# sky Vega

# SKX IM-A725L

www.isky.co.kr

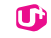

사용하기 전에 반드시 [안전을 위한 주의사항] 및 [Q&A]를 읽어주세요.

# SKX IM-A725L

자사의 KC 인증을 받은 충전 어댑터를 사용하세요. 일부 충전 어댑터에서 정전식 터치방식의 휴대전화가 충전 중 화면 터치 시 오동작을 일으키거나 제품의 손상(휴대전화 및 배터리 성능 저하)이 발생할 수 있으므로 주의하세요.

SKY 홈페이지(www.isky.co.kr)에서 제품 등록을 하시면 모델별 데이터 매니저 프로그램, 소프트웨어, 사용자 설명서 등을 다운로드 받아 사용하실 수 있습니다.

셀프업그레이드는 SKY 홈페이지 www.isky.co.kr ▶ 고객센터 ▶ 셀프 업그레이드에서 다운로드 받아 사용하실 수 있습니다.

본 사용설명서는 제품의 성능 개선을 위해서 사용자에게 사전 통보없이 일부 기능이 변경될 수 있습니다.

휴대전화 케이스(외장형, 부착형) 사용 시 제품의 변형 및 성능에 영향을 줄 수 있으므로 주의하세요.

# IM-A725L 매력포인트

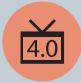

# 4.0형 WVGA Screen

4.0형 대형 디스플레이로 멀티미디어 기능을 즐기자 ! 4.0형 WVGA Screen을 탑재하여 고화질의 화면을 즐기며, Touch Screen으로 화면에서 메뉴를 이동 및 선택하자 !

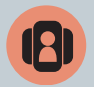

# 홈 스크린 모드

6가지 기본제공 모드 및 나만의 라이프 스타일에 맞는 모드로 홈 스크린을 꾸미자 !

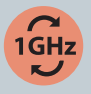

# Super high Speed

스피드한 응용프로그램 실행 속도와 인터넷 속도를 즐겨 보자 ! IGHz 빠른 CPU 속도로 업그레이드 된 성능을 체감 해보자 !

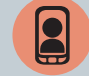

# 영상전화

영상전화도 스마트 하게 ! 더 큰 화면으로 생생한 영상전화를 즐기자 !

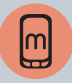

#### www.androians.com

스카이 스마트폰 사용자들이 들어오면 다운 받을 수 있는 스카이만의 독특한 응용프로그램들을 즐기자 !

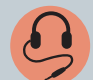

# 플레이어

3.5 pi 스테레오 이어폰과 Qsound로 고음질의 살아있는 음장 효과를 즐겨보자 !

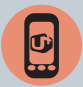

# OZ 070 전화 및 Data

전국 어디서나 Wi-Fi Zone에서 저렴한 OZ 070 전화를 휴대전화로 편리하게 사용하고 Data도 부담없이 저렴하 게 마음껏 사용하자 !

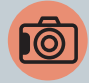

# 고화질 5M AF 카메라

5M 고화소 카메라가 눈, 입 등의 위치를 인식하는 안면인식 기능으로 재미나게 꾸미자!

밝기/줌 조절, 특수촬영, 화질, 화이트 밸런스, 측광, 타이머, 안면 인식 꾸미기, 셀프촬영 등 재미있는 사진 편집까지 !

# 안전을 위한 주의사항

사용자의 안전을 지키고 재산상의 손해를 방지하기 위해 꼭 읽은 후 반드시 지켜주시고, 사용설명서는 잘 보관하여 주십시오.

경고 지시사항을 지키지 않았을 경우 사용자가 사망하거나 심각한 중상을 입을 수 있습니다.

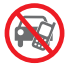

#### **운전 중에는 휴대전화를 사용하지 마세요.** 교통사고의 직, 간접적인 원인이 될 수 있습니다.

교통사고의 식, 간업적인 원인이 될 수 있습니다. 운전 하면서 휴대전화를 사용하는 것은 도로교통법 제 49조 제 1항 제 10호에 의거하여, 20만원 이하의 과태료나 구류에 처할 수 있습니다.

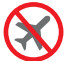

# **휴대전화 사용이 금지된 장소에서 전원을 꺼 주세요.** 항공기나 병원에서 사용할 경우 안전사고를 일으키거나 주변 기기에 영향을 미칠 수 있습니다.

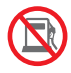

# 폭발 위험이 있는 지역에서 휴대전화를 꺼 주세요.

주유소에서 사용하면 폭발이나 화재의 원인이 되므로 전원을 꺼두는 것이 안전합니다.

폭발 위험 지역 안에서는 휴대전화 사용에 관한 지시사항을 따라 주세요.

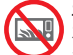

# 휴대전화를 전자레인지에 가열하거나 전파 가까이에 두 지 마세요.

휴대전화는 전파에 민감하게 작동하므로 제품이 변형되거나 폭발할 수 있으므로 주의하세요.

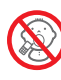

# 어린이나 애완동물의 손이 닿지 않는 곳에 보관하세요. 어린이나 애완동물이 빨거나 물어 뜯으면 다치거나 제품이 손상 될 수 있습니다. 어린이가 제품의 마개류(이어마이크, 접속부 등 의 마개를 비롯한 부품들을 삼키지 못하도록 주의하세요. 질식 이나 식도 걸림의 위험이 있습니다. 어린이가 사용할 경우 보호 자가 취금 내용을 가르쳐 주시고, 사용 중일 경우 지시대로 사용

하고 있는지 주의하세요.

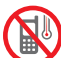

# 영하 20°C~영상 50°C 이내에서 사용하고, 다습한 환경에 서는 사용하지 마세요.

영상 20°C 미만 또는 자동차 안, 찜질방과 같은 고온의 밀폐된 환경에서 사용하면 고장이나 부식, 발열, 발화, 폭발이 일어날 수 있습니다. 또한 습기나 액체성분은 스마트폰의 부품과 회로에 손 상을 줄 수 있습니다.

# 중전 어댑터는 반드시 KC 인증 마크를 획득한 충전 어댑터 를 사용하세요.

KC 인증 충전 어댑터로 충전하지 않을 경우 배터리가 폭발하거 나 휴대전화가 고장 날 수 있으므로 SKY에서 제공하는 충전 어 댑터를 사용하세요.

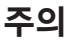

주의 지시사항을 지키지 않았을 경우 사용자가 부상을 당하거나 재산상의 손해를 입을 수 있습니다.

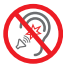

# 이어마이크 사용 시 주의하세요

큰 음량으로 장시간 사용하면 청력이 나빠지거나 두통을 유빌 할 수 있습니다. 또한 공공장소에서는 주위 사람에게 피해를 줄 수 있으므로 주의하여 사용하세요

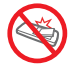

# 배터리 사용 시 주의하세요

휴대전화를 장시간 사용하지 않을 경우 배터리 방전 및 통화 불능 상태가 발생할 수 있으니 배터리를 분리하여 보관하세요. 전원이 켜져 있는 상태에서 배터리를 분리하면 휴대전화 및 화면이 손상될 수 있으므로 전원을 끈 후 배터리를 분리하세요.

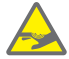

체질에 따라 피부질환이 발생할 수 있으므로 주의하세요. 휴대전화의 도료나 금속재질이 체질에 따라 피부질화(알레르기 가려움증 습진 염증 등)을 일으킬 수 있습니다 따라서 위의 체질인 경우 반드시 의사와 상담 후 사용하세요. 만약, 휴대전 화 사용 중 위의 증상이 발생할 경우 사용을 멈추고 의사와 상 담 후 휴대전화를 사용하시기 바랍니다

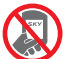

휴대전화 뒷면에 붙어 있는 스티커를 임의로 제거하지 마세요 A/S 시 어려움이 생길 수 있습니다

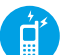

# 본 제품은 정부가 규정하고 있는 전자파 인체보호 기준 (전자파 흡수율 w/kg)을 준수하고 있습니다. 지정된 SKY 옵션품을 사용하세요 그렇지 않을 경우 SKY는

안전을 보장할 수 없습니다.

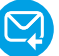

#### 중요한 데이터는 별도로 기록, 보관해 주세요.

사용자의 부주의, 휴대전화의 고장 및 수리 시 기본 벨/그림을 제외한 데이터(전화번호 메시지 사진 음악 동영상 파일 등) 가 지워질 수 있습니다

데이터 손상이나 유실로 인한 피해는 SKY에서 책임 지지 않 으므로 보상 받을 수 없습니다

전화부는 데이터매니저 프로그램을 이용하여 보관해 주세요 데이터매니저 프로그램 및 설치방법은 www.isky.co.kr을 참조 하시기 바랍니다

# 경고 상세내용

# 휴대전회를 주유소와 같은 장소(프로판 가스, 가솔린 등 인화성 가스나 분진이 발생하는 곳)에서 시용하면 폭발이나 화재의 원인이 되므로 되도록 사용하지 마시고 전원을 꺼주세요.

고압선 전신주 옆에서 통화를 할 경우 감전은 물론 배터리 폭발 위험이 있으니 주의하세요. 각 기관의 휴대전화 사용에 관한 지시사항을 따라 주세요.

#### 천둥, 번개를 동반한 심한 비가 올 경우 휴대전화 사용을 자제해 주세요.

빗물에 젖지 않도록 주의하시고 특히 번개로 인한 낙뢰, 감전의 원인이 될 수 있으므로 휴대전화 사용을 자제해 주세요.

## 휴대전화를 떨어뜨리거나 외부 충격을 가하지 않도록 주의하세요.

휴대전화를 떨어뜨리거나 던져서 외부 충격을 가하면 열이 발생하거나 화재의 위험이 있으므로 주의하세요.

# 배터리에 무리한 힘을 가하거나 던지거나 날카로운 것으로 충격을 가하지 마시고, 배터리 내부 액체가 신체에 닿지 않게 주의하세요.

배터리에 충격을 가하면 고장이 나거나 발명, 발화, 폭발의 위험이 있습 니다. 액체가 피부에 묻으면 흐르는 물로 충분히 씻고, 만약 눈에 들어 갔을 때는 실명 등의 원인이 될 수 있으므로 비비지 말고, 곧바로 물로 헤궈내고 의사의 지침을 받으세요.

#### 휴대전화에 줄이나 목걸이를 달았을 때 다치지 않게 조심하세요.

휴대전화 목걸이나 줄을 맨 상태에서 의복주머니에 휴대하고 부딪히거 나 넘어지면 부상의 위험이 있습니다. 줄이 잡아 당겨지거나 걸리지 않 도록 주의하세요.

#### 충전 어댑터 사용 시 주의하세요.

- 충전 어댑터와 휴대전화의 접촉 방향을 확인하고 충전하세요. 접촉 방 향이 맞지 않을 경우 배터리가 손상되거나 폭발의 위험이 있습니다.
- 충전 중에 휴대전화를 사용하거나 젖은 손으로 충전 어댑터 전원 플러 그를 콘센트에 꽂지 마세요. 감전 될 수 있습니다.
- 충전할 때는 바람이 잘 통하는 곳에서 충전하세요. 천이나 이불로 덮거 나 싸면 열을 발생시키거나 화재의 원인이 될 수 있습니다.
- 충전 어댑터 전원 코드를 잡아 당기거나 전원 코드 위에 무거운 것을 올려 놓지 마세요, 화재의 원인이 될 수 있습니다.
- 휴대전화와 연결 시 반드시 접지단자가 있는 콘센트(또는 멀티콘센트) 와 플러그(어댑터)를 사용하세요. 휴대전화를 PC, PDA, PMP 등에 USB 로 연결하여 사용할 경우 감전의 위험이 있습니다.
- 충전 어댑터와 배터리의 접촉 단자 금속 부위에 이물질이 묻으면 충전 이 되지 않을 수 있습니다. 이물질이 끼었을 때는 부드러운 헝겊이나 수 건으로 닦아 주세요.

#### 금속 제품에 주의하세요.

- 배터리, 휴대전화, 충전 어댑터의 금속 부분을 전도성 물체(은박지, 바늘, 목걸이, 쇠 줄 등)와 순간적 또는 지속적으로 연결하면 열이 발생하거나 화재, 감전, 폭발의 위험이 있으므로 주의하세요.
- 휴대전화와 배터리 등을 가방, 주머니 등에 금속제품과 함께 넣어 운반 하거나 보관할 경우 제품이 변형되거나 훼손 또는 고장의 원인이 될 수 있으므로 주의하세요.

# 운전 및 소음이 심한 곳에서 이어마이크 사용 시 사고의 원인이 될 수 있 으므로 주의하세요.

오토바이, 자전거, 자동차 운전 및 소음이 심한 곳(플랫폼, 도로, 공사 현 장 등의 주변 소리가 들리지 않는 곳)에서 이어마이크를 사용하면 주의 력이 떨어져 사고의 원인이 될 수 있으므로 사용하지 마세요.

### 휴대전화 보관 및 사용 장소에 주의하세요.

- 저온의 환경에서 사용하거나 보관하면 휴대전화의 성능이 떨어지고 수 명이 단축될 수 있으므로 주의하세요.
- 오물이나 액체 등을 흘리면 휴대전화의 부품 및 회로에 손상을 줄 수 있습니다. 액체에 젖으면 제품 내부에 부착되어 있는 침수 라벨의 색상 이 바뀝니다. 이 경우 감전되거나 제품의 발열 및 고장의 원인이 될 수 있으므로 젖지 않도록 주의하세요.
- 휴대전화가 침수되었을 경우 전원을 켜지 마시고 배터리를 분리하신 후 가까운 서비스 센터로 문의하시기 바랍니다. 이러한 원인으로 발생 한 고장은 무료 서비스를 받을 수 없으므로 주의하세요.
- 휴대전화는 전파에 민감하게 작동하므로 SKV가 보증하지 않는 안테나, 액세시리를 부착하거나 전파에 방해를 줄 수 있는 물건(철재책상, 컴퓨 터, 전자레인지 등) 위에 놓게 되면 휴대전화의 성능이 떨어질 수 있고, 전자레인지에 넣고 가열할 경우에는 폭발할 수 있으니 주의하세요.
- 여름철 자동차 내부에 방치해두거나, 이불, 전기장판, 카펫 위에 올려 놓 고 장시간 사용하지 마세요.

#### 화학용액(알코올, 시너, 솔벤트 등)이나 세제를 사용하여 휴대전화를 청소 하지 마세요. 화재의 원인이 될 수 있습니다.

■ 청소 시에는 부드러운 헝겊이나 수건으로 닦아주세요.

# 주의 상세내용

#### 휴대전화를 임의로 분해하거나 개조하지 마세요.

임의로 분해, 개조, 수리하면 무상 수리를 받을 수 없습니다. 고장 시 수 리는 지정 서비스 센터에 문의하세요. 휴대전화나 배터리를 분해, 압축, 관통, 개조하지 마세요.

#### 배터리 사용 시 주의하세요.

- 구입한 후 처음으로 사용하려고 하거나 장시간 방치한 뒤 다시 사용할 때 완전히 충전한 후 사용하세요.
- 초기 배터리 사용 시간보다 반으로 단축되면 새 제품을 구입하세요. 배터리는 소모품이므로 충전/방전을 반복하여 사용하면 사용 시간이 조금씩 단축됩니다. 그리고 배터리는 재활용이 가능한 제품이므로 분리 배출하세요.
- 배터리가 손상, 변형(육안으로 식별이 가능할 정도의 부풀음 발생 등)되 었을 경우에는 즉시 휴대전화에서 분리하여 안전한 장소에 보관한 후 가까운 서비스 센터로 문의하시기 바랍니다.
- SKY에서 제공하는 배터리(리튬 2차전지)를 사용하세요.

#### 휴대전화에 색을 칠하거나 스티커를 붙이지 마세요.

■ 외관이나 화면이 훼손되거나 고장의 원인이 될 수 있습니다.

# 통화 중에는 안테나 부위를 손으로 잡거나 신체 부위에 닿지 않도록 주의 하세요.

통화 시 휴대전화에서 열이 발생하여 통화 성능이 나빠질 수 있습니다.

#### SKY에서 제공하는 휴대전화 케이스(외장형, 부착형)를 사용하세요.

제품이 변형되거나 훼손 또는 치명적인 고장의 원인이 될 수 있으므로 주의하세요.

# LG U<sup>+</sup> 데이터 서비스에서 제공하는 프로그램만 사용하세요.

임의로 제작한 파일 또는 사용자가 배포한 파일을 휴대전화로 전송할 경우, 기능상 오작동 또는 심각한 제품의 불량이 발생할 수 있으므로 사용을 권장하지 않습니다. 이로 인해 발생하는 불량에 대해서는 LG U<sup>+</sup> 에서 책인지지 않습니다.

# 휴대전화에 이물질(모래, 먼지, 담뱃재 등)이 들어가면 작동에 문제가 생길 수 있으므로 주의하고, 마개는 꼭 끼워두세요.

원하지 않게 키가 눌려 통화 상태가 되어 요금이 부과될 수 있습니다. 이물질이 묻어 있을 때는 깨끗이 닦아주세요. 이물질이 들어가면 고장 의 원인이 될 수 있으므로 항상 마개를 부착하여 주세요.

## 자성을 이용한 제품과 휴대전화를 가까이 두지 마세요.

자성에 의해 휴대전화가 오작동을 일으킬 수 있으며, 자성 카드(각종 신 용카드, 통장, 교통카드 등)의 경우 카드 내 정보가 손실되어 금전적 손 해를 입을 수 있으니 주의하세요.

#### 벨소리 크기로 인한 청력 손상에 주의하세요.

갑작스러운 진동이나 벨 소리에 놀라거나 충격을 받을 수 있으므로 진 동이나 벨소리 크기 설정에 주의하고, 스피커에 귀를 가까이 대면 큰 벨 소리로 인해 청력이 손상될 수 있습니다.

#### 휴대전화 종료 후 5초 이내에 휴대전화를 켤 경우 주의하세요.

키가 작동하지 않아 전원이 켜지지 않을 수 있습니다. 5초 정도 기다린 후 전원을 켜시기 바랍니다.

#### 카메라 사용 및 보관 시 주의하세요.

- 카메라 렌즈는 고정밀 부품으로 카메라 사용환경이 아닌 곳에서 사용하 거나, 떨어뜨리는 등의 충격을 가하면 고장의 원인이 되므로 주의하세요.
   카메라 윈도우에 스크래치가 생기지 않도록 주의하세요.
- 해변이나 모래사장 또는 모래 먼지가 많은 곳에서는 모래가 휴대전화에 들어가지 않도록 주의해 주세요. 고장의 원인이 될 수 있습니다.
- 카메라 렌즈를 강한 빛(태양) 쪽으로 향하지 마세요. 고장의 원인이 될 수 있습니다.
- 휴대전화를 뒷주머니에 넣은 상태에서 앉지 마세요. 카메라 렌즈가 파 손될 수 있습니다.

# 스마트폰 '이용자 10대 안전수칙'

- 의심스러운 응용프로그램 다운로드하지 않기
- 신뢰할 수 없는 사이트 방문하지 않기
- 발신인이 불명확하거나 의심스러운 메시지 및 메일 삭제하기
- 비밀번호 설정 기능을 이용하고 정기적으로 비밀번호 변경하기
- 블루투스 기능 등 무선 인터페이스는 사용시에만 켜놓기
- 이상증상이 지속될 경우 악성코드 감염여부 확인하기
- 다운로드한 파일은 바이러스 유무를 검사한 후 사용하기
- PC에도 백신프로그램을 설치하고 정기적으로 바이러스 검사하기
- 스마트폰 플랫폼의 구조를 임의로 변경하지 않기
- 운영체제 및 백신프로그램을 항상 최신 버전으로 업데이트하기

# ESN 불법조작금지

당사에서 생산 공급된 휴대전화의 고유번호(ESN : Electronic Serial Number)를 제거, 변경 혹은 다른 번호로 복제 입력하는 것은 불법 행위로서, 형법 347조에 의거 10년 이하의 징역이나 2,000만원 이하의 벌금에 처할 수 있는 법적 처벌 대상이 됨에 유의하여 주시기 바랍니다.

또한 이러한 불법적인 시도로 인해 휴대전화의 소프트웨어가 손 상되어 더 이상 휴대전화를 쓰지 못하게 될 수도 있습니다. 아울 러, 이와 같은 불법행위로 인한 피해가 없도록 소비자께서는 주 의하여 주시기 바라며, 특히 이러한 불법적 행위가 확인될 경우 당사가 보증하는 무상 및 유상 서비스 혜택을 받지 못함을 유의 하여 주시기 바랍니다.

# 휴대전화 인증서비스 안내

본 휴대전화는 인증서비스 적용 모델입니다.

휴대전화 불법 복제에 의한 통화도용, 금융사고 등으로부터 소비자를 보호하기 위해 인증기술을 통해 불법 복제를 방지하는 서비스입니다.

사용 중 "미인증 단말기 입니다" 또는 "114로 문의하시기 바랍니 다."라는 안내 메시지가 표시되면, LG U<sup>+</sup> 고객센터(휴대전화에서 국번 없이 114 또는 1544-0010)로 문의하세요.

# 소비자 주의사항

- 타인에게 자신의 휴대전화를 함부로 빌려주지 마십시오.
- A/S를 받으실 때에는 당사의 A/S센터와 같은 지정된 곳에 의뢰하여 주시기 바랍니다.
- 휴대전화를 분실하였거나 도난 당했을 경우에는 즉시 관련 통신 사업자 로 신고하시기 바랍니다.

# 차례 보기

| 사용하기 전에                                                                                          |                                  |
|--------------------------------------------------------------------------------------------------|----------------------------------|
| IM-A725L 매력포인트                                                                                   | 1                                |
| 안전을 위한 주의사항                                                                                      | 2                                |
| 스마트폰 '이용자 10대 안전수                                                                                | 칙' (                             |
| ESN 불법조작금지                                                                                       | 7                                |
| 휴대전화 인증서비스 안내                                                                                    | 7                                |
| 차례 보기                                                                                            | 8                                |
| 사용자 설명서 가이드                                                                                      | 12                               |
| 메뉴 구조                                                                                            | 14                               |
| 아이콘 안내                                                                                           | 1                                |
| 구성품 확인                                                                                           | 17                               |
| 각 부분의 명칭과 기능                                                                                     | 18                               |
| 구성품 사용안내<br>배터리 사용안내<br>데이터매니저 케이블 사용안내<br>스테레오 이어마이크 사용안내<br>TDMB 외장형 안테나 사용법<br>외장 메모리 카드 사용안내 | 20<br>20<br>20<br>20<br>20<br>20 |
| <b>휴대전화 전원 켜기/끄기</b><br>전원 켜기<br>전원 끄기                                                           | 24<br>24<br>24                   |

| <b>휴대전화 옵션</b><br>무음 모드 설정하기<br>비행기 모드 설정하기                                                                                                    | <b>24</b><br>24<br>24                        |
|----------------------------------------------------------------------------------------------------|----------------------------------------------|
| 지자기 센서 사용안내                                                                                                    | 25                                           |
| 화면 캡처 사용안내                                                                                                    | 25                                           |
| <b>가속도 센서 사용안내</b><br>동작효과<br>회전효과                                                                                                    | <b>26</b><br>26<br>26                        |
| 터치스크린 사용안내<br>터치스크린 사용안내 및 실행방법<br>설정 기능 저장하기<br>SKY 위젯 실행방법<br>최근 실행 프로그램 사용방법<br>항목이동과 선택방법<br>터치스크린 화면잠금 설정하기<br>터치스크린 화면잠금 해제하기<br>시스템 잠금 설정해제하기 | 27<br>29<br>30<br>31<br>32<br>34<br>34<br>35 |
| <b>문자 입력방법</b><br>한글 키보드로 입력하기<br>SKY 입력기로 입력하기<br>문자 편집하기                                                                                           | <b>35</b><br>35<br>36<br>38                  |
| <b>무선 및 네트워크 설정</b><br>데이터 네트워크 설정하기<br>Wi-Fi 설정하기<br>블루투스 사용하기                                                                                      | <b>39</b><br>39<br>39<br>39                  |

Di

메 메 **빠** 검 통

**음** 번 전 최 그 단

| DivX 비디오<br>Dolby 사운드<br>QSound                               | 41<br>41<br>41                    | <b>통화 중 기능</b><br>통회음량 조절하기<br>통화 추가하기<br>브르트스 성전적기                     | 63<br>63<br>63             |
|---------------------------------------------------------------|-----------------------------------|-------------------------------------------------------------------------|----------------------------|
| 기본 기능                                                         |                                   | 글두두스 실징하기<br>스피커 설정하기                                                   | 64                         |
| Android시작하기                                                   | 44                                | 음소거 설성하기<br>다이얼 입력하기                                                    | 64<br>64                   |
| <b>홈 스크린</b><br>홈 스크린 사용하기<br>아리/상태 프시즈 하이하기                  | <b>45</b><br>45                   | 통화 녹음하기<br>통화중다른기능및메뉴이용하기                                               | 65<br>65                   |
| 실임/영태 묘지물 확인하기<br>알림 칭/간편 설정하기<br>위젯/아이콘/폴더 사용하기<br>배경화면 설정하기 | 47<br>47<br>48<br>51              | <b>자동응답</b><br>자동응답 설정하기<br>자동응답 파일 확인하기                                | <b>66</b><br>66            |
| <b>작업관리자</b><br>작업관리자 사용하기                                    | <b>53</b><br>53                   | <b>영상전화</b><br>사용하기 전에 알아두기<br>여사저히 건기                                  | 67<br>67                   |
| <b>메뉴</b><br>메뉴 사용하기                                          | <b>53</b><br>53                   | 영상전화 받기<br>통화 중 기능 사용하기                                                 | 69<br>70                   |
| <b>빠른 검색</b><br>검색하기                                          | <b>55</b><br>55                   | 영상선화 작/발신 확인하기<br>영상 사서함 확인하기                                           | 70<br>71                   |
| 통화 기능                                                         |                                   | <b>통화기록</b><br>통화기록 확인하기                                                | <b>71</b><br>71            |
|                                                               | <b>58</b><br>58<br>60<br>60<br>61 | 통화기록 삭제하기<br>통화기록으로 전화걸기<br>메시지 보내기<br>연락처 보기/전화부에 추가하기<br>수신거부 번호 등록하기 | 72<br>73<br>73<br>73<br>74 |
| 단축번호에서 걸기<br>음성전화 받기                                          | 61<br>62                          | <b>전화부</b><br>새 연락처 저장하기<br>연락처 가져오기                                    | <b>75</b><br>75<br>76      |

| 전화부 확인하기<br>전화부 검색하기<br>빠른 연락하기<br>연락처 전송하기<br>Live Contact 확인하기 | 77<br>77<br>78<br>78<br>79 | 임시보관함 확인하기<br>영구보관함 확인하기<br>문장보관함 확인하기<br>스팸메시지 확인하기<br><b>첨부파일보관함</b> | 91<br>91<br>91<br>92<br><b>92</b> | 내 정보 설정하기<br>친구 추가하기<br>친구 관리하기<br>채팅하기<br>채팅 설정하기 | 104<br>104<br>105<br>106<br>107 | 웹 페이지 검색하기<br>웹 페이지 보기 중 기능 사용하기<br>다운로드 받은 파일 확인하기<br>설정하기<br>01메일 | 118<br>119<br>120<br>121<br><b>122</b> |
|------------------------------------------------------------------|----------------------------|------------------------------------------------------------------------|-----------------------------------|----------------------------------------------------|---------------------------------|---------------------------------------------------------------------|----------------------------------------|
| 연락저 삭제하기<br>연락처 수정하기                                             | 79<br>79                   | 첨부파일보관함 관리하기                                                           | 92                                | <b>캘린더</b><br>캑리더 보기                               | <b>108</b>                      | 이메일 설정하기<br>받은 이메일 관리하기                                             | 122                                    |
| 전화부 상세보기                                                         | 80                         | 환경설정                                                                   | 93                                | 일정 등록하기                                            | 109                             | 메일 작성하기                                                             | 124                                    |
| <b>그룹</b><br>그룹 확인하기<br>그룹 추가하기                                  | <b>82</b><br>82<br>82      | 메시지 도착 알림 실정하기<br>메시지 내용표시 설정하기<br>메시지 스팸신고하기                          | 93<br>93<br>93                    | 일정 수정하기<br>일정 삭제하기<br>설정하기                         | 109<br>109<br>110               | 계정 설정하기<br>계정 삭제하기                                                  | 125<br>125                             |
| 그룹이름 삭제하기                                                        | 82                         | 말신메시시 서상 설성하기<br>메시지 사요기로 화이하기                                         | 95<br>95                          | 마케                                                 | 111                             | HSS 리더<br>석치하기                                                      | 126                                    |
| 그룹 선화부 보기                                                        | 83                         | 공익채널 수신설정하기                                                            | 95                                | 마켓 사용하기                                            | 111                             | 채널 목록 추가하기                                                          | 126                                    |
| <b>단축번호</b><br>단축번호 사용하기                                         | <b>84</b><br>84            | Google 기능                                                              |                                   | <b>음성 검색</b><br>음성 검색하기                            | <b>113</b><br>113               | 채널 목록 삭제하기<br>포스트 목록 확인하기                                           | 127<br>127                             |
| <b>SKY 프렌즈</b><br>SKY 프렌즈 추가하기                                   | <b>84</b><br>84            | <b>Google 계정</b><br>Google 계정 등록하기                                     | <b>98</b><br>98                   | 내비게이션                                              | 113                             | 환경 설정하기                                                             | 128                                    |
| 메시지 기능                                                           |                            | Google 계정 새로 만들기<br>계정 추가하기                                            | 99<br>99                          | 내미게이전 사용하기<br>지도                                   | 113<br>114                      | YouTube 사용하기                                                        | <b>129</b><br>129                      |
| 메시지                                                              | 86                         | 계정 동기화하기                                                               | 100                               | 지도 보기                                              | 114                             | YouTube 재생하기                                                        | 130                                    |
| 메시지 사용하기<br>메시지 확인하기                                             | 86<br>87                   | 계상 삭제하기<br>Gmail<br>받은편지함 확인하기                                         | 100<br>101<br>101                 | 장소 검색하기<br>길찾기<br>레이어                              | 115<br>115<br>115               | <b>뉴스 및 날씨</b><br>뉴스 및 날씨 사용하기<br>뉴스 및 날씨 설정하기                      | <b>131</b><br>131<br>131               |
| <b>메시지 보내기</b><br>SMS 보내기<br>MMS 보내기                             | 89<br>89<br>90             | 편지쓰기<br>라벨 보기<br>검색하기                                                  | 102<br>102<br>102                 | 위치정도시비스 및 위치기인사<br>이용약관                            | 116                             | <b>SNS 매니저</b><br>계정 추가하기                                           | <b>132</b><br>132                      |
| <b>메시지 보관함</b><br>예약메시지 확인하기                                     | <b>91</b><br>91            | 설정하기<br><b>토크</b>                                                      | 103<br><b>104</b>                 | 인터넷 기능<br>인터넷                                      | 118                             | <b>SKY 트위터</b><br>계정 추가하기                                           | <b>133</b><br>133                      |

자례 프

| <b>SKY 미투데이</b><br>계정 추가하기                        | <b>134</b><br>134        | 방송 시청/청취하기<br>방송 시청/청취 중 기능 사용하기               | 152<br>153               | SKY 플래너 확인하기<br><b>녹음기</b>           | 167<br><b>168</b>        | 노트 작성하기<br>노트 확인하기                    | 176<br>177               |
|---------------------------------------------------|--------------------------|------------------------------------------------|--------------------------|--------------------------------------|--------------------------|---------------------------------------|--------------------------|
| <b>블로그노트</b><br>설치하기<br>블로그 추가하기                  | <b>135</b><br>135<br>135 | 모판함 판리하기<br>SKY 뮤직<br>뮤직 확인하기                  | 154<br>155<br>155        | 녹음하기<br>재생하기<br>녹음 파일 삭제하기           | 168<br>168<br>168        | 노드 삭제하기<br><b>알람/시계</b><br>알람/시계 사용하기 | 177<br>178<br>178        |
| <b>파일탐색기</b><br>파일탐색기 사용하기                        | <b>136</b><br>136        | 뮤직 재생하기<br>재생목록 추가하기<br>재생목록 삭제하기              | 156<br>157<br>157        | <b>계산기</b><br>계산기 사용하기               | <b>169</b><br>169        | <b>단위환산</b><br>단위환산 사용하기              | <b>179</b><br>179        |
| 멀티미디어 기능                                          |                          | 재생목록에서 노래 삭제하기<br>온라인스토어 접속하기                  | 157<br>157               | <b>SKY 컨텐츠 전송</b><br>SKY 컨텐츠 전송하기    | <b>170</b><br>170        | <b>수평계</b><br>설치하기                    | <b>179</b><br>179        |
| <b>카메라</b><br>사용하기 전에 알아두기<br>사진 촬영하기 전에          | <b>138</b><br>138<br>139 | <b>SKY 동영상</b><br>사용하기 전에 알아두기<br>SKY 동영상 재생하기 | <b>158</b><br>158<br>159 | <b>지하철 노선도</b><br>설치하기<br>지하철 노선도 보기 | <b>170</b><br>170<br>171 | 수평계 사용하기<br><b>노트패드</b><br>노트패드 사용하기  | 179<br><b>180</b><br>180 |
| 사신 촬영하기<br>동영상 촬영하기 전에<br>동영상 촬영하기<br>사진/동영상 확인하기 | 140<br>142<br>144<br>145 | 재생목록 관리하기<br>환경 설정하기<br><b>비디오 스튜디오</b>        | 159<br>161<br><b>162</b> | 경로검색하기<br><b>전자사전</b><br>단어찾기        | 171<br><b>172</b><br>172 | <b>나침반</b><br>설치하기<br>나침반 사용하기        | <b>180</b><br>180<br>180 |
| 카메라 기능 Q&A<br>갤러리                                 | 146<br><b>147</b>        | 비디오 편집하기<br><b>쌓아쌓아</b><br>석치하기                | 162<br>163               | 최근단어 찾기<br>마이노트 사용하기<br>미니테스트 사용하기   | 172<br>173<br>173        | <b>문서뷰어</b><br>문서보기                   | <b>181</b><br>181        |
| 사진 모기<br>동영상 보기<br>사진 추가 작업하기                     | 147<br>147<br>148        | 게임하기<br><b>그림팡팡2</b>                           | 163<br>164               | <b>편의시계</b><br>세계시각 설정하기             | <b>174</b><br>174        | <b>데이터매니저</b><br>데이터매니저 사용하기          | <b>182</b><br>182        |
| 사진/동영상 작세하기<br>사진/동영상 공유하기<br>사진 편집하기             | 148<br>148<br>149        | 설치하기<br>게임하기                                   | 164<br>164               | 타이머 사용하기<br>스톱워치 사용하기<br><b>낙비</b>   | 174<br>174<br><b>175</b> | <b>지역 정보</b><br>지역 정보 사용하기<br>        | <b>182</b><br>182        |
| 촬영하기<br><b>T-DMB</b>                              | 149<br>150               | 편의 기능<br>SKY 픅래너                               | 166                      | 관심지역 확인하기<br>전국날씨 확인하기               | 175<br>175               | LG U <sup>+</sup> 서비스<br>OZ 070 전화    | 184                      |
| 사용하기 선에 알아두기<br>T-DMB 실행하기                        | 150<br>151               | SKY 플래너 추가하기                                   | 166                      | 스마트노트                                | 176                      | OZ 070 전화 걸기                          | 184                      |

| OZ 070 전화 받기                 | 185        |
|------------------------------|------------|
| <b>LG U<sup>+</sup> 고객센터</b> | <b>186</b> |
| LG U <sup>+</sup> 고객센터 접속하기  | 186        |
| <b>OZ 웹뷰어</b>                | <b>186</b> |
| OZ 웹뷰어 접속하기                  | 186        |
| <b>OZ Life 24</b>            | <b>187</b> |
| OZ Life 24 접속하기              | 187        |
| <b>U<sup>+</sup> Lite</b>    | <b>187</b> |
| U <sup>+</sup> Lite 홈 접속하기   | 187        |
| <b>오픈넷</b>                   | <b>187</b> |
| 오픈넷 접속하기                     | 187        |
| <b>컨텐츠 관리자</b>               | <b>188</b> |
| 컨텐츠 관리자 사용하기                 | 188        |
| <b>통화편의 서비스</b>              | <b>189</b> |
| 통화편의 서비스 이용하기                | 189        |
| <b>OZ 앱마켓</b>                | <b>190</b> |
| OZ 앱마켓 접속하기                  | 190        |
| <b>OZ 티켓팅</b>                | <b>191</b> |
| OZ 티켓팅 접속하기                  | 191        |
| 설정                           |            |
| SKY 스테이션                     | <b>194</b> |
| 사용하기 전 알아두기                  | 194        |
| 신규 및 업데이트 확인하기               | 194        |
| 소프트웨어 업그레이드 사용하기             | 195        |

| 관리하기                                                                                            | 195                                                  |
|-------------------------------------------------------------------------------------------------|------------------------------------------------------|
| 설정하기                                                                                            | 196                                                  |
| <b>SKY 백업</b>                                                                                   | <b>196</b>                                           |
| SKY 백업 사용하기                                                                                     | 196                                                  |
| 데이터 복구하기                                                                                        | 197                                                  |
| <b>바이로봇 백신설치</b>                                                                                | <b>198</b>                                           |
| 백신 설치하기                                                                                         | 198                                                  |
| ViRobot Mobile Lite 사용하기                                                                        | 198                                                  |
| ViRobot Mobile Lite 삭제하기                                                                        | 199                                                  |
| <b>착신벨/음량</b>                                                                                   | <b>199</b>                                           |
| 착신벨/음량 설정하기                                                                                     | 199                                                  |
| <b>사운드</b>                                                                                      | <b>200</b>                                           |
| 벨/진동 설정하기                                                                                       | 200                                                  |
| 터치효과 설정하기                                                                                       | 200                                                  |
| 효과음 설정하기                                                                                        | 200                                                  |
| <b>디스플레이</b>                                                                                    | 201                                                  |
| 폰트 설정하기                                                                                         | 201                                                  |
| 조명 설정하기                                                                                         | 201                                                  |
| 홀드 설정하기                                                                                         | 201                                                  |
| 다이얼 설정하기                                                                                        | 201                                                  |
| 통화모드<br>전화결기 옵션 설정하기<br>외부기기 옵션 설정하기<br>지동응답 설정하기<br>전화 수신/가부 설정하기<br>통화종료 옵션 설정하기<br>통화시간 확인하기 | 202<br>202<br>202<br>202<br>203<br>203<br>203<br>204 |

| 영상전화 설정하기                                                                    | 204                      |
|------------------------------------------------------------------------------|--------------------------|
| 국제자동로밍 설정하기                                                                  | 205                      |
| OZ 070 전화 설정하기                                                               | 206                      |
| <b>프로그램 관리</b><br>기본 홈 설정하기<br>기본 프로그램 관리하기<br>응용프로그램 관리하기<br>실행 중인 서비스 관리하기 | 206<br>206<br>207<br>207 |
| 시스템                                                                          | 208                      |
| 무선 및 네트워크 설정하기                                                               | 209                      |
| 디스플레이 설정하기                                                                   | 210                      |
| 위치 및 보안 설정하기                                                                 | 212                      |
| 위정 및 동기화 설정하기                                                                | 212                      |
| 계정 및 동기화 설정하기                                                                | 213                      |
| 개인정보 보호 설정하기                                                                 | 213                      |
| 휴대전화 저장공간 설정하기                                                               | 213                      |
| 휴대전화 저장공간 설정하기                                                               | 214                      |
| 연어 및 키보드 설정하기                                                                | 215                      |
| 접근상 설정하기                                                                     | 215                      |
| 날짜 및 시간 설정하기                                                                 | 216                      |
| 휴대전화 정보 확인하기                                                                 | 216                      |
| 부록                                                                           |                          |
| <b>선택사항</b>                                                                  | <b>218</b>               |
| 원형젠더                                                                         | 218                      |

정전용량 터치펜

차량용 어댑터

| 네이터매니서 PLUS4 사용안내                                                                                  | 218                                    |
|----------------------------------------------------------------------------------------------------|----------------------------------------|
| 셀프 업그레이드 안내                                                                                        | 219                                    |
| SKY Cyber Pluszone이용안내                                                                             | 220                                    |
| 규격 및 특성                                                                                            | 220                                    |
| 휴대전화 정보 기록                                                                                         | 221                                    |
| User Manual<br>Changing the Display Language<br>Functions of the phone keys<br>Icons<br>Menu trees | <b>221</b><br>221<br>221<br>222<br>222 |
| 잠깐! 고장이 아니에요                                                                                       | 226                                    |
| SKY 제품등록 안내                                                                                        | 227                                    |
| 폐휴대전화 및 폐배터리 처리안내                                                                                  | 227                                    |
| LG U <sup>+</sup> 고객문의처안내                                                                          | 227                                    |
|                                                                                                    |                                        |
| 고객서비스센터                                                                                            | 227                                    |

# 사용자 설명서 가이드

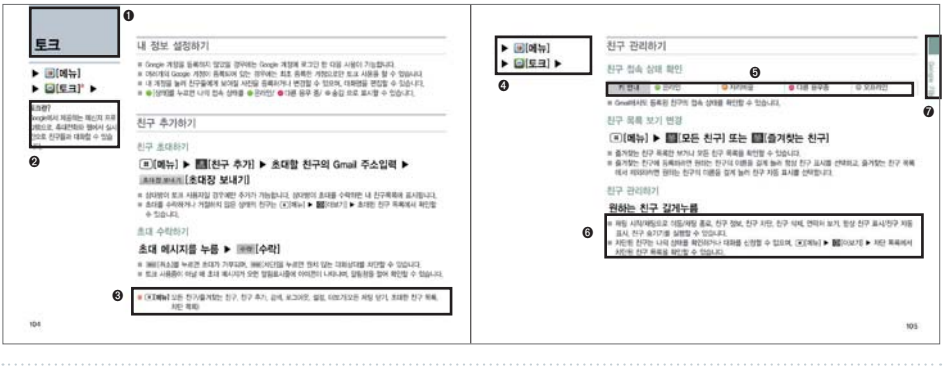

④ 휴대전화의 기능을 표시합니다 ② 휴대전화의 간단한 기능 설명이 ❸ (88)[메뉴]를 눌러 항목선택 시 에뉴진입경로를 알려줍니다 표시되어 있습니다. 사용할 수 있는 메뉴를 표시 합니다. ③ 휴대전화 기능 사용 시 ③ 휴대전화 기능 사용 시 기능에 ◎ 인덱스 : 휴대전화 기능 사용 키 아이콘 대한 상세 설명이 대한 추가 설명이 되어 시 보다 손쉽게 찾고자 하는 되어있습니다 있습니다 페이지로 이동이 가능합니다.

# 이 사용하기 전에

휴대전화 옵션 지자기 센서 사용안내 화면 캡처 사용안내 가속도 센서 사용안내 터치스크린 사용안내 문자 입력방법 무서 및 네트워크 설정

메뉴 구조 아이콘 안내 구성품 확인 각 부분의 명칭과 가능 구성품 시용안내 휴대전화 전원 켜기/고기 메뉴 구조

| 홈 배경화면을 | 길게누름 |
|---------|------|
| SKY 위젯  | 48   |
| 위젯      | 48   |
| 바로가기    | 48   |
| 폴더      | 48   |
|         |      |
| 음성전화 걸기 | 58   |
| 음성전화 받기 | 62   |
| 통화 중 기능 | 63   |
| 영상전화    | 67   |
| 통화기록    | 71   |
| 전화부     | 75   |
| 그룹      | 82   |
| 단촉번호    | 84   |
| SKY 프렌즈 | 84   |
| 🔁 메시지   |      |
| 메시지     | 86   |
| 메시지 보내기 | 89   |
| 메시지 보관함 | 91   |
| 첨부파일보관함 | 92   |
| 환경설정    | 93   |

| O 전화부                                                                                                    |                                                                    |
|----------------------------------------------------------------------------------------------------|--------------------------------------------------------------------|
| 전화부                                                                                                    | 75                                                                 |
| 💓 메뉴                                                                                                    |                                                                    |
| Google 기능<br>Google 계정<br>Gmail<br>토크<br>매켓<br>마켓<br>음성 검색<br>내비게이션<br>지도                                | 98<br>101<br>104<br>108<br>111<br>113<br>113<br>113                |
| 인터넷 기능<br>인터넷<br>이메일<br>RSS 리더<br>YouTube<br>뉴스 및 날씨<br>SNS 배니저<br>SKY 트위터<br>SKY 미투데이<br>블로그노트<br>파일탐색기 | 118<br>122<br>126<br>129<br>131<br>132<br>133<br>134<br>135<br>136 |

| 멀티미디어 기능<br>카메라<br>갤러리<br>T-DMB<br>SKY 뮤직<br>SKY 동영상<br>비디오 스튜디오 |  |
|------------------------------------------------------------------|--|
| 쌓아쌓아<br>그림팡팡2<br>편의 기능<br>SKY 플래너                                |  |
| 녹음기<br>계산기<br>SKY 컨텐츠 전송<br>지하철 노선도<br>전자사전<br>편의시계<br>날씨        |  |
| 스마트노트<br>알람/시계<br>단위환산<br>수평계<br>노트패드<br>나침반<br>문서뷰어             |  |
| 네이디배니서<br>지역 정보                                                  |  |

LG U⁺ 서비스

| OZ 070 선화                                                                          | 184                                                  |
|------------------------------------------------------------------------------------|------------------------------------------------------|
| LG U <sup>+</sup> 고객센터                                                             | 186                                                  |
| OZ 웹뷰어                                                                             | 186                                                  |
| OZ Life 24                                                                         | 187                                                  |
| U <sup>+</sup> Lite                                                                | 187                                                  |
| 오픈넷                                                                                | 187                                                  |
| 컨텐츠 관리자                                                                            | 188                                                  |
| 통화편의 서비스                                                                           | 189                                                  |
| U <sup>+</sup> 앱마켓                                                                 | 190                                                  |
| OZ 티켓팅                                                                             | 191                                                  |
|                                                                                    |                                                      |
| 석전                                                                                 |                                                      |
| 설정<br>SKV 스테이션                                                                     | 10/                                                  |
| 설정<br>SKY 스테이션<br>SKV 배어                                                           | 194                                                  |
| 설정<br>SKY 스테이션<br>SKY 백업                                                           | 194<br>196                                           |
| 설정<br>SKY 스테이션<br>SKY 백업<br>바이로봇 백신설치                                              | 194<br>196<br>198                                    |
| 설정<br>SKY 스테이션<br>SKY 백업<br>바이로봇 백신설치<br>착신벨/음량                                    | 194<br>196<br>198<br>199                             |
| 설정<br>SKY 스테이션<br>SKY 백업<br>바이로봇 백신설치<br>착신벨/음량<br>사운드                             | 194<br>196<br>198<br>199<br>200                      |
| 설정<br>SKY 스테이션<br>SKY 백업<br>바이로봇 백신설치<br>착신벨/음량<br>사운드<br>디스플레이                    | 194<br>196<br>198<br>199<br>200<br>201               |
| 설정<br>SKY 스테이션<br>SKY 백업<br>바이로봇 백신설치<br>착신벨/음량<br>사운드<br>디스플레이<br>통화모드            | 194<br>196<br>198<br>199<br>200<br>201<br>202        |
| 설정<br>SKY 스테이션<br>SKY 백업<br>바이로봇 백신설치<br>착신벨/음량<br>사운드<br>디스플레이<br>통화모드<br>프로그램 관리 | 194<br>196<br>198<br>199<br>200<br>201<br>202<br>206 |

■ : LG U<sup>+</sup> 모바일 메신저 수신표시

🚥 : ECB 모드 설정 시 표시

📰 : e-mail 수신 시 표시

| フル | Ač | ab | 123 | *  | e           |
|----|----|----|-----|----|-------------|
| 국문 | 영대 | 영소 | 숫자  | 기호 | 텍스트<br>이모티콘 |

텍스트 입력 모드 시 표시

메시지 수신 시 아이콘이 나타나고 확인하면 사라짐.)

- 🔤 : 문자/음성 및 MMS 메시지 수신 시 표시(새로운 문자/음성 및 MMS
- ♥ : 나 앱 마켓 다운로드 완료된 상태일 때 표시
- ♀ : U<sup>+</sup> 앱 마켓 다운로드 에러 상태일 때 표시
- 및 : U<sup>+</sup> 앱 마켓 다운로드 상태일 때 표시
- △ : 로밍 중일 때 표시
- ▲ : 오류가 발생하였을 때 또는 경고 표시
- 🕢 : 알림 내용이 더 있을 때 표시
- 🕥 : 영상통화 발신이나 수신 시 표시
- 🖼 : 영상전화 불가능 표시
- 躍 : 영상전화 가능 표시
- : 블루투스 헤드셋으로 통화 중일 때 표시
- ♥ : 다른 전화로 전달 중일 때 표시
- 😲 : 부재중 전화가 있을 때 표시
- : 음성전화 걸기를 시도하거나 통화 중에 있을 때 표시

휴대전화 화면 상단에 표시되는 아이콘을 안내합니다.

# 아이콘 안내

- 🚇 : OZ 070 전화 사용이 가능할 경우 표시
- 🗽 : 스피커폰 사용 중에 있을 때 표시
- 🐨 : TTY 서비스 사용중 표시
- 📆 : 개방형 Wi-Fi 네트워크 사용가능할 때 표시
- ▼ ~ ▼ : Wi-Fi가 켜진 상태일 경우 신호 감도 표시
- \*\* : 블루투스 전송중일 경우 표시
- : 블루투스 기기와 연결되었을 때 표시
- 🚯 : 블루투스 전원이 켜진 상태일 경우 표시
- ▲ : 무음진동 설정 시 표시(단, 미디어 및 알람 제외)
- 👜 : 타이머기능 실행 시 표시
- ▲ : 무음 설정 시 표시(단, 미디어 및 알람 제외)
- 💩 : 통화 중 음소거 표시
- 📦 : 통화 중 음량 설정 시 표시
- 🎯 : 알람 기능 설정 시 표시
- 兪 : 동기화 실패하였을 때 표시
- 闷 : 동기화 중일 때 표시
- ③ : 동기화 표시
- 🔤 : 음성메일(자동응답)수신 시 표시
- 📖 : 자동응답 설정 시 표시
- 🔤 : 메모리 부족 시 메시지 수신 불가를 표시
- □ : 뮤직 재생 시 표시
- 값 : 새로운 응용프로그램이 있을 때 표시
  (SKY 서버 목록에서 새로운 응용프로그램이 생겼을 경우)
- : 업데이트 가능한 응용프로그램이 있을 때 표시
- 과 : 소프트웨어 업그레이드가 있을 경우 표시

오후 1:46 : 현재 시각을 표시

🙍 ~ 槶 : 배터리 충전 중 잔량을 표시

🔽 ~ 🔳 : 현재 사용 중인 배터리의 잔량을 표시

및 : T-DMB 시청 중 신호세기 표시

📶 : 비행기 모드 설정 시 표시

🚛 : 서비스 신호가 없을 때 표시

특교 : WCDMA 로밍 시 표시

.... : 3G 데이터 연결 가능할 때 서비스 지역의 CDMA 신호세기 표시

🚡 : 3G 데이터 연결 불가능할 때 서비스 지역의 CDMA 신호세기 표시

▲ : 테더링 또는 핫스팟이 미진행 중일 때 표시

1 : 데이터 업로드 상태일 경우 표시

: 3G무선 데이터 서비스 사용 중에 있을 때 표시

☑ : USB를 통해 PC와 연결되었을 때 표시

🚜 : 외장 메모리카드가 준비 중일 때 표시

👜 : 외장 메모리카드가 인식 불가능일 때 표시

🗔 : 디스크 용량이 부족 시 표시

🚋 : USB 디버깅 연결 되었을 때 표시

💷 : 확인할 알림 내용이 있을 때 표시

🐝 : GPS 위성 사용 중일 때 표시

1 : 데이터매니저 사용 중일 때 표시

🖗 : OZ 070 전화가 꺼진 상태일 경우 표시

# 유의사항 별도의 보호필름을 부착 시 Protection Tape와 기본 부착된 화면보호필름 2가지 모두 제거 하 신 후 시판되는 보호필름을 부착하 여 사용하십시오

- 니다 ■ 제조업체의 정책에 따라 실제 제 풍은 본 그림과 다를 수 있습니다
- 휴대전화 케이스에 열쇠나 동전 등의 금속 재질을 휴대전화와 함 께 보관하면 스크래치나 파손될 우려가 있으므로 주의하시기 바람

구성품 확인

확인해 주세요.

휴대전화 구입 시 먼저 구성품을

주의사항 안테나 부분에 영향을 주는 금속재질의 악세사리(스티커)등을 사용하거나 통화 또는 데이터 교환중에 안테나가 내장된 부분을 손으로 잡게 될 경우 통화 품질 에 영향을 줄 수 있으므로 주의하세요.

m,

SKY

휴대전화(M-A725L)

화면보호필름

(화면보호필름은 제품에

부착되어 제공되며 상단

부착된 Protection Tape

제거 후 사용하십시오)

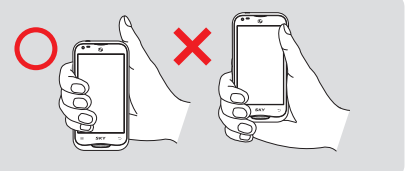

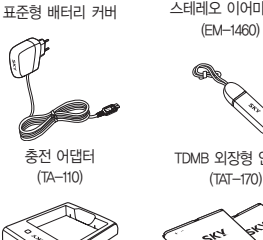

0

배터리 충전 거치대

(BTC-100)

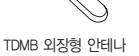

표준형 배터리 2개

(BAT-6720M)

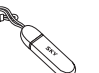

스테레오 이어마이크 (FM-1460)

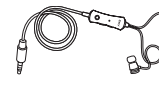

데이터매니저 케이블

(IMCBL-1700)

Micro SD Card 8GB

사용설명서 (품질보증서 포함)

(ML-A725L)

# 각 부분의 명칭과 기능

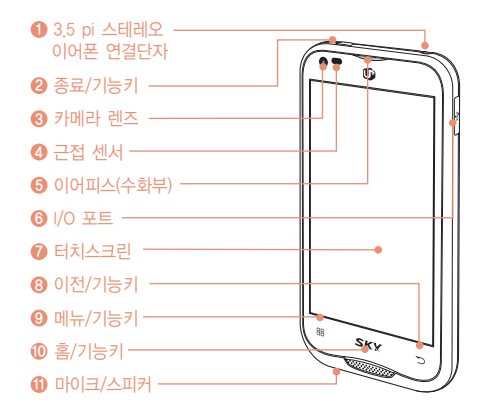

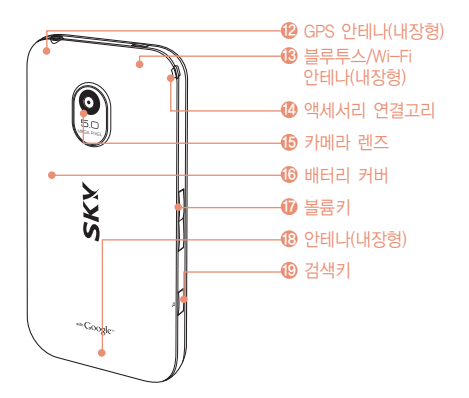

- 양 화면을 켜고 끔, 통화 종료, 길게 눌러 전원켜기, 휴대전화 옵션 사용 (무음 모드, 비행기 모드, 종료)
- 🕄 이전화면으로 돌아가기
- ⑧ 메뉴보기(실행하는 기능 및 메뉴에 따라 다른 메뉴가 실행)
- ⑦ 모든 메뉴 기능 화면에서 홈 스크린으로 이동/길게 누르면 최근 실행 프로그램 확인 및 작업관리자
- 🕲 휴대전화 또는 인터넷 검색, 길게 눌러 음성 검색

## 유의사항

- GPS 및 W-Fi 안테나 손상에 주의하세요. 고의로 잡아 뜯거나 손상 시 GPS 성능 및 W-Fi 성능이 떨어질 수 있습니다.
- 사용자가 안테나(배터리 커버 내측에 위치함)를 날카로운 도구를 이용하 여 스크래치를 유발하지 않도록 주의하세요.

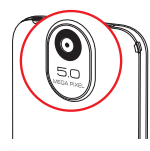

**후면 카메라 렌즈** 사진/동영상 촬영 시 이용 (P140, 144참조)

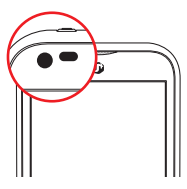

(G) SKY

<mark>근접 센서</mark> 통화중 자동으로 홀드 조절

# 유의사항

근접센서는 검은색 물체나 난반사 를 일으키는 물체 또는 센서 위에 물체를 부착할 경우 근접센서가 작동하지 않을 수 있습니다. 3.5 pi 스테레오 이어폰 연결단자

# 유의사항

스테레오 이어폰은 표준화가 되어있지 않아 일부 이어폰에 서 호환되지 않을 수 있습니다.

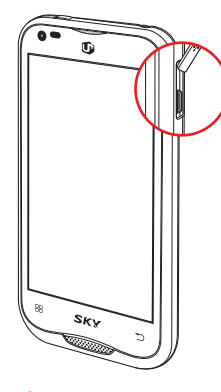

# I/0포트

데이터매니저 케이블, TDMB 외장형 안테나, 충전 어댑터 연결 시 이용 (P22, 21참조)

# 유의사항

이 부분에 금속물질이 닿게 되면 합선으로 전원이 꺼질 수 있으므로, 마개를 항상 닫아주세요. 만약 전원 이 꺼진 경우에는 배터리를 분리한 후 다시 끼워 전원을 켜주세요.

# SKY S

# **마이크** 음성/영산/07 070 전

음성/영상/OZ 070 전화 시 이용

#### 유의사항

휴대전화를 얼굴에 너무 밀착하여 통화할 경우 마이크 부분을 가려 통화 품질이 떨어질 수 있습니다.

| 메뉴/기능키   | ►   | :[메뉴]        |
|----------|-----|--------------|
| 홈/기능키    | ►   | <u>(</u> عَا |
| 이전/기능키   | ►   | [이전]         |
| 볼륨키      | ►   | ···[볼륨]      |
| 검색키      | ►   | @[검색]        |
| 종료/기능키   | ►   | - [종료]       |
| 이후 버튼은 위 | 와 1 | 같이 표기합니다     |

사용하기 전에

# 구성품 사용안내

# 배터리 사용안내

# 배터리 분리하기

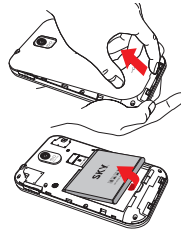

배터리 커버 뒷면 중앙부를 누르면 서 아랫부분의 홈에 손가락을 끼운 후 위로 올려 분리합니다.

홈부분을 이용하여 배터리를 위로 들어 올리면 분리됩니다.

# 배터리 사용시간

| 상태        | 리 종류    | 표준형     |
|-----------|---------|---------|
| 연속음성통     | 통화      | 약 330분* |
| 연속대기(Wi-  | Fi ON)  | 약 242시간 |
| 연속대기(Wi-l | Fi OFF) | 약 258시간 |

| 배터리 종류      | 표준형     |
|-------------|---------|
| 연속통화(BT사용)  | 약 327분* |
| 연속대기(BT-on) | 약 246시간 |

| 해터리 종류                | 표준형     |
|-----------------------|---------|
| 지상파 DMB<br>(TDMB)이용 시 | 약 340분* |
| 카메라 작동 시              | 약 300분* |
| 게임 이용 시               | 약 260분* |
| VOD 재생 시              | 약 360분* |

\*로 표시된 사용 시간은 당사 실험실에서 계측기로 측정한 값입니다.

# Wi-Fi ON 시

설정환경 및 데이터 유무에 따라 배터리 사용시간에 차이가 있을 수 있습니다.

# 블루투스 전원 ON

연속통화일 경우 블루투스로 기기 연결 후 연속 통화한 시간입니다.

| ■ 게임 소모전류는 마켓 등 외부에서 다 | 운받 |
|------------------------|----|
| 은 게임을 평균한 값입니다.        |    |

■ 화면이 켜져 있는 상태입니다.

VOD 재생 시 사용시간은 스테레오 이어마 이크 사용을 기준으로 합니다.

배터리 끼우기

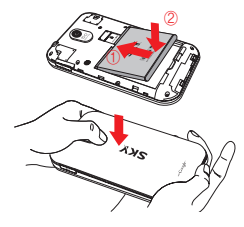

 배터리 윗부분을 휴대전화의 홈
 에 맞춘 후, ② 배터리를 아래 방 향으로 밀어 맞춥니다.

배터리 커버를 휴대전화 위로 포개 놓은 후, 아래의 2개 홈과 중앙부 각 홈을 눌러 주고, 위의 각 홈을 눌러 줍니다.

- 차량/도보로 이동 시 신호 세기 상태에 따라 최적의 교신상태 유지를 위 해 해당/인접지역의 기지국과 주기적으로 교신하게 되어 이동하지 않을 때 보다 전류가 더 소모되어 표기 시간보다 짧아질 수 있습니다.
- 배경화면을 라이브 배경화면으로 설정하게 되면 전류 소모가 많아져 표기 시간보다 짧아집니다.
- 배터리에 표기 되어있는 제조번호의 앞 6자리는 제조 년/월/일입니다. 배 터리 사용 전 확인하세요.예2011021213A8ZA/K (날짜 : 2011년 02월12일 / KC모델명표시 : /K)

■ 배터리 사용시간은 사용환경에 따라 달라질 수 있습니다.

# 배터리 충전경보

배터리 충전이 필요할 때 빈 배터리 모양 ( ⑤ )이 화면 상단에 표시되고, 일림음이 울리면서 경보 메시지 음성과 창이 나타납니다. 충전을 하지 않고 계속 사용하면 경보 메시지가 나타나고 휴대전화가 꺼집니다. 배터리 부족 알림음은 '효고음 설정하기'를 참조하세요(P200참조)

# 배터리 충전 방법

충전 어댑터의 전원 플러그를 콘센트(110V 또는 220V)에 꽂아 주세요. \*110V를 사용하고자 할 경우 별도의 어댑터를 구입해 사용하세요.

충전 어댑터(TA-100/TA-110)

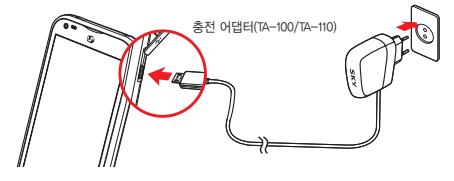

- 충전 시 I/O포트를 열고 그림처럼 [B]각인이 아래로 향하게 충전 어댑터 를 바로 연결합니다.
- 자사의 KC인증을 받은 충전 어댑터를 사용하세요. 일부 충전 어댑터에 서 충전 중 오동작을 일으키거나 제품의 손상(휴대전화 및 배터리 성능 저하)이 발생할 수 있습니다.

#### 배터리 충전 거치대(BTC-100)

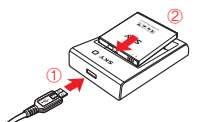

화살표 방향과 같이 연결합니다. 반드시 충전 어댑터의 [B]각인이 위로 향하게 꽂아주세요. (2) 화살표 방향으로 배터리를 끼웁니다.

배터리 충전 거치대와 충전 어댑터를

- 배터리 충전 거치대 램프가 빨간색으로 켜지면서 충전이 시작되고 배터 리 충전이 완료되면 램프가 연두색으로 바뀝니다.
- 배터리 충전 거치대를 이용하여 충전할 경우 랩프가 깜박거리면 접촉이 잘 안되어 있기 때문입니다. 이때 배터리나 충전 어댑터(TA-100/TA-110)를 뺐다가 충전 거치대에 다시 잘 끼워주세요, 그래도 계속 깜박거리는 등의 이상이 있으면 가까운 고객 서비스 센터로 문의하시기 바랍니다.
- 배터리 충전 거치대는 반드시 전용 거치대인 BTC-100을 사용하세요. 당사에서 제공하지 않은 거치대를 사용 시 배터리가 손상될 수 있습니다.

#### 배터리 충전 시간

| 상태               | 표준형    |
|------------------|--------|
| 충전 어댑터와 연결 시     | 약 180분 |
| 배터리 충전 거치대와 연결 시 | 약 200분 |

- 제품 구입 시 배터리가 충분히 충전되어 있지 않으므로 완전히 충전시 킨 후에 사용하세요.
- 너무 춥거나 더운 곳에서 충전할 경우 충전 시간이 다소 차이가 날 수 있습니다.
- 차량용 충전기 중에서 battery ID를 체크하지 않는 충전기는 홀드 화면에 서 충전중 % 표시를 하지 않을 수가 있습니다.
- 휴대전화 전원을 켜 놓은 상태에서 충전을 할 경우 충전완료 램프(연두 색 램프)가 켜져 있어도 100% 충전이 되지 않을 수 있습니다.

# 배터리를 오래 사용하려면

- 조명 밝기를 어둡게, 조명 시간을 짧게 설정합니다. 설정의 '디스플레이' 를 참조하세요.(P201참조)
- Wi-Fi, 블루투스, 3G 데이터 접속 설정 등의 기능을 사용하지 않을때에는 꺼 놓습니다. 설정의 '무선 및 네트워크'를 참조하세요(P208참조)
- 데이터 자동 동기화 기능을 필요하지 않은 경우 꺼 놓습니다. 설정의 '계정 및 동기화 설정을 참조하세요.(P212참조)
- 나의 위치를 탐색하거나 공유하는 기능을 필요한 경우에만 사용합니다. 설정의 '위치 및 보안'을 참조하세요(P210참조)

# 배터리 상태 확인하기

- 배터리의 각종 정보를 확인하여 배터리를 효율적으로 관리 및 사용할 수 있습니다.
- 휴대전화 정보의 '상태'에서 배터리 충전/방전 상태와 배터리 진량 수준
  율 확인할 수 있습니다.(P216참조)
- 휴대전화 정보의 '배터리 사용'에서 사용중인 기능들의 배터리 소모량을 확인할 수 있습니다.(P216참조)

# 데이터매니저 케이블 사용안내(IMCBL-1700)

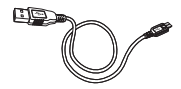

- IMCBL-1700은 PC와 연결하는 microUSB 고속데이터 전송이 가능한 microUSB입 니다. 5핀 커넥터를 적용한 휴대전화에 서만 사용할 수 있습니다.
- IM-A725L은 IMCBL-1700 데이터매니저 케이블로 충전이 가능합니다.(단, 충전 어댑터 보다 충전시간이 오래 걸릴 수 있습니다.)
- 각 모델별로 지정된 데이터매니저 케이블을 사용하시기 바랍니다.

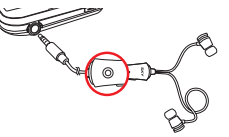

음악 재생 시 전화가 오면 통화 버 튼을 길게 누르면 음악이 일시정지 되어 통화가 가능하고 또 한번 길게 누르면 통화가 종료되고, 다시 음악 이 재생됩니다. 단, 이어마이크 및 차량용 핸즈프리 버튼으로 전화를 걸 수는 없습니다.

스테레오 이어마이크는 지정된 제품을 사용하세요. 지정된 제품이 아닐 경우 오작동을 일으키거나 제품이 손상될 수도 있습니다.

스테레오 이어마이크 사용안내(EM-1460)

# 유의사항

상단의 연결단자에 그림과 같이 스테레오 이어마이크를 꽂습니다. 헐겁게 꽂혀 있으면 오작동 및 잡음이 발생할 수 있으니 반드시 끝까지 꽂아주세요

# TDMB 외장형 안테나 사용법(TAT-170)

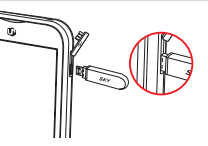

TDMB 외장형 안테나 포트의 마 개를 열고 안테나를 꽂습니다. 헐겁게 꽂혀 있으면 오작동을 일 으킬 수 있으니 반드시 끝까지 끼워 주세요.

- 전파가 약한 지역에서는 TDMB 시청/청취 시 성능이 다소 떨어질 수 있으니 스테레오 이어마이크 EM-1460을 사용하세요.
- 알맞은 책을 연결하여 사용하세요. 연결이 바르지 않을 경우 오작동을 일으키거나 제품이 손상될 수 있습니다.

# 외장 메모리 카드 사용안내

#### 알아두기

외장 메모리 카드가 사용 중일 때(데이터 저장, 삭제, 초기화, 재생 중일 때) 카드를 빼거나 배터리를 휴대전화에서 분리할 경우 시스템에 문제가 생겨 동작하지 않거나 고장 날 수 있습니다. 사용자가 외장 메모리 카드를 잘못 취급하여 데이터가 손상되거나 지워질 경우 제조업체에서 책임지지 않습니다.

# 외장 메모리 카드 넣고 빼기

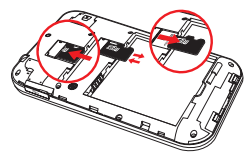

외장 메모리 카드의 금색 단자가 아래 밀어 넣습니다

쪽으로 위치하며 카드의 모서리 깎인 부분이 그림처럼 되도록 방향을 잘 확 인한 후 홈에 맞춰 화살표 방향으로

- 외장 메모리 카드를 화살표 방향으로 당겨서 빼냅니다
- 본 제품에 사용되는 외장 메모리 카드는 microSD 카드만 사용할 수 있으 며 32GB까지 호환이 가능합니다. 단, 일부 microSD 카드는 용량 및 제조 회사별로 호환이 되지 않을 수도 있으니 확인 후 구입하여 사용하시기 바랍니다
- microSD 카드를 사용하여 사진, 동영상, 문서, MP3 파일 등을 저장할 수 있으며 SD카드 용량이 가득찬 상태에서는 SD카드가 인식되지 않을수도 있습니다. 여유공간을 확보한 후 삽입하세요.
- microSD 카드는 기본 구성품(외장 메모리 카드) 또는 microSD 카드전문 판매점에서 별도로 구매하여 사용할 수 있습니다
- 외장 메모리 카드를 안전하게 제거하려면 설정의 '휴대전화 저장공간' 에서 SD 카드 마운트 해제를 선택하거나 정상적으로 휴대전화의 전원을 종료한 후에 microSD 카드를 제거합니다

- 외장 메모리 없이는 해당 기능을 사용할 수 없습니다
- 외장 메모리 카드의 분실 또는 포맷 등으로 인해 전자사전 데이터가 손
- 전자사전 데이터는 기본 구성품의 외장 메모리 카드에 저장되어 있으며,

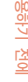

- 주의사항 강한 정전기 또는 전기적 잡음이 발생하는 장소에서 사용 또는 보관하지 마세요

어린이나 애완동물이 카드를 젖게 하거나 삼키지 않도록 주의하세요.

■ 장시간 카드 사용 후 바로 꺼내면 카드에 열이 발생할 수 있으며 이런

■ 외장 메모리 카드를 삽입할 때 방향을 확인해 주세요. 카드가 손상되거

지정된 카드를 구입해서 사용해 주세요. microSD 카드만 사용가능하며

다른 메모리 카드는 제대로 동작하지 않습니다.

실되었을 경우에는 www.isky.co.kr에서 다운로드할 수 있습니다.

- 고온 다습하거나 부식성 물질이 있는 곳에서 사용하지 마세요 ■ 외장 메모리 카드에 압력 또는 충격을 주거나 구부리지 마세요

경우는 고장이 아닙니다

나 고장 날 수 있습니다

- 외장 메모리 카드는 오랜 기간 사용하면 수명이 다 되어 사용하지 못하게 됩니다 이런 경우 새 카드를 구입하여 사용하시기 바랍니다
- 외장 메모리 카드는 제조사에 따라 탈부착이 원활하지 않을 수도 있으며. 탈부착이 원활하지 않을 경우 외장 메모리 카드에 손상이 가지 않도록 주 의하세요
- 외장 메모리 카드는 사용 중 부득이하게 포맷이 필요한 경우 가급적 PC 또는 해당 휴대전화에서 실행하시기 바랍니다
- 배터리를 분리하지 않고 메모리 카드를 삽입할 경우 카드에 손상을 줄 수 있으니 주의하시기 바랍니다.
- 당사에서 제공되는 microSD 카드는 휴대전화기기 사용을 권장하며 과전압 또는 고온 고습에 장시간 노출 시 카드에 손상을 줄 수 있으니 주의하시기 바랍니다

# 휴대전화 전원 켜기/끄기

# 전원 켜기

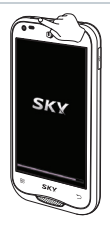

# - [종료]를 길게누름

# 휴대전화 옵션

무음 모드 설정하기

# - [종료]를 길게누름 ▶ ♥♥[무음 모드]

■ 무음 모드를 설정하면 알림/상태 표시줄에 ♥ 아이콘이 표시되며, 모든 벨소리, 효과음 등의 소리가 무음 처리 됩니다.(단, 미디어 및 알람제외) 해제하려면 다시 한번 (○)[종료]를 길게 누르고 ♥×[무음 모드]를 선택합 니다.

# 비행기 모드 설정하기

# 전원 끄기

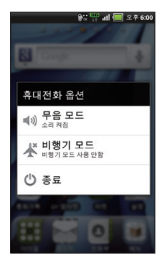

# -[종료]를 길게누름

▶ 🕛 [종료] ▶ 👘 [확인]

비정상적인 종료 시 순간적으로 휴대전화 화면에 이상이 발생할 수 있습니다. 이는 일 시적인 현상으로 화면에 문제가 있는 것은 아니므로 안심하고 사용하시기 바랍니다.

# - [종료]를 길게누름 ▶ 彖 [비행기 모드]

- [렌[메뉴] ▶ [@[설정] ▶ [∞][시스템] ▶ [☞[무선 및 네트워크] ▶ 비행 기 모드에서도 비행기 모드를 설정 및 해제할 수 있습니다.(P208참조)
- 비행기 모드를 설정하면 알림/상태 표시줄에 11 아이콘이 표시되며, W-Fi나 블루투스, 3G 데이터 네트워크 등의 기능이 꺼집니다. 단, W-Fi 서비스가 지워되는 기내에서는 W-Fi기능을 다시 켜면 사용가능합니다.
- 해제하려면 다시 한번 (━)[종료]를 길게 누르고 术 [비행기 모드]를 선 택합니다.

# 지자기 센서 사용안내

지자기 센서를 통해 휴대전화의 위치와 방위를 파악해 나침반 또는 증강현실 이 적용된 일부 마켓 응용프로그램에서 다양하게 활용할 수 있습니다.

# 지자기 센서 조정(Calibration)

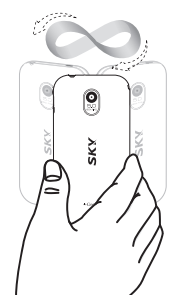

- 지자기 센서를 이용하는 응용프로그램 사용 시 정상적으로 동작하지 않을 경우, 주변의 자기장이 심하지 않은 환경에서 휴대전화를 들고 지자기 센서 조정을 실행합니다. (지자기 센서를 조정하는 응용프로그램은 필요하지 않습니다.)
- 휴대전화를 좌/우, 위/아래로 흔들고 양쪽으로 뫼비우스 모양을 그리며 4~5 회 회전하는 것으로 자동 조정됩니다.
- 뫼비우스 모양으로 회전 시킬때 손목으로만 움직여야 센서 조정이 잘 됩니다.

# 화면 캡처 사용안내

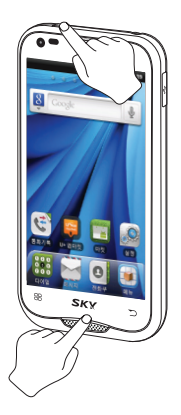

- (三)[홍]과 (三)[종료]를 동시에 눌러 휴대전화 사용 중 간편하게 화면을 캡처할 수 있습니다.
- 캡처된 이미지는 갤러리의 'screenshot' 폴더에서 확인할 수 있습니다.
  - (P147참조) 단, 동영상 화면과 카메라 프리뷰 화면은 캡처할 수 없습니다.

# 가속도 센서 사용안내

동작효과

# '갤러리'의 경우

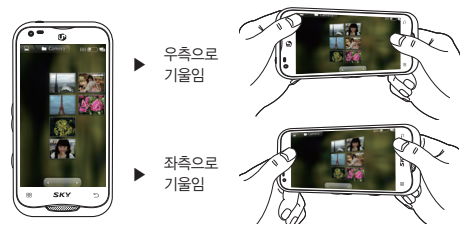

- 갤러리의 목록과 커버플로우(카드보기)에서 휴대전화의 방향을 기울이면 사진이 방향에 따라 기울어집니다.
- 가속도 센서는 갤러리 뿐만 아니라 플레이어, 인터넷 등 다른 부분에서도 동작합니다.

# 회전효과

# '사진 앨범'의 경우

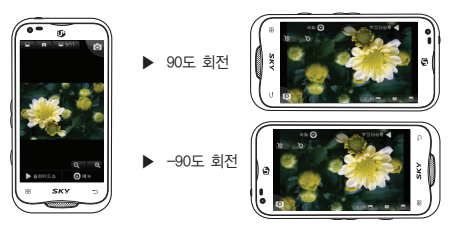

사진/동영상 ALBUM 및 갤러리, 뮤직/동영상 플레이 시 휴대전화가 회전 되어도 동일한 방향으로 보여집니다.

■ 보여지는 방향에 따라 키 사용법은 달라지므로 확인 후 사용하세요.

# 할 수 있으니 자사의 KC 인증을 받은 충전 어댑터를 사용하시기 바랍니다

- 적당합니다 정전식 터치 방식은 일부 충전 어댑터로 충전 중 화면 터치 시 오동작이 발생
- 센터에 방문 하세요 화면은 밝은 곳(직사광선, 햇볕 등)에서 사용할 경우, 보는 위치에 따라 잘 보이지 않을 수 있습니다. 그늘진 곳이나 책을 읽을 수 있을 정도의 밝기가
- 있으니 주의가 필요하며, 제공된 보호 필름을 붙여서 사용하시기 바랍니다. ■ 파손 시 다칠 우려가 있으므로 터치스크린을 만지지 말고 가까운 서비스
- 수 있으므로 주의하세요 터치스크린은 단단한 곳에 떨어뜨리거나 심한 충격을 받을 경우 파손될 수
- 금속물질과 같은 전도성 물질을 가까이 할 경우 터치 스크린이 오작동할
- 장갑 착용 상태에서는 제대로 동작하지 않을 수 있으니 사용에 주의하세요.
- 깨끗하고 물기가 없는 손으로 사용하세요
- 주의사항 ■ 터치 센서가 손상될 수 있으니, 터치스크린에 심한 충격을 주지 않도록 주 의하세요

# 해지면 해제하여 사용하세요

- 햅틱 반응을 설정할 경우 모터수명 단축의 요인이 될 수 있으므로 익숙
- 하세요 (P209참조)
- [1][메뉴] ▶ [2][실정] ▶ [2][시스템] ▶ [3][소리]에서 햅틱 반응을 설정
- 스나 비닐 등이 덮여 있을 경우 제대로 동작하지 않을 수 있습니다.
- 원하는 기능의 터치스크린을 손가락 끝으로 정확하게 눌러야 하며 케이

# 터치스크린 사용안내 및 실행방법

터치스크린 사용안내

# 6 터치하기 원하는 메뉴나 실행할 항목을 바로 터치합니다.

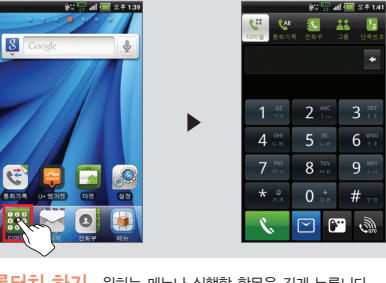

# **록터치 하기** 원하는 메뉴나 실행할 항목을 길게 누릅니다.

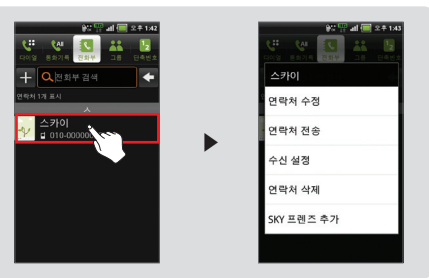

27

# ③ 드래그1 하기 이동을 원하는 항목을 길게 눌러 원하는 자리로 끌어줍니다.

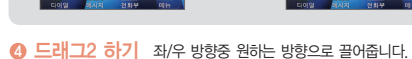

🖗 🐺 al 🔲 2.0 1xt

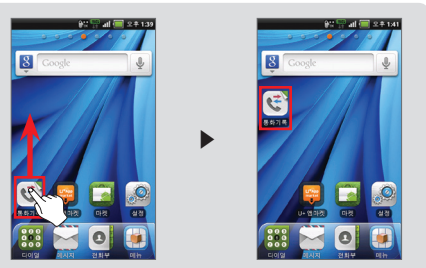

90 💬 al (🔲 오전 11:48

시용했다

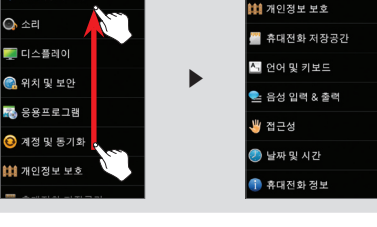

⑥ 스크롤2 하기 좌/우, 상/하 원하는 값/위치로 끌어줍니다.

🖗 🔛 all 🗐 2 🕸 1:43

🛜 무선 및 네트워크

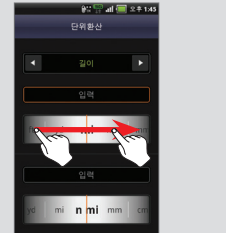

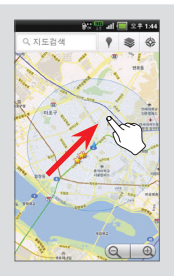

🛞 🔛 ail 🗐 2 🕈 1:43

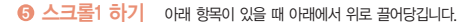

# 한 확대하기 손가락을 바깥쪽으로 밀어줍니다.

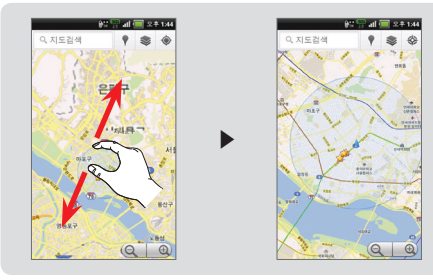

③ 축소하기 손가락을 안쪽으로 끌어당깁니다.

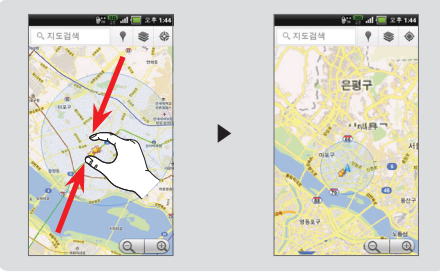

Ø, ③ 인터넷, 사진보기, 지하철 노선도 실행 시 사용

# 설정 기능 저장하기

# ○[이전]를 눌러 설정 저장

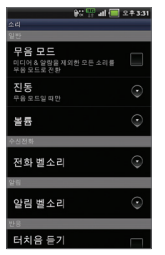

 비스템 설정에서는 ○○이전를 누르면 설정 이 저장되며 이전화면으로 이동합니다.
 설정을 저장하지 않은 상태에서 홈 스크린 보기로 이동하려면 (●)[홈을 눌러야만 홈 스크리으로 이동합니다.

# <sup>저장</sup> [저장]를 눌러 설정 저장

- 부가 가 세종 2 4 3 3 3 4 6 2 4 4 3 7 A 16 2 4 4 3 7 A 16 2 4 4 5 7 A 16 2 4 4 5 2 4 4 5 2 4 4 5 2 4 4 5 2 4 4 5 2 4 4 5 2 4 4 5 2 4 4 5 2 4 4 5 2 4 4 5 2 4 4 5 2 4 4 5 2 4 4 5 2 4 4 5 2 4 4 5 2 4 4 5 2 4 4 5 2 4 4 5 2 4 5 2 4 5 2 4
- [저장]를 누르면 저장이 되며, (코)[이전] 를 누르면 설정이 저장 되지 않고 이전화면 으로 이동합니다.

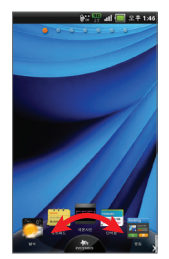

위젯메뉴를 좌/우로 드래그 하여 원하는 항목을 찾기

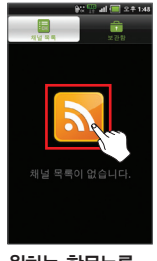

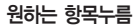

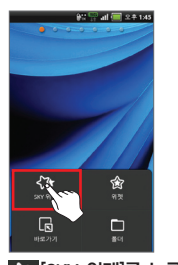

<과 [SKY 위젯]를 누름

₩ ∰ al @ 2+148

채널을 추가해주세요

원하는 항목선택

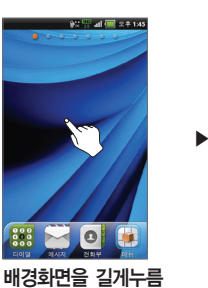

SKY 위젯 실행방법

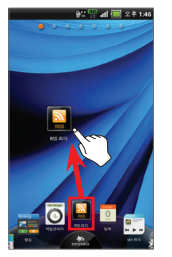

►

■ [메뉴] ▶ @[추가] ▶ ☆
 [SKY 위젯]를 선택한 후 위젯
 을 설정할 수 있습니다.

원하는 항목을 배경화면 으로 끌어서 이동

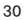

사용하기 전에

최근 실행 프로그램 사용방법

회근 실행 프로그램

확인

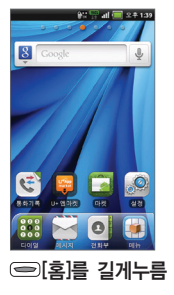

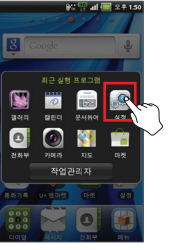

►

최근 실행 프로그램이 나타나며 원하는 항목누름

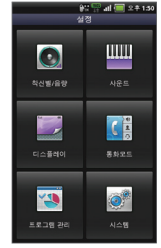

항목이 나타남

# ② 작업관리자

- 적업권리제 [작업관리자]를 누르 면 실행중, 시스템, 사용팁을 확인할 수 있으며, ◎ [실행중] 에서 원하는 응용프로그램을 선택하면 종료보호 0n/0f 설 정 및 상태, CPU, 램을 확인할 수 있습니다.
- 시스템 프로그램 및 일부 응용 프로그램은 실행중 목록에 보 이지 않습니다.

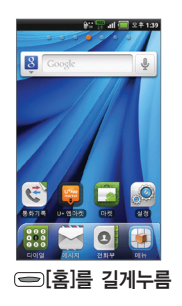

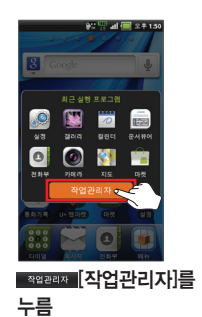

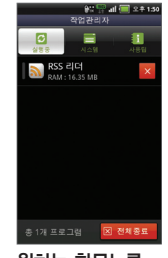

원하는 항목누름

# ④ ☑표시를 누르면 메뉴 확인

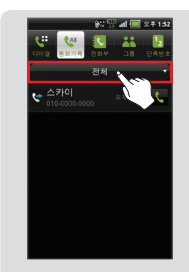

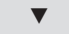

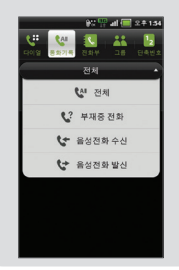

# 8 원하는 항목의 2,0 를 누르면 체크 표시/해제

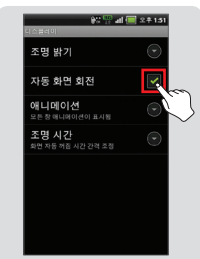

# 

# 🕕 원하는 항목을 바로 눌러 선택

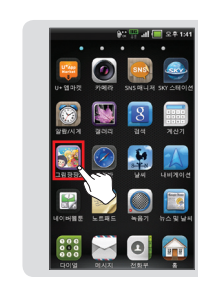

# 😢 이전/다음 항목으로 이동

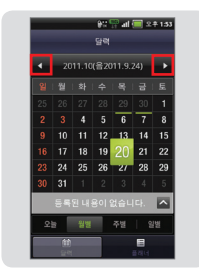

# 항목이동과 선택방법

# ◎ ●표시를 누르면 메뉴 확인

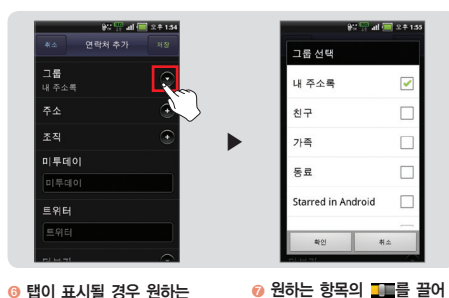

③ 탭이 표시될 경우 원하는 탭을 눌러 해당 항목 확인

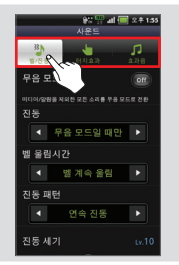

이동 및 선택하여 설정

# 🔞 화면을 가볍게 두번 눌러 확대

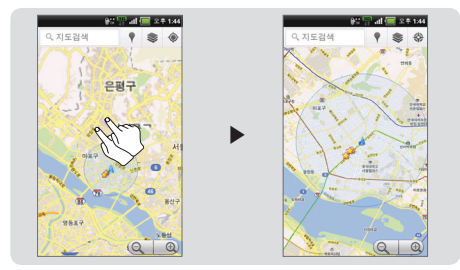

③ 홈 스크린 화면 상단의 \_\_\_\_\_\_를 누르면 홈 미리보기 화면이 3D로나타남

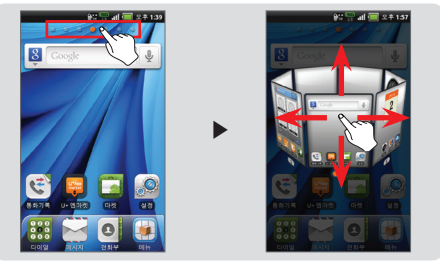

# 터치스크린 화면잠금 설정하기

# 터치스크린 잠그기

휴대전화 사용 중 (종료)를 짧게 누르면 화면이 꺼지고 잠금 상태 가 됩니다.

# 자동 터치 잠금 설정

- 터치스크린을 일정시간 동안 사용하지 않으면 화면이 까지고 자동으로 잠금 상태가 됩니다. [메뉴] ▶ [설정] ▶ [디스플레이] ▶ [조명]에서 조명 시간을 설정할 수 있으며, 디스플레이의 '조명 설정하기를 참조하세요(P212참조)
- 기능 사용 중 화면을 잠그거나 자동으로 잠금이 설정될 경우, 실행 중인 기능은 종료되지 않으며, 잠금을 해제하면 실행 중인 기능을 이어서 사용 할 수 있습니다.

# 터치스크린 화면잠금 해제하기

# Android 홀드 해제

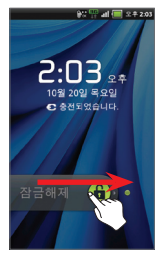

- 아이콘을 슬라이드하여 화면을 해제할 수 있 는 홀드화면으로 설정된 경우, 화면잠금을 해제하려면 화면이 지시하는 방향에 따라 아 이콘을 누르면서 슬라이드 합니다.
- [메뉴] ▶ [설정] ▶ [디스플레이] ▶ [홀드]에 서 Android 홀드로 설정할 수 있습니다. 설정 의 '홀드 설정하기'를 참조하세요.(P201참조)

# 그린 홀드 해제

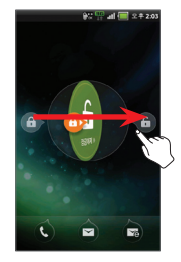

모던 홀드 해제

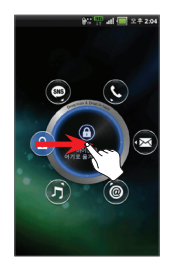

- 아이콘을 슬라이드하여 화면을 해제할 수 있는 홀드화면으로 설정된 경우, 화면점금을 해제하려면 화면이 지시하는 방향에 따라 아이콘을 누르면서 슬라이드 합니다.
  그린 홀드 설정 시 화면점금 상태일때 부채 중 전화, 미확인 메시지/이메일이 있는 경우 화면 하단에 아이콘이 나타나며 해당 하더 관을 화면 중안원에 끌어 이동하면 해당 화
- 면으로 이동됩니다. ■ [메뉴] ▶ [설정] ▶ [디스플레이] ▶ [홈드]에 서 그린 홈드로 설정할 수 있습니다. 설정의 '홈드 설정하기'를 참조하세요(P201참조)
- 아이콘을 슬라이드하여 화면을 해제할 수 있는 홀드화면으로 설정된 경우, 화면잠금 을 해제하려면 화면이 지시하는 방향에 따 라 아이콘을 누르면서 슬라이드 합니다.
- 화면점금 상태일때 부재중 전화, 미확인 메 시지()이메일이 있는 경우 화면 해당 아이콘 을 화면 중앙원에 끌어 이동할 수 있으며, SNS매니저, SKY 뮤리 아이콘도 끌어 해당 화면으로 이동할 수 있습니다.
- [메뉴] ▶ [설정] ▶ [디스플레이] ▶ [홈드]에서 모던 홈드로 설정할 수 있습니다. 설정의 '홈 드 설정하기'를 참조하세요.(P201참조)
# 시스템 잠금 설정해제하기

# 잠금해제 패턴이 설정되었을 경우

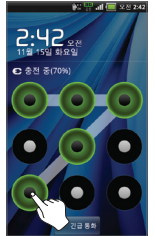

- 휴대전화의 보안을 위해 잠금해제 패턴을 설정할 수 있습니다. 설정의 '위치 및 보안 설 정'을 참조하세요.(P210참조)
- 보안 잠금이 패턴으로 설정되었을 때 패턴을 연속으로 5회 이상 잘못 입력하면 30초 동안 패턴을 그릴 수 없습니다. 이때 Gxogle 계정이 등록되어 있으면 패턴을 잊으셨나요?라는 문 구가 나타나고, 해당 키를 누른 뒤 등록한 계정 보를 입력하면 잠금을 해제할 수 있습니다.
   패턴을 20회 이상 질못 입력하면 휴대저희가
- 페란들 20외 이정 불솟 입력이면 유대신와가 완전히 잠깁니다. 이때는 Google 계정 정보를 입력해야 잠금을 해제할 수 있습니다.

패턴을 잊어버린경우 SKY 사이버 고객센터 홈페이지(www.skyservice.co.kr)의 '스마트폰 잠금해제' 메뉴를 통해 직접 해제할 수 있습니다.

■ Google 계정 등록 후 사용을 권장합니다.

# PIN/비밀번호를 입력하여 잠금을 해제할 경우

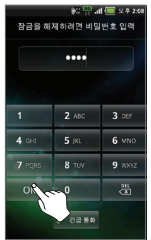

#### 휴대전화의 보안을 위해 PN 또는 비밀번호를 설정할 수 있습니다. 설정의 '위치 및 보안 설 정하기'를 참조하세요(P210참조)

- PIN은 숫자 4자리 이상이여야 하며, 비밀번호는 4자리 이상의 적어도 하나의 문자가 포함되어야 합니다.
- PIN/비밀번호를 잊어버린경우 SKY 사이버 고객 센터 홈페이지(www.skyservice.co.kr)의 스마트폰 잠금해제메뉴를 통해 직접 해제할 수 있습니다.
   Google 계정 등록 후 사용을 권장합니다.

# 문자 입력방법

메시지 작성의 내용을 입력할 때, 전화부에 정보를 입력할 때, 메모나 일정 등 스케줄 관리 시, 컨텐츠의 이름을 입력할 때, 검색할 때 등 문자를 입력할 경우 참조하세요.

# 한글 키보드로 입력하기

# 문자 입력창을 길게누름 ▶ 입력 방법 ▶ 한글 키보드

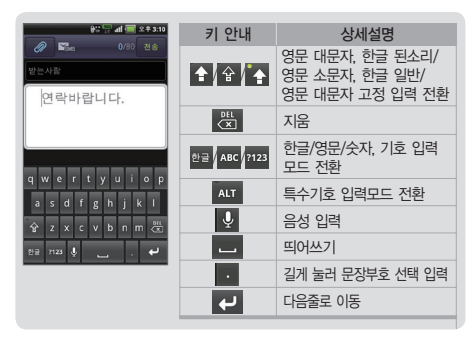

처음 사용 시에는 모바일 서비스 약관에 동의한 후에 사용할 수 있습니다.
 ABC (ABC), 00월[한글]를 길게 누르면 한글 키보드 설정, 입력 방법, 모바일

서비스 약관으로 진입할 수 있습니다.

■ a, e, i, o, u, y, c, s, n 의 문자를 길게 누르면 유럽어 등의 문자를 입력할 수 있으며, ㅂ, ㅈ, ㄷ, ㄱ, ㅅ의 문자를 길게 누르면 된소리를 입력할 수 있습니다.

SKY 입력기로 입력하기

# 문자 입력창을 길게누름 ▶ 입력 방법 ▶ SKY 입력기

| ¥:: 7년 [?] all () 2 + 8:37 | 키 안내     | 상세설명             |
|----------------------------|----------|------------------|
| 반는사람                       |          | 지움               |
| 연락바랍니다.                    | ♠ ▲      | 영문 대문자/소문자 입력 전환 |
|                            | <u> </u> | 띄어쓰기             |
|                            | •        | 음성 입력            |
| FF €3<br>1FF €3            | 123 ★    | 숫자/기호 입력 전환      |
| 미시 비피 ㅗㅛ ㅡ                 | 한영       | 한글/영문 입력 전환      |
| 天末 08 丁田 🍨                 | <b>ب</b> | 다음줄로 이동          |
| 。 📖 123 ★ 한명 🚽             |          |                  |

## 입력 모드 선택

- 를 눌러 기본 키패드, 스마트 키패드, 쿼티 키패드 중 원하는 입력모드 를 선택합니다.
- Imperational International International
- 아이콘 입력은 일부기능에서 활성화되지 않습니다.(예: 전화번호 입력)

## 기본 키패드 방법

예) '난 Sky가 좋아~\*^^\*'를 입력하려면

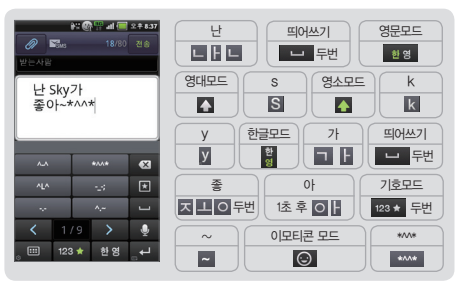

- 한글 입력에서 '좋아'의 ㅎ, 이에서처럼 한 키 안의 문자를 이어서 입력해 야 할 때 앞 단어를 완성 시킨 후 약 1초동안 기다린 후 입력하면 자동으 로 옆으로 이동됩니다. 입력 시간을 사용자가 임의로 설정할 수 있으며, 멀티 탭 시간과 키 반복 시간을 실정할 수 있습니다.
- 틀린 경우 [X][지움]로 지우세요. 짧게 누르면 한 글자씩, 길게 누르면 전부 지워집니다.
- 띄어쓰기할 경우에는 [띄어쓰기]를 누르면 됩니다.
- 기호/이모티콘 모드에서 키패드의 
  기호/이모티콘 모드에서 키패드의 
  기호/이모티 고을 찾을 수 있습니다.
- 한글 입력에서 된소리는 한글 모드에서 해당 자음(ㄲ은 ㅋㅋ/亚은 ㄷㅌ /ㅃ은 ㅂㅍ/ㅛ은 ㅁㅅ/ㅉ은 ㅈㅊ)를 세 번씩 누르면 입력됩니다.
- 기본키패드, 스마트 키패드, 쿼티 키패드에서 버튼을 길게 누르면 각 버 튼의 왼쪽하단의 숫자 또는 기호로 입력할 수 있습니다.

# ❷ 스마트 키패드 방법

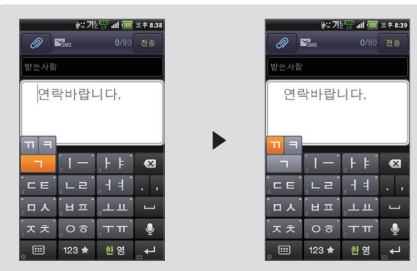

# ③ 쿼티 키패드 방법

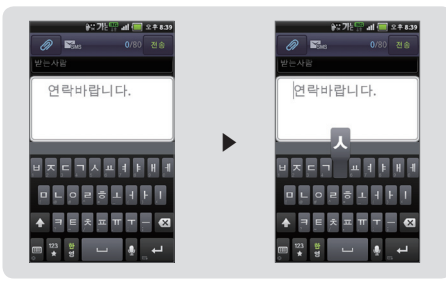

#### ❷ 스마트 키패드 방법

지음, 모음 버튼을 누르면 버튼에 있는 문자가 모두 활성화 되며, 'ㅠ'글자 입력 시 'ㄱ'을 눌러 나타나는 문자를 상, 하, 좌, 우로 드래그 입력할 수 있 습니다. 한글 입력에서 키패드를 길게 누르면 숫자를 입력할 수 있습니다.

#### ③ 쿼티 키패드 방법

일반적인 컴퓨터 자판과 유사한 키보드의 자음, 모음 버튼을 직접 터치하여 문자를 입력할 수 있습니다.

# 음성 입력 방법

☑ 음성입력]를 눌러 원하는 음성을 발음하면 음성을 인식하여 자동으로 문자로 변환되어 입력됩니다. 정확하지 않게 발음하면 원하는 문자로 입력 되지 않을 수 있습니다. 음성 입력은 여러나라의 언어 인식이 기능합니다.

### 알아두기

- @[메뉴] ▶ @[설정] ▶ @[시스템] ▶ [집[언어 및 키보드]에서 언어 선택, 사용자 사전, SKY 입력기, 한글 키보드 세부 설정을 조절할 수 있 습니다. (P214참조)
- (●[메뉴] ▶ (●(설정) ▶ (●)(시스템) ▶ (●) 음성 입력 & 출력] ▶ [음 성 인식기 설정)에서 언어, SaleSearch, 불쾌감을 주는 단어 차단의 세 부 설정을 조절할 수 있습니다.(P215참조)

# 문자 편집하기

문자입력 중 원하는 문자영역을 선택하여 잘라내기, 복사, 붙여넣기 등의 편집 작업을 할 수 있습니다

### 텐스트 선택

# 문자입력 중 ▶ 문자 입력창을 길게누름 ▶ 단어 선택/모두 선택

- 문자 입력창에 커서가 표시됩니다. 커서를 원하는 위치로 이동하여 편집 할 문자 영역을 터치하여 선택합니다
- 해당 문자 입력창의 내용을 모두 선택하려면 문자 입력창을 길게 눌러 모두 선택을 누릅니다
- 문자 입력창을 길게 눌러 텍스트 선택 중지를 누르면 선택이 해제됩 니다.

# **작라내기**

# 문자입력 중 원하는 문자를 선택 ▶ 문자 입력창 을 길게누름 ▶ 잘라내기

# 복사

문자입력 중 원하는 문자를 선택 ▶ 문자 입력창 을 길게누름 ▶ 복사

# 붙여넣기

# 원하는 문자를 잘라내기 또는 복사 ▶ 문자 입력 창을 길게누름 ▶ 붙여넣기

잘라내거나 복사한 문자 내용은 휴대전화의 클립보드에 저장되므로. 어떠한 기능이나 메뉴에서 잘라내기 또는 복사한 문자 내용은 다른 기능 과 메뉴에서도 붙여넣을 수 있습니다

# 사용자 사전에 추가

# 사전에 등록할 단어 입력 ▶ 자동완성 기능 영역 창의 단어를 길게 누름

- 사용자 사전에 저장된 문자는 문자 입력시 해당 단어의 일부분을 입력하 면 추천 단어로 보여지며, 선택하면 그대로 입력됩니다.
- 자주 사용하는 상용구를 저장하면 편리하게 사용할 수 있습니다

# 무선 및 네트워크 설정

데이터 네트워크 설정하기

# ※[메뉴] ▶ ※[설정] ▶ ※[시스템] ▶ ◎[무선 및 네트워크] ▶ 3G 데이터 접속 설정

- 휴대전화로 음성 전화 및 모바일 네트워크를 이용하기 위해서는 통신 사업 자의 네트워크에 연결되어야 합니다.
- 3G 데이터 네트워크를 항상 켜놓으면 경우에 따라 과중한 요금이 부과될 수 있으며, 배터리 소모가 많습니다.
- W-Fi 연결이 되지 않은 상태에서 3G 데이터 네트워크로 인터넷 브라우저 등을 연결하면 경우에 따라 과중한 요금이 부과될 수 있습니다.

# Wi-Fi 설정하기

[에뉴] ▶ @[설정] ▶ @[시스템] ▶ ፬[무선

# 및 네트워크] ▶ Wi-Fi 설정

- 휴대전화에서 웹 서비스 등을 이용하기 위해 W-Fi 네트워크에 연결합니다.
   사용 가능한 W-Fi를 검색하여 연결합니다. 보안설정이 되어 있는 네트워크 의 경우에는 해당 네트워크의 보안정보를 입력해야 접속할 수 있습니다. 개방형 네트워크의 경우에는 별도의 입력절차 없이 연결이 가능하며, 개방 형 네트워크를 사용할 수 있을 때 알림을 설정할 수 있습니다.
- W-Fi를 켜면 서비스를 이용할 수 있습니다.
- Wi-Fi 연결방법과 설정에 관한 내용은 '무선 및 네트워크 설정'을 참조하 세요.(P208참조)

# 블루투스 사용하기

| 🕑 [메뉴] | ►   | 0 | 설정] |    | [시스템] | ► | 중[무선 |
|--------|-----|---|-----|----|-------|---|------|
| 및 네트위  | II) |   | 부르티 | ᄐᄉ | 석정    |   |      |

블루투스 SIG 인증 QD ID는 B017522입니다.

헤드셋/핸즈프리 연결 시 통화기능

- 블루투스 헤드셋의 통화버튼을 눌러 걸기/받기 기능을 사용할 수 있습니다.
- 길 걸기: 블루투스 헤드셋의 통화버튼을 누르면 최근 발신번호로 연결 됩니다.
- 알 받기: 착신 시 블루투스 헤드셋의 통화버튼을 누르면 통화가 가능합니다.
- 각 기능은 블루투스 헤드셋 기기에 따라 다를 수 있으므로, 해당기기의 사용설명서를 참조하시기 바랍니다.
- 특정 헤드셋의 경우 연결 해제 시 휴대전화로 재 연결을 시도할 수 있으며, 재 연결된 서비스는 사용자의 최초 설정과 다를 수 있습니다.
- 핸즈프리 연결 시 통화 중 블루투스 헤드셋의 통화버튼을 길게 누르면, 헤드셋과 휴대전화간의 음성 전환을 할 수 있습니다. 또는 통화 중 
   [블루투스]를 눌러도 전환이 가능합니다. 단, 일부 블루투스 헤드셋의 경우 음성전환 기능을 지원하지 않습니다.

### 오디오 기기 연결 시

- 음악감상:서비스 리스트에서 '스테레오 헤드셋'을 포함하여 연 결할 경우, SKY 뮤직에서 스테레오 원음으로 음악을 감상할 수 있습니다.
- 헤드셋을 스테레오로 연결한 후 등록기기 리스트에서 추가로 하나 더 스테 레오 헤드셋을 연결할 수 있어, 2대의 헤드셋으로 음악을 청취 할 수 있습 니다. 2대를 연결할 시 헤드셋 특성이 서로 달라 음질저허가 생길 수 있습 니다.
- 헤드셋에서의 볼륨 조절은 헤드셋 자체의 볼륨만 조절할 수 있습니다. 플 레이어의 볼륨은 휴대전화에서 조절해야 합니다.
- 오디오 헤드셋은 해당 오디오 기기가 지원하는 서비스의 조합이 리스트에 서 표시됩니다. 해당 기기의 서비스 연결 목적을 확인 후 서비스 연결 하 시기 바랍니다.

## 데이터 전송 시

- 사진파일전송: '갤러리'에 저장된 사진파일을 전송합니다.
- 전화부전송: '전화부'에 저장된 전화부를 선택하여 전송할 수 있습니다.
- 제품에 따라 송/수신 가능한 데이터가 다를 수 있습니다.
- PC의 블루투스 기능을 사용할 경우, 블루투스 기능이 내장된 PC를 이용 하거나, 외장형 블루투스 동글(Dongle)을 설치하여야 합니다. 자세한 내용은 PC의 블루투스 장치설명서를 참조하세요.

# 주의사항

- 블루투스란 근거리 무선 네트워킹 기술로 2.4% 주파수를 이용해 일정거리(약t0m이나)의 공간에서 각종 장치를 무선으로 연결해 주는 기능입니다. 블루투스 기능을 지원하는 휴대전화, PC 등의 통신 기기는 물론 디지털 가전 제품 간의 통신에 케이블을 연결 하지 않고 무선 주파수를 이용하여 빠른 속도로 데이터를 주고 받을 수 있습니다.(블루투스 전송 거리는 10M이내 가능하며 벽이 나 장애물이 있을 시 거리가 짧아질 수 있습니다.) 단, SKY모델 외의 휴대전화 또는 PC와 연결한 데이터 서비스 이용 시 호환 성 문제로 서비스 이용이 원활하지 않을 수 있습니다.
- 볼루투스 이용 시 배터리 사용시간이 줄어들 수도 있습니다. 불필 요한 전류소모를 막기 위해 블루투스를 사용하지 않을 때에는 블루투스 전원을 꺼주세요.(P208참조)
- 물루투스는 무선 기기 등 동일한 주파수 대역을 사용하는 기기와 전파 혼선 가능성이 있으며, 이 경우 회사는 인명 안전을 보장할 수 없습니다.
- I 헤드셋, 핸즈프리의 경우 다른 장치와 연결하여 사용 중이거나 다 른 장치가 등록을 시도하고 있는 경우에는 검색되지 않을 수 있 습니다.
- 를 블루투스 기기로 통화나 MP3, 지상파 DMB(TDMB) 청취 시 휴대 전화의 거리가 멀어질수록 음질이 저하되고, 블루투스 기기의 전 원이 꺼지거나 일정거리 이상 멀어지면 휴대전화의 내장스피커로 송출이 전환됩니다.

이며 라이센스 5,673;

- ⑤ 블루투스 헤드셋 사용 시 방해물, 전파간섭 등에 의해 음질저하가 있을 수 있습니다. 근거리내의 방해물이 없는 상태에서 최적의 상 태로 사용할 수 있습니다.
- 시끄러운 곳이나 실외에서 통화 시 주변환경의 잡음으로 통화에 어려움이 있을 수 있습니다.
- ⑧ 블루투스 헤드셋 제품 중 일부는 제품과 호환되지 않을 수 있습니다.
- II 치량용 블루투스를 연결하고 화면을 터치할 경우 MP3 PLAY 화면 으로 전환됩니다.

### DivX 비디오

DivX 비디오에 관하여

- DIVX = DVX에는 DVX Inc.가 개발한 디지털 비디오 포맷입니다. 본 제품은 DVX에서 공식 인증한 제품으로 DVX비디오를 재생할 수 있습니다.
- 자세한 정보 및 일반 동영상을 DivX 비디오로 변환하기 위한 소프트웨어를 원하시면 홈페이지(www.divx.com)에 방문하시기 바랍니다.

### DivX Video-On-Demand에 관하여

- DivX Video-On-Demand(VOD) 영화를 재생하기 위하여, 반드시 본 DivXe Certified 제품을 등록하십시오, 먼저 제품 설정 메뉴의 DivX VOD 섹션에서 등록 코드를 확인한 후, 제품 등록 접차 진행 시에 위와 동일한 코드 값을 입력하세요, DivX VOD와 제품 등록 절차에 대한 상세한 정보를 원하시면 웹사이트 www.divx.com/vod에 방문하시기 바랍니다.
- DivX® 인증 제품으로 프리미엄 컨텐츠를 포함한 최대 640x480 DivX® 비디오 재생을 보증함.

- DivX®, DivX Certified® 및 관련 로고는 DivX, Inc.의 상표이며 라이센스 계약하에 사용됩니다.
- 다음 중 한 개 이상의 미국 특허 하에 보호됩니다. : 7,295,673; 7,460,668; 7,515,710; 7,519,274

#### Dolby 사운드

 Image: Dolby Distract PLUS
 이 제품은 Dolby Laboratories의 허가를 받아 제조되 었습니다. "돌비", "Dolby" 및 이중 D 기호는 Dolby Laboratories의 상표입니다

#### QSound

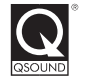

 QSound<sup>®</sup>는 QSound Labs, Inc.의 등록 상표이며, 사용 시 라이센스를 획득해야 합니다.

# MEMO

# 02 기본 기능

Android 시작하기 홈 스크린

작업관리자

메뉴

빠른 검색

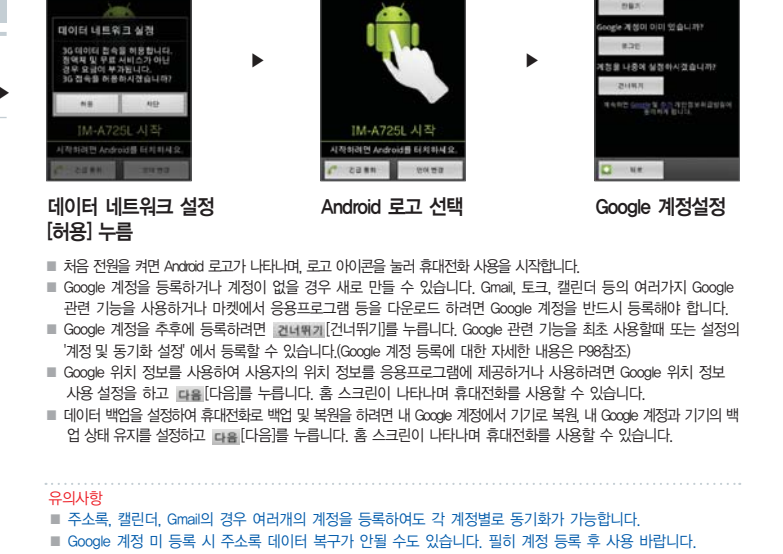

100 100 100 100

ACC. MARRIED MARRIED

ogle 계정 실정

te 개점이 없으십니까?

# Android 시작하기

처음 사용 시
▶ ─ [종료] 길게누름 ▶

44

<u>홈 스크린</u>

# 홈 스크린 사용하기

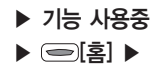

#### 혼 스크린이라?

휴대전화록 켜면 제일 먼저 보여지 는 화면으로 모든 기능과 메뉴 사용 을 시작하는 지점입니다. 기능 및 메뉴 아이콘, 위젯, 배경화 면을 사용자가 설정할 수 있습니다

#### 유의사항

Gingerbread 업그레이드 시 Home 의 설정은 초기화되며 SKY 백업을 통해 위젯을 제외한 나머지 설정 복원이 가능하오니 업그레이드 전 SKY 백업을 이용하시기 바랍니다 (P196참조)

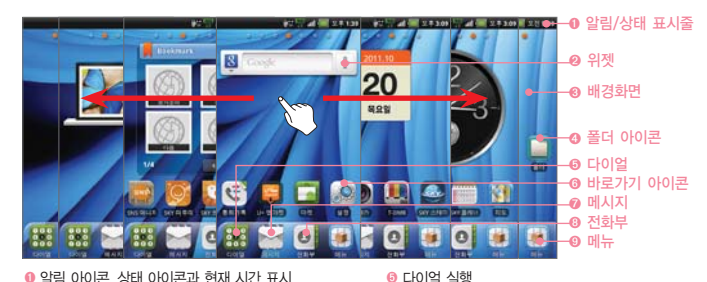

- 이 알림 아이콘, 상태 아이콘과 현재 시간 표시
- ② 홈 스크린에서 바로 기능을 사용할 수 있는 메뉴 (SKY 앨범, SKY 북마크, Google 검색, 달력, SKY 시계
- 위젯이 기본으로 설정됨)
- ⑧ 사용자가 이미지를 선택해 자유롭게 변경가능
- 3 눌러서 폭더 열기
- 다른 기능이나 메뉴 사용중 (━)[홈]를 눌러 언제든지 홈 스크린을 확인할 수 있습니다.
- 홈 스크린에는 사용자가 자유롭게 배경화면을 변경 및 각종 기능의 위젯들과 기능/폴더의 바로가기 아이콘들을 생 성 및 배치학 수 있습니다

③ 눜러서 기능 및 메뉴 식행

④ 설치된 메뉴 및 사용 가능한 기능들을 보기 및 실행

🕖 메시지 메뉴 실행

⑧ 전화부 메뉴 실행

- (●)[홈]를 눌렀을 때 또는 기본적으로 보여지는 중앙의 홈 스크린을 왼쪽 또는 오른쪽으로 슬라이드하면 다른 홈 스크린이 나타납니다. 왼쪽에 3개, 오른쪽에 3개의 홈 스크린이 있어 총 7개의 홈 스크린 화면으로 원하는 위젯과 아이콘들을 자유롭게 배치해 넓게 사용할 수 있습니다.
- 기본 홈 스크리음 변경하려면 💽 메뉴] ▶ 🔊 설정] ▶ 🗟 프로그램 관리] ▶ 기본 홈음 눌러 기본으로 설정되어 있는 SKY 홈을 해제하고 🌆 Android 홈 으로 선택해 설정할 수 있습니다.
- 소가락 두개를 바깥쪽으로 밀어 아이콘 숨김 모드를 설정할 수 있으며 홈 스크린에 설정되어 있는 위젯 아이콘. 폴더가 모두 숨겨집니다. 손가락을 다시 안쪽으로 끌어 당기면 아이콘 숨김 모드가 해제됩니다. 45

기도

# ▶ 기능 사용중 ▶ (○)[홈] ▶

# (□)[메뉴] ▶ [四][모드] ▶ 기본 제공/사용자 설정 탭선택 ▶ 원하는 모드선택 후 제중[저장]

- 기본 제공에서는 SKY/Socia/Business/Entertaining/Travel/Education/시작 모드 등으로 각 라이프 스타일에 따라서 바로가기 아이콘과 위젯이 다르게 배치된 홈 스크린 모드를 선택하여 지정할 수 있으며, 모드이름 옆의 파르면 각 모드의 상세항목과 도움말을 확인할 수 있습니다.
- 사용자 설정에서는 사용자가 설정해 놓은 홈 스크린 사항을 저장할 수 있으며, 저장 시 모드 이름도 자유롭게 설 정할 수 있습니다.

# 홈 스크린 편집

모드 변경

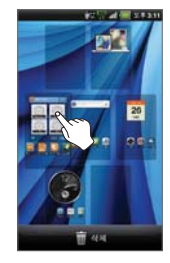

# □[메뉴] ▶ 國[편집] ▶ 원하는 홈 스크린 화면을 길게 누르고 원하는 위치로 드래그 또는 □[삭제]로 드래그 ▶ □[메뉴] ▶ ☑[저장]

홈 스크린에서 손가락 두개를 안쪽으로 당겨도 홈 스크린을 편집할 수 있습니다.
 원하는 홈 스크린 화면을 길게 눌러 이동할 수 있는 상태가 되면, 손가락을 떼지 않은 상태로 원하는 위치로 드래그 해 손가락을 떼면 그 위치에 놓여집니다. 이때, 화면 아래쪽의 메뉴 보기 탭이.
 ▲서제 아이콘으로 바뀌며,
 ▲서제로 드래그하면 삭제됩니다. 홈 스크린 화면이 2개일 경우 더이상 삭제할 수 없습니다.

- 홈 스크린 화면은 최대 7개 까지 등록이 가능하며, 6개 이하의 화면이 설정되어 있는 경우, []주가]를 눌러 홈 스크린 화면을 추가할 수 있습니다.
- 원하는 홈 스크린 화면을 선택하면 해당 홈 스크린으로 이동합니다.

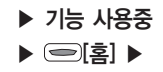

# 알림/상태 표시줄 확인하기

📲 🔛 all 🛅 💵 3:11

메시지 도착, 알람 등과 같은 알림을 표시해 주는 알림 아이콘과 휴대전 화의 배터리, 전파 수신상태 등과 같은 상태를 알려주는 상태 아이콘이 현재 시간과 함께 표시됩니다.

■ 각 아이콘의 의미는 '아이콘 안내'를 참조하세요.(P15참조)

알림 창/간편 설정하기

| 2015-11-11- | 12            | 1       | 2.931    |
|-------------|---------------|---------|----------|
| 08.63       |               | 12      | <u> </u> |
| 6 6         | 30            | (36     | S        |
|             | -             | 16.1211 |          |
| P5 84       |               |         |          |
| 00          | 0             | (3)     | 0        |
| NO          | 485           | 11      | -        |
|             |               |         | -        |
| -           | -             | -       | -        |
| SKY AND     | et .          |         |          |
| 10 403 x +3 | 81.*          | 111     | 14115    |
|             | a deserved of | 12      | 3        |
|             |               | G       | 5        |
|             |               |         | ~        |
|             |               |         |          |

# 알림/상태 표시줄을 누르며 아래로 드래그

|     | 간편 | ☞무음모드    | ₩H        | GPS      | 36 3G 데이터         |
|-----|----|----------|-----------|----------|-------------------|
| 리아비 | 설정 | З 블루투스   | 🙆 화면 자동회전 | 교자동응답    | 💭 자동 동기화          |
| 기한대 | 설정 | 중WiFi 설정 | 🔋 블루투스 설정 | ♪ 사운드 설정 | 💇 조명 설정  🗺 배터리 설정 |
|     | 관리 | 💷 잠금 설정  | 🔄 테더링 설정  | 🖸 데이터 관리 | 🗐 프로그램 관리         |

- 알림 창을 열어 휴대전화의 통신 사업자, 진행중인 기능상태, 알림 메시지 등 모든 알림 내용을 자세히 확인할 수 있습니다.
- 알림 내용이 많은 경우 화면을 아래 위로 스크롤 하여 전체 내용을 확인할 수 있습니다.
- 알림 메시지를 누르면 해당 알림에 대한 기능을 설정 또는 사용할 수 있으며, 지유기 [지유기]를 눅러 알림 메시지를 모두 지움 수 있습니다
- 【숨김// 》[더보기]를 눌러 설정 관리 메뉴를 확인할 수 있으며, 좌우로 드래그 하여 다른메뉴도 확인할 수 있습니다.
- 무음모드, Wi-Fi, GPS, 3G 데이터, 블루투스, 화면 자동최전, 자동용답, 자동 동기화 가능 을 쉽게 켜거나 끌 수 있으며, Wi-Fi 설정, 블루투스 설정, 사운드 설정, 조명 설정, 배터 리 설정, 잠금 설정, 테더링 설정, 데이터 관리, 프로그램 관리 메뉴로 이동할 수 있습 니다.
- 알림 창을 닫으려면 화면 아래쪽의 탭을 누른채 위로 드래그 하거나, ⑦[이전]를 누릅 니다

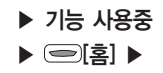

# 위젯/아이콘/폴더 사용하기

# 위젯/아이콘 실행

# 원하는 위젯/아이콘/폴더 선택

- 홈 스크린에 설정되어 있는 바로가기 아이콘을 누르면 해당 기능이 실행되고, 폴더 아이콘을 누르면 해당 폴더가 열리며 내용을 볼 수 있습니다.
- 기본적으로 SKY 앨범, SKY 북마크, Google 검색, 달력, SKY 시계 위젯이 설정되어 있습니다. 위젯을 사용하려면 위 젯을 선택하고 원하는 기능의 버튼을 눌러 실행합니다.

# 위젯/아이콘 추가

# 홈 스크린 화면에서 배경화면을 길게누름

- → 🐼 [SKY 위젯] ▶ 원하는 기능의 위젯선택 후 배경화면으로 드래그
- ▶ 🐼 [위젯] ▶ 원하는 기능의 위젯선택
- ▶ 🕞 [바로가기] ▶ 원하는 기능 또는 메뉴선택
- ▶ 🖸 [폴더] ▶ 새 폴더 또는 원하는 폴더선택

| 키안내        | 상세설명                                                                                                    |
|------------|----------------------------------------------------------------------------------------------------|
| 🔉 [SKY 위젯] | 날씨, 노트패드, 네온사인, 단어장, 랭킹, 작업관리자, RSS 리더, 달력, SKY 뮤직, SKY 북마크(2종<br>SKY 시계(9종), SKY 앨범(3종), SKY 프렌즈, SNS 매니저 등의 기능을 홈 스크린에서 간편하게 바<br>로 사용할 수 있는 응용프로그램 |
| ☆ [위젯]     | YouTube, 검색, 교통정보, 뉴스 및 날씨, 마켓, 위치찾기, 장소 평가, 전원 컨트롤, 캘린더, 홈 화면<br>도움말 등의 기능을 홈 스크린에서 간편하게 바로 사용할 수 있는 응용프로그램                                          |
| ▶ [바로가기]   | 응용프로그램, U <sup>+</sup> Lile, 길찾기 및 내비게이션, 멀티 배경화면, 바로 메시지 보내기,<br>바로 전화 걸기, 북마크, 설정, 연락처, 음악 재생 목록 등의 기능도 바로가기로 설정할 수 있음                              |
| [폴더]       | 새 폴더를 만들면 홈 스크린의 폴더안에 아이콘을 드래그해 넣어 정리할 수 있고, 모든 연락처,                                                                                                  |

■<sup>L=-1</sup> 블루투스 수신한, 전화번호가 포함된 연락처 등을 홈 스크린에 추가할 수 있음 ■ RSS 리더 위젯을 확대한 상태에서는 실제 위젯이 아니므로 주변의 홈 스크린 아이콘들이 터치 되지 않습니다. ■ 위젯의 위치찾기 서비스는 Google의 사정으로 정상적으로 동작하지 않을 수도 있습니다.

# 위젯/아이콘/폴더 이동

▶ 기능 사용중
 ▶ ○ [홈] ▶

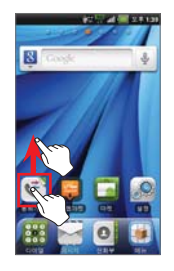

# 원하는 위젯/아이콘/폴더 길게누름 ▶ 원하는 위치로 드래그

- 홈 스크린에 설정되어 있는 위젯 또는 바로가기/폴더 아이콘을 길게 누르면 진동이 울리며 이동할 수 있는 상태가 됩니다. 이때 손가락을 떼지 않은 상태로 원하는 위치 로 드래그 한 다음 손가락을 떼면 그 위치에 놓여집니다.
- 위젯 또는 아이콘을 화면의 왼쪽 또는 오른쪽 끝으로 드래그하면 양 옆의 다른 홈 스 크린으로도 이동할 수 있습니다.
- 홈 스크린의 바로가기 아이콘들을 폴더 아이콘으로 이동하면 해당 아이콘이 폴더 안 에 넣어집니다. 위젯과 폴더 아이콘은 폴더에 넣을 수 없습니다.

49

置

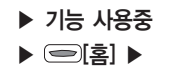

# 위젯/아이콘/폴더 삭제

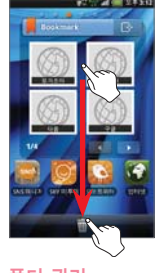

# 원하는 위젯/아이콘/폴더 길게누름 ▶ 💼 [삭제]로 드래그

삭제를 원하는 위젯, 아이콘 또는 폴더를 길게 눌러 이동할 수 있는 상태가 되면, 화면 아래쪽의 메뉴 보기 탭이 [[삭제] 아이콘으로 바뀝니다.

폴더 관리

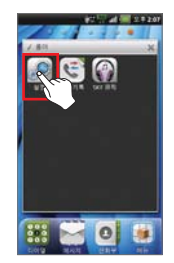

# 원하는 폴더선택

- 홈 스크린에 설정된 폴더의 내용을 확인하려면 폴더 아이콘을 누릅니다. 폴더 안의 바로가기 아이콘은 최신 순으로 자동 정렬되며, 아이콘을 눌러 해당 기능 및 메뉴를 실행할 수 있습니다.
- 폴더 이름을 바꾸려면 폴더 진입 후 위쪽의 타이틀바를 길게 누르거나, ▮를 누른 후 폴더 이름을 입력하고 ▲원 [확인]를 누릅니다.
- 폴더 안의 아이콘을 길게 누른채 드래그하여 홈 스크린으로 이동하거나, ■[삭제] 아이콘으로 이동하여 삭제할 수 있습니다.
- [메뉴]를 눌러 원하는 메뉴 아이콘을 길게 누른채 홈 스크린의 폴더 아이콘 또는 열려있는 폴더 창으로 드래그해 폴더 안에 간편하게 바로가기를 추기할 수 있습니다.
   폴더 안에 다른 폴더를 넣을 수 없습니다.

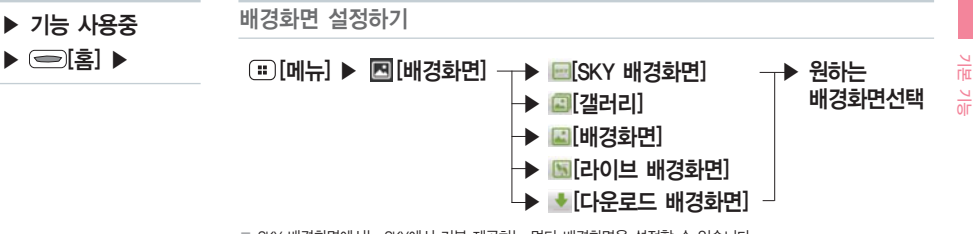

- SKY 배경화면에서는 SKY에서 기본 제공하는 멀티 배경화면을 설정할 수 있습니다.
- 다운로드 배경화면에서는 마켓에서 다운로드 받은 배경화면을 확인 및 설정할 수 있습니다.
- 갤러리에는 사용자가 촬영하거나 캡처한 이미지가 저장되어 있습니다. 네모칸 모서리를 드래그 하여 이미지를 배경 화면 크기에 맞추고 잘라내어 설정합니다. 갤러리 사용에 관한 자세한 설명은 '갤러리'를 참조하세요(P147참조)
- 라이브 배경화면에서는 사용자의 터치에 반응하거나, 현재 시간 또는 듣고 있는 음악의 음파에 따라 각양각색으로 움직 이는 배경화면을 설정할 수 있습니다. 배경화면을 라이브 배경화면으로 설정 시에는 배터리 소모가 많을 수 있습니다.
- 라이브 배경화면의 지도 설정은 Google의 사정으로 정상적으로 동작하지 않을 수도 있습니다.

# ▶ 기능 사용중 ▶ (○)[홈] ▶

# 멀티 배경화면 설정

▶ 💿 [효과설정] –

| 배경사진 | 멀티 배경 화면 설정 방법 | 전체 화면 배경 지정(폴더), 화면별 배경 지정(낱장사진, 사진폴더) 설정 |
|------|----------------|-------------------------------------------|
| 효과설정 | 홈화면 이동 효과      | 없음, 슬라이드, 뒤집기, 닦아내기, 교차하기, 바꾸기, 랜덤 설정     |
|      | 사진 자동 변경       | On/Off를 설정                                |
|      | 자동 변경 주기       | 1시간, 2시간, 12시간, 1일, 3일, 일주일 설정            |
|      | 변경 순서          | 이름순, 날짜순, 랜덤을 설정                          |
|      |                |                                           |

■ 각 홈 스크린 화면마다 사용자가 원하는 사진을 배경으로 설정할 수 있습니다.

■ 전체 화면 배경 지정 시 원하는 폴더를 선택하여 폴더 내의 이미지가 배경으로 표시됩니다.

■ 사진 자동 변경 설정 시 지정된 주기/순서에 따리 홈 스크린이 전환됩니다.

■ 사진 자동 변경 기능을 사용하지 않더라도 홈 스크린을 연속해서 두번 눌러 배경 이미지를 변경할 수 있습니다.

# 작업관리자

▶ (=)[홈] 길게누름 ▶

# 작업관리자 사용하기

# 작업관리자 [작업관리자] ▶ 원하는 항목선택

- 현재 사용 중인 기능의 아이콘들이 실행순으로 정렬되어 보여집니다.
- [메뉴] > [[작업관리자]를 눌러도 작업관리자를 사용할 수 있습니다.
- 실행 중인 각 기능의 아이콘을 선택하면 종료보호 On/Of 설정을 할 수 있으며, 상태/CPU/캠의 시용정보를 확인 할 수 있습니다. 종료보호를 시용하면 실행 중 목록의 종료 대상에서 제외할 수 있습니다.
- 음악 듣기, 통화 중에 다른 메뉴를 이용하는 경우, 작업관리자의 실행 중 항목을 통해 확인할 수 있습니다.
- 실행 중인 기능을 개별/전체 종료를 사용하여 시스템 정리를 할 수 있습니다.
- ■ 【시스템】에서는 CPU, 램, 프로그램 설치 메모리, SD 카드, 네트워크 정보를 확인할 수 있으며, [사용팁]를 눌 러 작업관리자 사용에 관한 팁을 볼 수 있습니다.
- 작업관리자에 관한 자세한 설명은 '최근 실행 프로그램 사용방법'을 참조하세요.(P31참조)

메뉴

▶ [메뉴] ▶

# 메뉴항목 이동

메뉴 사용하기

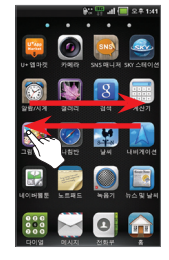

# 좌/우로 스크롤하여 원하는 항목선택

현재 휴대전화에 설치되어 있는 모든 메뉴를 확인할 수 있습니다.

- 홈 스크린에 설정한 바로가기 또는 위젯을 통해서도 메뉴를 실행할 수 있습니다.
- 메뉴 사용 중 다른 메뉴를 실행하거나 (三)[홈]를 눌러 홈 스크린으로 돌아가도 사용 중인 메뉴는 종료되지 않고 유지되며, 진행중인 메뉴는 알림창에서 확인할 수 있습 니다. (음악들기 통하 등)
- [환] [환] [환] 일계 눌러 최근 실행 프로그램을 확인하거나, 최근 실행 프로그램을 선택해 메뉴를 바로 실행할 수 있습니다.
- 메뉴 사용 중 (표)[메뉴]를 눌러 부가기능을 활용하거나 (④]검색)을 눌러 검색을 사용 할 수 있습니다. 메뉴에 따라 다른 메뉴와 검색기능이 제공되며, 경우에 따라서는 메뉴 와 검색기능이 없을 수 있습니다.

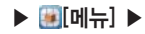

### 메뉴항목 검색 및 편집

# 

| Q [검색]          | 원하는 검색어 입력 후 검색      |
|-----------------|----------------------|
| 🕑 [아이콘 테마 설정]   | 아이콘 테마 변경            |
| 🔳 [배경 설정]       | 원하는 배경 설정            |
| 冶 [보기 방식]       | 이름순/사용자 지정순/그룹순으로 정렬 |
| 🗘 [이동/삭제/숨김]    | 응용프로그램의 위치를 이동/삭제/숨김 |
| 🚗 [이동/삭제/숨김 종료] | 이동/삭제/숨김 종료          |
|                 |                      |

전기 방식]에서 사용자 지정순으로 변경하면 아이콘을 이동하여 사용자가 원하는 페이지에서 메뉴를 관리할 수 있습니다.

# 보관 및 숨김

# □[메뉴] ▶ [][이동/삭제/숨김] ▶ 원하는 응용프로그램을 길게 누른 상태로 □[보관함]에 넣기

- 응용프로그램들을 보관함에 보관 및 숨김을 할 수 있습니다.
- (第)[메뉴] ▶ (1)[비뉴] ▶ (1)[비뉴] 비상자 지정순으로 설정했을 경우에만 이동/삭제/숨김을 할 수 있으며, [1][홈] 이 [1][보관함]으로 바뀌어서 나타납니다.
- (□)[메뉴] ▶ (○)[S/삭제/숨김] ▶ (○)[보관함] ▶ 원하는 응용프로그램을 길게 누르면 이전의 메뉴 화면목록으로 응용프로그램이 이동합니다.
- 원하는 응용프로그램을 길게누른 상태로 드래그하여 하단에 나타나는 다이얼/메시지/전화부 메뉴로 이동하면 사용 자가 원하는 메뉴로 설정하여 사용할 수 있습니다.

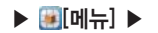

# ....[메뉴] ▶ 🔝 [이동/삭제/숨김] ▶ 원하는 응용프로그램 선택 ▶ 🕸 [확인]

■ 기본으로 제공되는 응용프로그램은 삭제록 할 수 없으며 마켓 나 앱마켓 등에서 다운로드 받은 응용프로그램들 은 삭제할 수 있습니다

기면

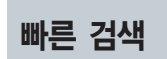

▶ (직[검색] ▶

검색하기

삭제

### 텍스트 검색

- 위젯을 사용해도 검색이 가능합니다.
- 빠른 검색창을 통해 휴대전화와 웹에 있는 정보를 검색할 수 있으며, [☞]메뉴] ▶ 10 검색] 또는 홈 스크린의 검색
- 빠른 검색창에 원하는 문자 또는 숫자입력

■ (직)[검색]를 길게 눌러도 음성 검색을 할 수 있습니다 자세한 사항은 '음성 검색'을 참조하세요(P113참조)

# ! ↓ [음성 검색] ▶ 원하는 음성 발음

# 음성 검색

- 다른 메뉴(Gmail, 브라우저 등) 사용 중에 (직) 검색]를 눌러 해당 메뉴에서의 검색 기능을 이용할 수 있습니다.
- 추천 검색어에 원하는 검색어가 없을 경우 검색을 원하는 단어 또는 문장을 입력하고 ➡ [이동]를 누르면 브라우 저가 열리며 Google에서 해당 검색어로 검색한 검색 결과를 볼 수 있습니다.
- 검색창에 한 글자씩 입력할 때마다 휴대전화에서 찾은 검색결과와 함께 웹 검색 추천 검색어가 제시됩니다. 휴대전화 검색결과를 눌러 확인하거나 추천 검색어를 눌러 Google에서 해당 검색어로 검색한 결과를 볼 수 있습니다.
- 검색창 아래쪽으로 최근 검색하여 선택한 검색결과가 보여지며 눌러서 검색내용을 다시 확인할 수 있습니다

# МЕМО

# 03 통화 기능

자동응답 영상전화 통화기록 전화부 그룹 단축번호

SKY 프렌즈

음성전화 걸기 음성전화 받기 통화 중 기능

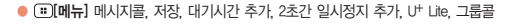

에서 10위까지 랭킹 순위를 확인할 수 있습니다.

- 실정의 '전화걸기 옵션에서 자동 지역번호를 설정하면 지역번호 없이 전화번호를 입력하여도 통화할 수 있습니다. (P202참조) 다이얼화면에서 '0, 1, \*, #이외의 숫자(2~9)로 시작하는 전화번호를 입력하면 자동으로 설정해 놓은 자동 번호가 함께 다이얼 됩니다.
- 신와인호들 입복을 경구 디스트가 보여시며 ▲를 둘러 물과를 모두 확진이어 전하는 인호들 전복입니다. ■ 다이얼 화면에서 검색할 이름의 초성에 해당하는 숫자를 눌러 초성검색을 할 수도 있습니다.(예 : '스카이'검색 ▶ 7 ■ [시]
- 전화번호를 입력할 경우 리스트가 보여지며 ▼를 눌러 결과를 모두 확인하여 원하는 번호를 선택합니다.
- 선외권오늘 골못 입력 지 ■■[지품]을 돌다 꼬을 두 있으며, 일계 두드린 입력인 전외권오가 모두 지휘입니다.
   세자리 이상의 전화번호를 입력할 경우 자동검색 영역에 저장버튼이 보여 바로 저장할 수 있으며 전화부에 저장된
- 전화번호를 잘못 입력 시 💽 [지움]를 눌러 고칠 수 있으며, 길게 누르면 입력한 전화번호가 모두 지워집니다.

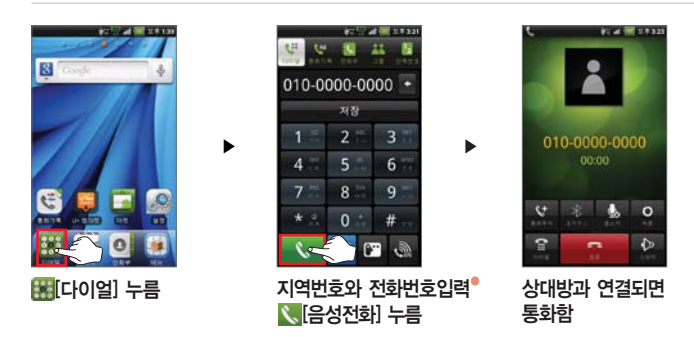

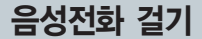

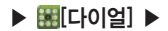

- COI업 한면에서 이렇지 않는 것이 누구면 국제저한 신별번호인 '+'가 추가됩니다. 국가번호와 저한번호를 인렬하여 국제전화를 걸 수 있습니다
- 저화번호를 입력하지 않고 【【음성전화】 [[영상전화] 【】[02 070 전화]를 짧게 누르면 통화기록을 확인할 수 인으며 【● 음성전화】 [☞] 영상전화]. 【● [02 070 전화]를 길게 누르면 마지막 발신된 번호로 통화가 연결됩니다.
- 설정의 '통화모드'에서 통화에 관한 자세한 설정을 할 수 있습니다(P202참조)

# 단추번하로 격기

# 단축번호 입력 ▶ 🔪 [음성전화]

- 단축번호가 한자리일 경우 한자리 번호를 입력 후 길게 누르면 통화가 연결되며, 두자리일 경우 앞번호 입력 후 두번째 번호를 길게 누르면 통화가 연결됩니다 또한 단축번호를 입력 후 💽 음성전화를 눌러도 연결됩니다.

- 단축번호 설정/해제는 '단축번호'록 참조하세요 (P84참조)

- 전자식 다이얼 사용
- 수동 전자식 다이얼 입력 : 전화번호 입력 중에 ः [메뉴] ▶ ₽ [대기시간 추가]

- 수동 다이엄은 '; '가 입력되며 앞의 번호가 다이엄 된 후 '다음 톤을 보내시겠습니까?' 메시지가 나타납니다
- 사용자가 예 [예]를 누르면 뒤의 번호가 송출됩니다
- 자동 다이얼은 '...'가 입력되며 앞의 번호가 다이얼 된 후 2초 후에 자동으로 뒤의 번호가 송출됩니다.
- 자동 응답 시스템(ARS)에서 음성 안내에 따라 번호를 눌러야 할 경우 또는 내선번호가 있는 전화번호에 전화를 걸
  - 경우 전자식 다이얼을 사용하면 편리합니다. 전화번호를 세자리 이상 입력해야 전자식 다이얼 메뉴가 나타납니다.
- 전자식 다이얼을 여러 번 입력하려면 연속하여 동일한 방법으로 번호와 자동/수동 다이얼 입력 후 전자식으로
  - 다이얼 될 다른 번호를 입력합니다 자동 다이얼의 경우 2초마다 번호가 송출되며 수동 다이얼의 경우 ARS 음성
  - 에 따라 계속 전송[전송]를 누르면 입력된 번호가 차례로 송출됩니다.
- 입력할 수 있는 숫자 개수는 ' '나 기호 '; ' 혹은 ', '를 포함하여 최대 32자 입니다.

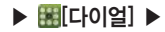

# 전화부에 저장된 전화번호로 걸기

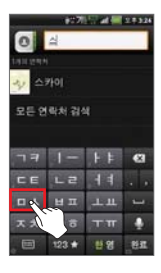

# ④[검색] ▶ 이름의 전체 또는 첫 글자입력 ▶ 연락처선택 ▶ ▲[음성전화]

다이얼의 다른 기능(다이얼/통화기록/전화부/그룹/단축번호) 사용 중에도 ④[검색]를 눌러 전화부 검색 기능을 이용할 수 있습니다.

최근 착발신번호 재다이얼 걸기

# 【앞[통화기록] ▶ 원하는 전화번호선택 ▶ ■ 88888 [음성전화]

- 최근에 착발신한 전화번호가 1000개까지 표시되며, 원하는 전화번호의 [[음성전화]를 누르거나, 원하는 전화번 호를 길게 누른 후 음성전화를 눌러도 바로 통화할 수 있습니다.
- 자세한 내용은 '통화기록'을 참조하세요.(P71참조)

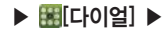

# 그룹 검색에서 걸기

# ▓[그룹] ▶ 원하는 그룹선택 ▶ 원하는 연락처선택 ▶ 【음성전화】

원하는 연락처의 사진을 누른 뒤 <> [음성전화]를 눌러도 통화할 수 있습니다.

■ 전화부 저장 시 그룹을 지정하면 편리하게 검색하여 사용할 수 있습니다.

■ 자세한 내용은 '그룹'을 참조하세요.(P82참조)

단축번호에서 걸기

# 1 [단축번호] ▶ 원하는 단축번호선택 ▶ 원하는 통화선택

■ 자세한 내용은 '단축번호'를 참조하세요.(P84참조)

통화 기능

- 부재중 전화 확인하기 ■ 부재중 전화가 걸려온 경우, 알림/상태 표시줄에 ♥ 아이콘이 나타나며, 알림 창을 열면 부재중 전화가 걸려온 시 각과 전화번호를 확인할 수 있으며, 해당 내용을 누르며 통화기록을 확인할 수 있습니다.
- 발신번호표시는 상대방의 전화환경에 따라 다르거나 표시되지 않을 수 있으며, 발신번호표시 서비스의 자세한 사 항은 LG U<sup>+</sup> 고객센터(휴대전화에서 국번 없이 114 또는 1544-0010)로 문의하세요
- 자동응답 기능을 설정하 상태에서 전화가 걸려오면 자동응답으로 연결되며, 자동응답이 설정되지 않았더라도 전 화벨이 울릴 때 (-)[홈]를 길게 누르면 자동응답으로 연결됩니다.(P66참조)
- 그 하여 수신 거부 후 메시지를 보낼 수 있으며. [[종료]를 상단바로 드래그 하면 상대방에게 안내음성이 나온 후 통화가 종료됩니다

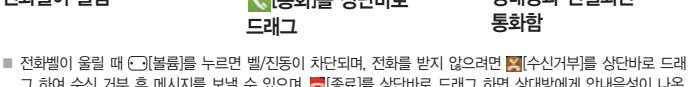

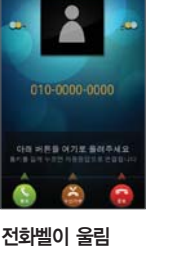

97 at 1 2 8 32

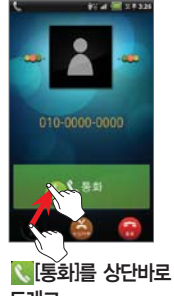

•

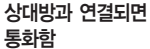

\*\*

92 at 1 2 8 3 2

0 D

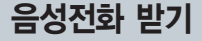

# 음성 사서함 확인하기

통화음량 조절하기

▶ 통화 중 ▶

통화 중 기능

# ⊡[볼륨]으로 통화음량을 5단계로 조절

통화 추가하기

통화 중 다른 전화 걸기

# ♥ [통화추가] ▶ 전화번호입력 후 ♥ [음성전화]

- 통화 중, 통화추가 버튼을 누르면 송화음 차단 상태로 변경됩니다.
- 통화 중이던 전화는 통화 대기상태가 되며, 새로 연결된 전화번호와 통화가 됩니다.

이엌에서 \*88 누른 후 🔣 음성전화를 눌러도 음성 사서함으로 연결됩니다

발신하여 통화 중 통화추가 시에는 【회의통화】가 나타나며, 수신하여 통화 중 통화추가 시에는 C [통화전환] 를 누르면 현재 통화 중인 상대가 대기상태가 되며, 대기 중인 상대와 통화가 됩니다.

■ 음성 메시지가 도착하면 문자 메시지로 메시지 도착 알림이 옵니다. ■록 누른 후 ([음성전화]록 누르거나 다

■ '통화 중 대기' 서비스에 가입 시 이용할 수 있으며 자세한 사항은 LG U<sup>+</sup> 고객센터(휴대전화에서 국번 없이 114 또는 1544-0010)로 문의하세요.

블루투스 설정하기

# ⑧ [블루투스]

통화 중 블루투스 기능을 통해 무선 헤드셋으로 전환하여 통화할 수 있습니다. 다시 한번 누르면 휴대전화로 통화 합니다.

# ▶ 통화 중 ▶

# 스피커 설정하기

# ▶[스피커]

- 통화 중 스피커 폰으로 통화할 수 있습니다.
- 스피커 폰을 해제하려면 다시한번 [][스피커]를 누릅니다.
- 스피커 사용 중에는 알림/상태표시 줄에 🔐 아이콘이 나타납니다.

음소거 설정하기

# 🔩 [음소거]

- 통화 중 자신의 목소리가 상대방에게 들리지 않게 하는 기능입니다.
- 음소거를 해제하려면 다시한번 🛄 [음소거]를 누릅니다.
- 음소거 중에는 알림/상태표시 줄에 🕘 아이콘이 나타납니다.

# 다이얼 입력하기

# [다이얼] ▶ 원하는 번호입력

ARS 통화 등의 상황에서 통화 중 숫자를 입력해야 할 경우 다이얼패드를 볼 수 있습니다.
 다시 한번 2010년 우리면 다이얼패드가 닫힙니다.

# ▶ 통화 중 ▶

# 0 [녹음]

- 녹음 중 ■[정지]를 누르면 녹음이 종료됩니다. 홈 스크린으로 나가거나 다른 메뉴 실행 또는 통화가 끊어지면 자동으로 녹음이 종료되면서 녹음내용이 저장됩니다.
- 녹음된 파일은 홈 스크린에서 [m][메뉴] ▶ (m][녹음기] ▶ (m)[메뉴] ▶ (m][녹음목록]에서 녹음파일을 확인할 수 있으며, (m)[SKY 뮤지]에서도 확인할 수 있습니다.

## 통화 중 다른 기능 및 메뉴 이용하기

- 통화 중 또는 통화 대기 중 () [홈], () [이전] 등을 누른 뒤 다른 기능이나 메뉴를 열어 이용하더라도 통화는 종 료 되지 않고 유지됩니다.
- 종료] 또는 (-)[종료]를 눌러 통화를 종료하지 않으면 통화가 계속 유지되고 있기 때문에, 다른 기능을 사용 전에 통화 종료를 원할 경우에는 반드시 확인하세요. (-)[종료]를 눌러 통화를 종료할 경우에는 '통화종료 옵션 설정하기'를 참고하세요(P203참조)

# 자동응답

# ▶ [메뉴] ▶ [설정]

▶ 중화모드] ▶

# 자동응답 설정하기

# 자동응답 설정 ▶ On/Off 선택

자동응답 모드 자동응답 시 안내음성을 선택

- 알림창을 열어 🔤 [자동응답]를 눌러도 자동응답 설정 On/Off를 간편하게 설정할 수 있습니다.
- 자동응답 기능은 음성전화 수신 시에만 동작합니다. 자동응답 해제를 원할 경우 다시 OMO/ 여기로 설정합니다.
- 자동응답 중이라도 📉 [통화]를 누르면 직접 통화가 가능하며, 통화 직전까지의 녹음한 내용은 자동저장됩니다.
- 자동응답은 최대 30초 이내에 저장할 수 있으며, 메모리 저장 공간이 부족할 경우 자동응답은 동작하지 않습니다.
- 상대방의 녹음이 완료되면 자동응답 메시지가 알림/상태 표시줄에 표시됩니다.
- 자동응답기능을 설정한 상태에서 전화가 걸려오면 자동응답으로 연결되며, 자동응답이 설정되지 않았더라도 전화 벨이 울릴 때 (四)[홈]를 길게 누르면 자동응답으로 연결됩니다.

자동응답 파일 확인하기

# 알림/상태 표시줄을 누르며 아래로 드래그 ▶ 알림창의 [자동응답]선택 ▶ 원하는 파일선택

■ 상세 내용은 녹음기의 '재생하기' 사용법과 동일합니다.(P168참조)

# 영상전화

# 사용하기 전에 알아두기

🚺 영상전화 시 본인의 모습이 자연스럽게 나오기 위해서는 약 30~50cm 거리를 유지하시기 바랍니다.

2 영상전화 시 스피커보다 이어마이크를 이용하시면 보다 좋은 음질로 통화할 수 있습니다.

- ⑧ 영상전화서비스 특성에 따라 영상전화 중에는 음성전화 착신을 할 수 없고, 음성전화 중에는 영상전화 착신을 할 수 없습니다.
- 4 무음모드로 설정되어 있어도 영상전화 시 스피커 기능이 동작합니다.
- ⑤ 실내외 소음이 발생하는 장소에서는 전화내용이 잘 들리지 않을 수 있으므로, 이어마이크를 사용하시기 바랍니다.
- ⑥ 영상전회를 마친 후 몇 초간 화면 정지 현상이 발생할 수도 있습니다.
- 서비스 사업자의 네트워크 사정에 따라 화질 또는 음질에 다소 차이가 있을 수 있으며, 영상전화가 강제 종료될 수도 있습니다. 이때, 상대방 휴대전화에는 일시적으로 화면 정지 현상이 발생할 수도 있습니다.
- 전파환경 변동으로 인한 끊김 현상이 발생할 수도 있습니다.
- I 자세한 사항은 LG U<sup>+</sup> 고객센터(휴대전화에서 국번 없이 114 또는 1544-0010)로 문의하세요.

# 영상전화 걸기

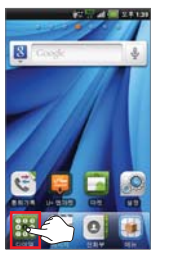

🚟[다이얼] 누름

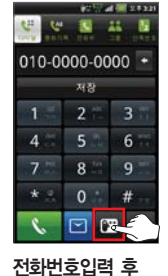

전화번호입력 후 🔐 [영상전화] 누름

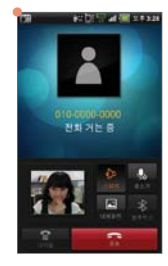

►

상대방과 연결되면 통화함

상대방과의 연결에 실패할 경우, 영상 사서함으로 자동 연결됩니다.

•

- 상대방의 휴대전화가 영상전화를 지원하지 않는 휴대 전화일 경우 음성전화로 연결됩니다.
- 기지국의 상태에 따라 음질이 달라질 수 있습니다.
- 부재중 자동응답이 설정되어 있지 않으면 영상 사서함 에 영상메시지를 남길 수 있습니다.

| 키 안내     | 상세설명       |
|----------|------------|
|          | 스피커폰 설정/해제 |
| <u>.</u> | 음소거 설정/해제  |
|          | 대체화면 설정/해제 |
| *        | 블루투스 연결    |
| 1        | 다이얼 창 열기   |
| -        | 통화종료       |

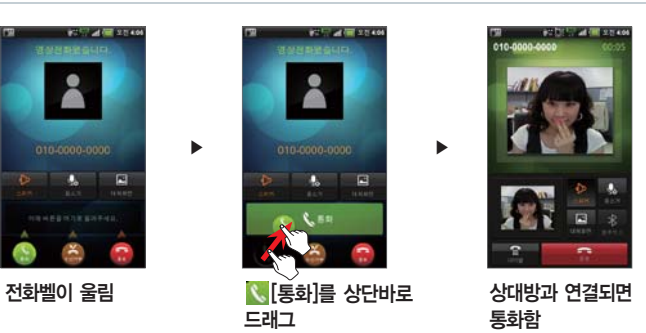

■ 전화가 올 때 ▲[대체화면]를 눌러 대체화면 설정 후 【【통화】를 드래그하면 대체화면으로 통화할 수 있습니다.

■ 사용자가 통화를 선택할 경우, 영상이 수신된 후 상대방의 영상이 나타납니다.

■ 부재중 전화가 올 경우에 영상 사서함에 메시지를 남길 수 있습니다.

영상전화 받기

# ▶ 통화 중 ▶

# 통화 중 기능 사용하기

# 통화중 추가 기능

# 

| 🚱 [카메라전환] | 전면렌즈, 후면렌즈 모드로 변경           |
|-----------|-----------------------------|
| 🐛 [음성전화]  | 영상전화를 종료하고 음성전화로 전환         |
| (캡처]      | 상대방 화면 캡처, 내 화면 캡처          |
| 🗗 [화면보기]  | 상대방 화면 크게, 내 화면 크게, 상대방 화면만 |

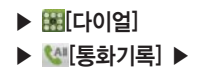

# 영상전화 착/발신 확인하기

# ▼[전체] ▶ 🕑 [영상전화]

■ 영상전화 수신, 발신, 부재중, 수신거부 이력을 확인할 수 있습니다.
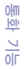

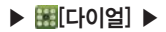

#### \*88 누른 후 ☞[영상전화] ▶ 영상 사서함 비밀번호 입력 후 록옙[확인] ▶ 원하는 항목 선택

부재중이나 휴대전화가 꺼져 있을 때 상대방이 남긴 영상메시지를 영상 사서함을 통해 확인할 수 있습니다.
 영상 사서함의 자세한 사항은 LG U<sup>+</sup> 고객센터(휴대전화에서 국번 없이 114 또는 1544-0010)로 문의하세요.

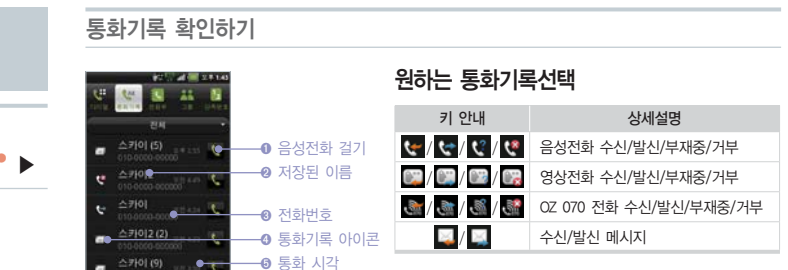

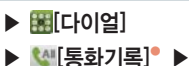

통화기록

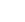

71

#### ■ ■ [전체]를 눌러 전체/부재중 전화/음성전화 수신/음성전화 발신/영상전화/OZ 070 전화/메시지 등의 목록을 선택

통화기록 삭제하기

하여 해당 목록의 통화기록을 선택하여 삭제할 수 있습니다

■ 마지막 전화, 음성전화 발신, 음성전화 수신, 영상전화 발신, 영상전화 수신, OZ 070 전화 발신, OZ 070 전화 수 신 등 사용시간과 통화건수를 확인할 수 있습니다.

#### (")[메뉴] ▶ [[통화시간]

#### 통화시간 확인

전체 삭제

선택 삭제

■ 통화기록이 모두 삭제됩니다

- 동일하 번호와 연속해서 주고받은 통화기록은 그룹으로 묶여 보여지며 원하는 전화번호를 눌러 확인할 수 있습니다
- 을 확인할 수 있습니다 ■ ☑ / ☑ [수신/발신 메시지]를 선택했을 경우 메시지 내용을 확인할 수 있으며 선택된 메시지가 이미 삭제되어 있다면 연락처만 나타나고 메시지는 확인할 수 없습니다.
- 워하는 전화번호를 누르며 통화/메시지 히스토리를 확인할 수 있으며 워하는 항모을 선택하며 통화시간 통화시간등
- 원하는 전화번호를 길게 눌러 음성전화 메시지 영상전화 OZ 070 전화 연락처 보기/저장 삭제 수신거부 기능을 사용할 수 있습니다
- 수 있습니다
- ▼ 전체]를 눌러 전체/부재중 전화/음성전화 수신/음성전화 발신/영상전화/QZ 070 전화/메시지/랭킹 0] 여름을 확인함
- 착/밤신 이력은 1000개까지 표시됩니다

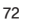

▶ 圖[다이얼]

[통화기록]
 [
 ]
 [
 ]
 [
 ]
 ]
 [
 ]
 ]
 [
 ]
 ]
 ]
 ]
 [
 ]
 ]
 ]
 [
 ]
 ]
 [
 ]
 [
 ]
 ]
 [
 ]
 ]
 [
 ]
 [
 ]
 [
 ]
 [
 ]
 ]
 [
 ]
 [
 ]
 [
 ]
 [
 ]
 [
 ]
 [
 ]
 [
 ]
 [
 ]
 [
 ]
 [
 ]
 [
 ]
 [
 ]
 [
 ]
 [
 ]
 [
 ]
 [
 ]
 [
 ]
 [
 ]
 [
 ]
 [
 ]
 [
 ]
 [
 ]
 [
 ]
 [
 ]
 [
 ]
 [
 ]
 [
 ]
 [
 ]
 [
 ]
 [
 ]
 [
 ]
 [
 ]
 [
 ]
 [
 ]
 [
 ]
 [
 ]
 [
 ]
 [
 ]
 [
 ]
 [
 ]
 [
 ]
 [
 ]
 [
 ]
 [
 ]
 [
 ]
 [
 ]
 [
 ]
 [
 ]
 [
 ]
 [
 ]
 [
 ]
 [
 ]
 [
 ]
 [
 ]
 [
 ]
 [
 ]
 [
 ]
 [
 ]
 [
 ]
 [
 ]
 [
 ]
 [
 ]
 [
 ]
 [
 ]
 [
 ]
 [
 ]
 [
 ]
 [
 ]
 [
 ]
 [
 ]
 [
 ]
 [
 ]
 [
 ]
 [
 ]
 [
 ]
 [
 ]
 [
 ]
 [
 ]
 [
 ]
 [
 ]
 [
 ]
 [
 ]
 [
 ]
 [
 ]
 [
 ]
 [
 ]
 [
 ]
 [
 ]
 [
 ]
 [
 ]
 [
 ]
 [
 ]
 [
 ]
 [
 ]
 [
 ]
 [
 ]
 [
 ]
 [
 ]
 [
 ]
 [
 ]
 [
 ]
 [
 ]
 [
 ]
 [
 ]
 [
 ]
 [
 ]
 [
 ]
 [
 ]
 [
 ]
 [
 ]
 [
 ]
 [
 ]
 [
 ]
 [
 ]
 [
 ]
 [
 ]
 [
 ]
 [
 ]
 [
 ]
 [
 ]
 [
 ]
 [
 ]
 [
 ]
 [
 ]
 [
 ]
 [
 ]
 [
 ]
 [
 ]
 [
 ]
 [
 ]
 [
 ]
 [
 ]
 [
 ]
 [
 ]
 [
 ]
 [
 ]
 [
 ]
 [
 ]
 [
 ]
 [
 ]
 [
 ]
 [
 ]
 [
 ]
 [
 ]
 [
 ]
 [
 ]
 [
 ]
 [
 ]
 [
 ]
 [

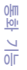

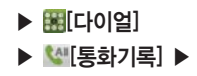

#### 원하는 번호만 삭제

#### 원하는 전화번호를 길게누름 ▶ 삭제

■ 원하는 전화번호선택 ▶ 
 Im[Inh] ▶ 

 [Inh] ■ 

 [Inh] ■ 

 [Inh] ■ 

 [Inh] ■ 

 [Inh] ■ 

 [Inh] ■ 

 [Inh] ■ 

 [Inh] ■ 

 [Inh] ■ 

 [Inh] ■ 

 [Inh] ■ 

 [Inh] ■ 

 [Inh] ■ 

 [Inh] ■ 

 [Inh] ■ 

 [Inh] ■ 

 [Inh] ■ 

 [Inh] ■ 

 [Inh] ■ 

 [Inh] ■ 

 [Inh] ■ 

 [Inh] ■ 

 [Inh] ■ 

 [Inh] ■ 

 [Inh] ■ 

 [Inh] ■ 

 [Inh] ■ 

 [Inh] ■ 

 [Inh] ■ 

 [Inh] ■ 

 [Inh] ■ 

 [Inh] ■ 

 [Inh] ■ 

 [Inh] ■ 

 [Inh] ■ 

 [Inh] ■ 

 [Inh] ■ 

 [Inh] ■ 

 [Inh] ■ 

 [Inh] ■ 

 [Inh] ■ 

 [Inh] ■ 

 [Inh] ■ 

 [Inh] ■ 

 [Inh] ■ 

 [Inh] ■ 

통화기록으로 전화걸기

#### 원하는 전화번호를 길게누름 ▶ 음성전화/영상전화/OZ 070 전화

■ 원하는 전화번호를 선택하고 음성전화, 영상전화, OZ 070 전화를 눌러도 전화를 걸 수 있습니다.

메시지 보내기

#### 원하는 전화번호를 길게누름 ▶ 메시지

■ 원하는 전화번호를 선택하고 메시지를 눌러도 메시지를 전송할 수 있습니다.

연락처 보기/전화부에 추가하기

전화부에 등록된 전화번호 보기

#### 원하는 전화번호를 길게누름 ▶ 연락처 보기

■ 전화부에 저장되어 있는 정보를 확인할 수 있습니다.

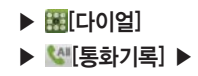

#### 전화부에 등록되지 않은 전화번호 저장

#### 원하는 전화번호를 길게누름 ▶ 연락처 저장

해당 전화번호를 전화부에 추가합니다.

■ 전화부 보기, 편집, 추가등의 기능은 '전화부'를 참조하세요.(P75참조)

■ 원하는 전화번호선택 ▶ ::[메뉴] ▶ [1][연락처 저장]를 눌러도 저장할 수 있습니다.

수신거부 번호 등록하기

#### 원하는 전화번호를 길게 누름 ▶ 수신거부

- 수신거부 번호 관리 목록에 추가되며, (교)[메뉴] ▶ (교)[설정] ▶ (교)[통화모드] ▶ 전화 수신/거부에서 확인 및 관 리할 수 있습니다.(P203참조)
- 수신거부된 전화번호를 길게 누른 후 수신거부해제를 눌러 수신거부를 해제할 수 있습니다.

## 통화 기능

#### 전화부

#### 새 연락처 저장하기

#### ▶ [다이얼] ▶

다이얼에서 저장

#### 전화번호입력 ▶ 제품 [저장] ▶ 전화부 저장

새 이름에 저장하거나, 기존 저장되어 있는 전화번호를 눌러 추가할 수 있습니다.

#### 통화기록에서 저장

#### 【號[통화기록] ▶ 원하는 전화번호를 길게누름 ▶ 연락처 저장 ▶ 전화부 저장

■ 새 이름에 저장하거나, 기존 저장되어 있는 전화번호를 눌러 추가할 수 있습니다.

전화부에서 저장

#### 【인전화부】 ▶ ╂[연락처 추가] ▶ 원하는 항목입력 후 점점[저장]

- III[이미지 추가]를 누르면 갤러리에서 사진을 선택하거나 직접 촬영할 수 있습니다.
- 이름, 낙네임, 전화번호/단축번호, 이메일, 그룹, 주소, 조직, 미투데이, 트위터를 입력하고, 추가적으로 ④[더보기]를 눌러 메신저, 메모, 웹사이트, 일정, 벨소리를 설정할 수 있습니다.
- 휴대전화에서 저장된 연락처는 Google 계정을 등록 후 동기화를 활성화 한 경우에만 Google 계정의 주소록과 동기 화 되어 웹에서 확인이 가능합니다.
- 휴대전화 수리 또는 사용자의 부주의로, 저장된 전화번호 등의 데이터가 손상되거나 완전히 삭제될 수 있으므로, 중요한 데이터는 별도 보관 하시기 바랍니다.

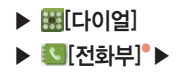

#### 연락처 가져오기

#### 연락처 가져오기/연락처 내보내기

#### 

- SD 카드에 저장된 전화부 정보를 전화부로 가져오거나, 휴대전화에 저장된 전화부를 SD 카드로 내보낼 수 있습니다.
- 연락처 가져오기 시 SD카드에 저장된 전화부는 'xxxxx.vc' 로 표시됩니다.(타 단말에서 SD카드에 저장된 vc' 전화 부 파일인 경우 위의 파일명 표기와 달리 표시될 수 있습니다.)
- 휴대전화에 저장한 전화부를 내보내기 시 저장 가능한 전화부 항목은 서비스 사업자에 따라 다를 수 있습니다.

#### Google 계정과 연동

#### □[메뉴] ▶ 집[계정] ▶ 계정 추가 [계정 추가] ▶ 집[Google]

- Google 계정을 등록하고 주소록을 동기화 설정하면 Google 계정이 가지고 있는 주소록이 휴대전화로 다운로드 되며, 휴대전화와 온라인 Google 계정의 주소록이 서로 동기화 됩니다. 휴대전화의 전화부는 Google 계정으로 사 용할 수 있는 모든 메뉴(Gmail, 토크, 메시지, 갤러리 등)에서 공유됩니다. Google 계정을 참조하세요(P98참조)
- 주소록 정보를 가진 두개 이상의 계정을 휴대전화에 등록할 경우, 한개의 주소록에 여러 계정의 주소록을 합쳐 사용할 수 있습니다.
- Google 계정을 등록하지 않은 상태에서 저장된 주소록은 추후 Google 계정을 등록하였을 때 추가된 계정으로 동 기화 됩니다.
- 여러개의 계정으로 등록이 가능합니다.

• [II] [메뉴] 연락처 추가, 메시지 보내기, 이메일 보내기, 계정, 가져오기/내보내기, 더보기(계정표시 설정, 연락처

#### 전화부 확인하기

수 있습니다

계정표시 설정

전화부 검색하기

원하는 문자입력

#### ▶ [[다이얼] ▶ 🚺 [전화부] ▶

### 원하는 연락처확인

■ 전화부에 저장된 목록은 한글 자음, 알파벳 순으로 정렬되어 보여집니다. ■ 화면을 위/아래로 스크롴하여 목록을 확인할 수 있습니다

여락처룩 누르면 자세한 내용을 확인할 수 있습니다(P80참조)

(᠃ [메뉴] ▶ 👩 [더보기] ▶ 계정표시 설정 ■ 전화번호가 있는 연락처만 표시하도록 체크를 선택 또는 해제할 수 있습니다.

원하는 연락처의 사진을 눌러 빠른 연락 기능을 이용할 수 있습니다.(P78참조)

- 휴대전하의 다른 모든 기능택(다이억 통화기록 그룹 단축번호) 사용 중에도 (조) 검색 특 눅러 전화부 검색 기능을 이용학 수 있습니다

■ 여락처를 길게 누르면 여락처 수정 여락처 전송 수신 설정 여락처 삭제 SKY 프렌즈 추가/삭제 등의 기능을 이용할

■ 원하는 이름의 전체 또는 일부를 입력하면 표시된 검색 목록에서 찾고자 하는 연락처를 확인할 수 있습니다.

휴대전화에 등록된 각 계정별로 설정한 그룹 중 표시하거나 표시하지 않을 그룹들을 설정할 수 있습니다.

#### ▶ 團[다이얼] ▶ ጫ[전화부]▶

| U U    |           | 2033 |
|--------|-----------|------|
| + 0.85 | 4.214     | *    |
|        | G         | -    |
|        | 000000000 |      |
|        |           |      |
|        |           |      |
|        |           |      |

빠른 연락하기

| 12 | 연락처의 | 사진선택 ▶ 원  | 하는 아이콘선택         |               |
|----|------|-----------|------------------|---------------|
|    |      | 🐛 음성전화 걸기 | 遛 영상전화 걸기        | 💩 OZ 070 전화걸기 |
|    | 키 안내 | 😑 메시지 보내기 | Live Contact     | 👱 이메일 보내기     |
|    |      | 🍥 채팅하기    | 🛐 Google 맵 위치 확인 | 🖸 웹사이트 연결     |
|    |      | 🚺 미투데이 연결 | 🛐 트위터 연결         |               |
|    |      |           |                  |               |

- 연락처의 사진을 누르면 저장되어 있는 항목에 따라 음성전화 걸기, 영상전화 걸기, OZ 070 전화걸기, 메시지, Live Contact, 이메일 보내기, 토크, 지도, 웹사이트 연결, 미투 데이, 트위터 등의 기능을 아이콘을 눌러 편리하게 이용할 수 있습니다.
- 아이콘이 많아 한 화면에 표시되지 않을 경우, 좌/우로 드래그하여 아이콘을 선택할 수 있습니다.

연락처 전송하기

## □[메뉴] ▶ [더보기] ▶ 연락처 전송 ▶ 전송할 연락처 체크 후 20 로] ▶ 연락처 전송에 사용할 응용프로그램선택

■ 원하는 연락처를 길게 누른후 연락처 전송을 눌러도 연락처 전송을 할 수 있습니다.

■ Gmail, 블루투스 또는 다른 메뉴를 통해 내 전화부를 다른 이용자에게 전송할 수 있습니다.

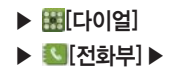

#### Live Contact 확인하기

연락처의 사진선택 🕨 🔟 [Live Contact]\*

해당 연락처와 주고받은 통화기록, 메시지, 이메일, SNS 내용 및 정보를 확인할 수 있습니다.

연란처 산제하기

#### 원하는 연락처 길게누름 ▶ 연락처 삭제

- (=)[메뉴] ▶ ()[[더보기] ▶ 삭제를 눌러 원하는 연락처를 여러개 선택해 삭제하거나 (=)[메뉴] ▶ ()[[전체/선택]름 눌러 전체선택하여 한꺼번에 삭제학 수 있습니다
- 주소록 동기화 후 휴대전화에서 전화부를 삭제하면 연동된 계정의 주소록에서도 삭제됩니다.
- 원하는 연락처선택 ▶ (;;)[메뉴] ▶ [[6][연락처 삭제]를 눌러도 삭제할 수 있습니다

연락처 수정하기

#### 원하는 연락처 길게누름 ▶ 연락처 수정

'새 연락처 저장하기'를 참조하여 연락처를 수정합니다.(P75참조)

■ 원하는 연락처선택 ▶ (...)[메뉴] ▶ [][연락처 수정]에서도 수정할 수 있습니다.

● [■[메뉴] 음성 전화 걸기, 영상 전화 걸기, OZ 070 전화 걸기, 메시지 보내기 [m][메뉴] 완료, 되돌리기, 연락처 추가, 연락처 삭제, 통합/분리

79

<u>아</u>

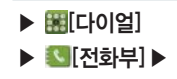

#### 원하는 연락처 길게누름 ▶ 연락처 수정 ▶ ः[메뉴] ▶ [6][통합] ▶ 통합할 연락처선택

- 계정 등록 전 전화부에 저장된 연락처와 계정 등록 후 다운로드 된 연락처 또는 SD 카드에서 가져온 연락처 등 여러 출처에서 등록된 연락처 중 같은 내용의 연락처들을 통합하여 전화부를 정리할 수 있습니다.
- 한개의 연락처에 여러개의 연락처를 통합할 수 있습니다.

#### 통합된 연락처 분리

연란처 통한

#### 원하는 연락처 길게누름 ▶ 연락처 수정 ▶ ::[메뉴] ▶ [6][분리]

통합되었던 여러개의 연락처가 각각 분리됩니다. 자동으로 통합된 연락처를 분리하거나 통합한 연락처에 문제가 발생할 경우 사용합니다.

전화부 상세보기

#### 원하는 연락처 선택

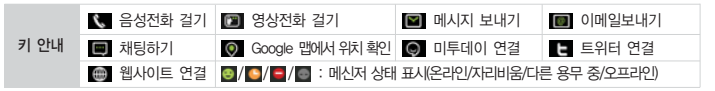

- 홈 스크린에 전화부 폴더를 만들었을 경우, 폴더 안의 연락처 이름을 눌러도 상세보기를 확인할 수 있습니다.
- 사진을 눌러 빠른연락 기능을 이용할 수 있습니다.(P78참조)
- 저장된 연락처의 전화번호와 이메일, 주소 등의 정보를 확인할 수 있고, 각 정보에 해당하는 아이콘을 눌러 다양한 부가 기능을 이용할 수 있습니다.

Implieut (1997) (1997) (19977) (19977) (19977) (1997) (19977) (19977) (19977) (199

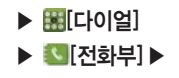

대표 변호 설정

#### 원하는 연락처선택 ▶ 설정할 전화번호 길게누름 ▶ 대표 번호로 설정

- 하나의 주소에 여러개의 전화번호가 저장되었을 경우 대표 번호를 설정해 놓으면, 다른 기능 이용 시 전화나 메시지 를 보낼 때 대표 번호로 발신이 됩니다.
- 이메일 주소가 여러개일 경우 원하는 이메일 주소를 길게 눌러 대표 이메일로 설정할 수 있습니다.
- 원하는 번호선택 후 설정할 전화번호를 길게눌러 대표 번호로 설정할 뿐만 아니라 음성 전화 걸기, 영상 전화 걸기, 메시지 보내기, 02 070 전화 걸기도 사용할 수 있습니다.

#### 수신 설정

#### 원하는 연락처선택 ▶ :::[메뉴] ▶ [2][수신 설정] ▶ 원하는 항목선택

- 벨소리를 설정할 경우 해당 연락처에서 전화가 걸려오면 설정한 벨소리로 벨이 울립니다.
- 수신전화 거부 설정을 체크하면 해당 전화에서 전화가 걸려올 경우 수신되지 않으며, 상대방에게 안내음성이 나온 후 통화가 종료됩니다. 단 '통화모드'의 수신거부 리스트에는 추가되지 않습니다.

#### 그룹

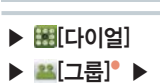

#### 그룹 확인하기

#### 원하는 그룹선택

- 그룹 메뉴는 휴대전화 및 데이터 매니저에서 사용하는 기능으로, Google 계정 그룹은 그룹편집, 이동, 보내기가 기능 합니다.
- (□)[메뉴] ▶ 【○[연락처 전송] ▶ 원하는 그룹 체크 후 ▲ 2012(외로)를 눌러 해당 그룹의 Gmail, 블루투스 또는 다른 응용프로그램을 통해 다른 사용자와 공유할 수 있습니다.
- 그룹을 길게 눌러 그룹편집, 그룹 메시지 보내기, 그룹 이메일 보내기, 그룹이름 삭제 기능을 사용할 수 있습니다. 단, Google 계정 그룹은 그룹편집, 그룹 메시지 보내기, 그룹 이메일 보내기만 가능합니다.

그룹 추가하기

#### 

그룹이름 삭제하기

#### 

그룹이름을 삭제하면 해당 그룹에 속한 연락처는 삭제되지 않고 기본 그룹으로 이동합니다.

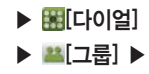

#### 원하는 그룹선택

■ 해당 그룹에 속하는 전화부의 목록을 확인하고 원하는 연락처를 선택하거나 길게 눌러 전화부와 같은 방법으로 사용 및 관리할 수 있습니다.(P76참조)

그룹 추가 기능

#### 원하는 그룹선택 ▶ :::[메뉴] ▶ 원하는 항목선택

| 🔝 [그룹원 추가]  | 전화부에서 선택하거나 새 연락처를 입력하여 그룹원을 추가 |
|-------------|---------------------------------|
| ▲ 💦 [그룹편집]  | 해당 그룹 이름 변경 및 그룹 벨소리 선택         |
| [메시지 보내기]   | 해당 그룹에 메시지를 전송                  |
| 🞯 [이메일 보내기] | 해당 그룹에 이메일을 전송                  |
| 🞎 [그룹이동]    | 전화번호를 선택하여 원하는 그룹으로 이동          |
| 面 [삭제]      | 원하는 전화번호를 선택하여 삭제               |

단춘번호

▶ 圖[다이얼]

▶ 10[단축번호] ▶

단축번호 사용하기

#### 등론할 단축번호선택 ▶ 등론할 전화번호선택

- 연락처에 저장되 저화번호가 여러개의 경우에는 하개의 저화번호를 선택할 수 있습니다.
- 단축번호로 지정된 번호에는 전화부에 사진이 등록되어 있으면 사진/이름으로 표시됩니다. 등록된 단축번호를 사용 하면 음성전화 걸기 영상전화 걸기 OZ 070 전화 걸기 메시지 보내기를 사용할 수 있습니다.

- 다이얼 또는 메시지 사용중 단축번호를 입력하여 편리하게 전화를 걸거나 메시지를 보낼 수 있습니다.
- 단축번호는 1~99까지의 번호 중 선택학 수 있습니다
- 등록한 단축번호는 (=)[메뉴] ▶ 🗊[삭제] ▶ 삭제함 번호의 🚮[삭제]를 누르면 삭제됩니다
- 단축번호를 삭제하여도 전화부에 저장된 번호는 삭제되지 않으나 전화부 내용 삭제 시 단축번호는 삭제된니다.

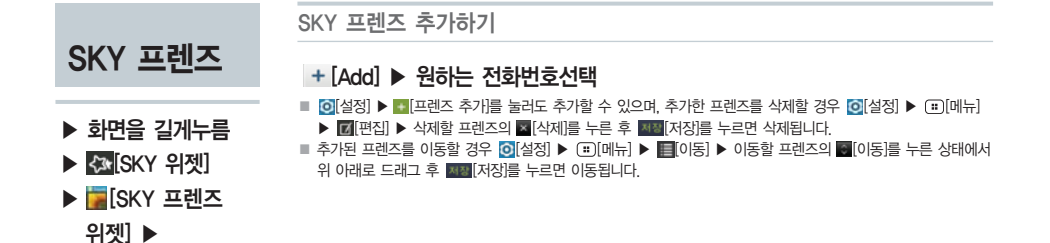

# 04 메시지 기능

메시지 메시지 보내기 메시지 보관함 첨부파일보관함 환경설정

#### 메시지 사용하기

### ▶ [메시지] ▶

메시지

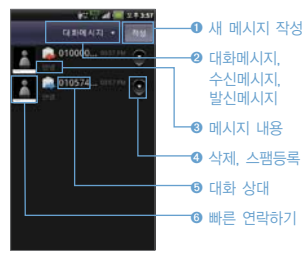

#### 메시지 추가 기능

#### 메시지 화면

- 수신 또는 발신된 메시지를 확인 및 관리 하거나 사진, 동영 상 등의 다양한 파일을 첨부하여 MMS를 작성해 보낼 수 있 습니다.
- ④를 누르면 삭제, 스팸등록을 할 수 있습니다.
- ⑥를 누르면 빠른 연락하기 기능 또는 전화부에 추가하는 기 능을 편리하게 이용할 수 있습니다. (P78참조)
- 내장 메모리의 남은 용량이 5% 이하가 되면 메모리 저장 공간 부족 메시지가 나타나며, MB 이하가 되면 메시지 수신이 불가능 합니다. 알림창의 저장공간 부족 아이콘을 선택하면 응용프로그 램 관리로 이동됩니다.

#### ः [메뉴] ▶ 원하는 항목선택

| ♀ [검색]                    | 메시지를 검색                         |                                                   |  |  |  |  |  |  |  |
|---------------------------|---------------------------------|---------------------------------------------------|--|--|--|--|--|--|--|
| [정렬]                      | 날짜순, 이름순 정렬                     |                                                   |  |  |  |  |  |  |  |
| · [삭제]                    | 메시지를 선택하여 삭제                    |                                                   |  |  |  |  |  |  |  |
| 💼 [메시지 보관함]               | 예약메시지, 임시/영구/문장보관함, 스팸메시지 함을 확인 |                                                   |  |  |  |  |  |  |  |
| 🖉 [첨부파일보관함]               | 사진, 동영상,                        | 사진, 동영상, 음성/음악, 편지지, 그림카드의 첨부파일 확인                |  |  |  |  |  |  |  |
| <ul> <li>[더보기]</li> </ul> | 리스트 보기                          | 메시지 내용과 발신인을 제공하는 썸네일 보기와 내용만을 제공하는 리스트<br>보기를 선택 |  |  |  |  |  |  |  |
|                           | 환경설정                            | 메시지 환경설정                                          |  |  |  |  |  |  |  |
|                           |                                 |                                                   |  |  |  |  |  |  |  |

#### [III] 영구보관함에 저장, 삭제

- ⓒ를 누르면 메시지 속성에 따라 해당 메시지를 삭제. 전달, 저장, 스팸 등록/신고를 빠르게 사용할 수 있습니다.
- 됩니다 ■ ③를 누르면 빠른 연락하기 기능 또는 전화부에 추가하는 기능을 편리하게 이용할 수 있습니다(P78참조)
- 상대와 주고받은 메시지 내용을 채팅 대화 형식으로 확인할 수 있으며, 최근 수/발신된 메시지가 최하단으로 정렬
- 발신에 실패한 메시지는 임시보관함에도 저장됩니다
- 마켓 등 외부에서 다운 받은 SMS/MMS 프로그램 사용 시 수신메시지가 중복 저장될 수 있습니다.
- SMS와 MMS에 구분없이 메모리 사용량 초과 전까지 수신이 가능하며 메모리 초과 시 메시지를 수신할 수 없다는 알람이 표시됩니다.
- 원하는 메시지를 선택하면 상세보기가 가능합니다.

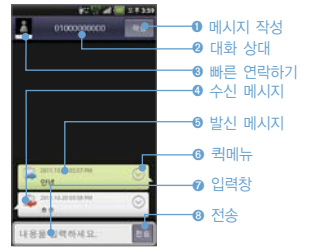

| 키 안내  | 상세설명            |  |  |  |  |  |  |  |
|-------|-----------------|--|--|--|--|--|--|--|
| ጂ / 🎘 | 확인하지 않은 SMS/MMS |  |  |  |  |  |  |  |
| 🙉 / 🗪 | 확인한 SMS/MMS     |  |  |  |  |  |  |  |
| 🙉 / 🚌 | 전송에 성공한 SMS/MMS |  |  |  |  |  |  |  |
| 🛋 / 📑 | 전송에 실패한 SMS/MMS |  |  |  |  |  |  |  |
|       |                 |  |  |  |  |  |  |  |

화이하 메시지 모로서태

▶ [메시지] ▶

#### 메시지 확인하기

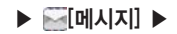

#### 메시지 추가 기능

#### 확인할 메시지 목록선택 ▶ 원하는 메시지선택 ▶ ::[메뉴] ▶ 원하는 항목선택

| 📞 [음성전화]      | 음성전화로 연결(회신 전화번호가 있을 경우에만 나타남)                                                                                            |
|---------------|----------------------------------------------------------------------------------------------------|
| 😰 [영상전화]      | 영상전화 연결(회신 전화번호가 있을 경우에만 나타남)                                                                                             |
| [OZ 070]      | OZ 070 전화로 연결(회신 전화번호가 있을 경우에만 나타남)                                                                                       |
| (전달)          | 메시지 내용을 다른 전화번호로 메시지 전달                                                                                                   |
| 🙃 [영구보관함에 저장] | 메시지를 영구보관함에 저장                                                                                                    |
| ⊙ [더보기]       | 전화번호부 저장, 저장(첨부파일에 저장, 일정에 저장, 메모로 저장), 삭제, 스팸등<br>록/신고, 확대/축소(추가 메뉴가 있는 경우 나타나며, 더보기 항목은 사용자의 설<br>정에 따라서 보여지는 유/무가 달라짐) |

■ SMS 메시지인 경우 손가락 두개를 바깥쪽으로 밀면 메시지 글자크기가 확대되고 손가락을 안쪽으로 당기면 글자 크기가 축소됩니다.

■ 화면을 좌/우로 드래그하면 이전/다음 메시지를 확인할 수 있습니다.

확인할 메시지 목록선택 ▶ :::[메뉴] ▶ : [대뉴] ▶ : (세) ▶ 삭제할 메시지 체크 후

메시지 삭제

■ 삭제를 원하는 메시지 [○[퀵메뉴] ▶ [1][삭제]를 눌러도 삭제할 수 있습니다.

<u>완료</u> [완료]

- 록 보낼 수 있습니다 · 동보전송에 실패한 메시지는 임 시보관할에 한개의 메시지로 저 장 되며, 재전송이 가능합니다 · 동보전송 시 전화번호 개수만큼 요금이 부과됩니다.
- 눌러 선택합니다. · 휴대전화 번호 외에 일반전화 번 호. 이메일 주소 또는 단축번호 를 선택하여 입력하여도 메시지
- 는 그룹선택 🕨 💼 [메뉴] ▶ 🖾 [메시지보내기] ▶ 원하 는 번호 체크 후 💵 [완료]를
- · 동보전송으로 전화부에 있는 그 륜의 사람들에게 보내려면 ₩ [다이얼] ▶ 🚨 [그룹] ▶ 원하
- 메시지륵 보낼 수 있는 기능인 니다
- 동보전송이라? · 동시에 여러 명(최대 20명)에게
- ▶ 메시지 작성] ▶
- ▶ [메시지]
- 메시지 보내기
- SMS 보내기

연락바랍니다.

0.00 116

-

A 5.

т÷

- [메뉴] 미리보기 수신여란처 보기 발신여란처 보기 인시 메시지 저장
- # +(국제번호 입력 시 제일 앞에 위치). 이메일 주소 입력 시 전송이 가능합니다.(이메일 주소 입력 시 MMS 전송 으로 변화됩니다) 같은 사람의 다른 전화번호(일반 전화 이메일 주소 포함)로도 메시지를 보낼 수 있습니다
- 1~99까지의 저장된 단축번호를 입력 후 🗰 다음를 누르면 자동으로 해당 전화번호가 입력됩니다 숫자(0~9) \*
- 된 파일은 편집기능을 지원하지 않습니다 ■ 받는사람 입력창에 전화부에 저장된 전화번호나 이름을 입력하면 전화부에 저장된 전화번호가 자동으로 검색되며
- 메시지를 작성하고 입력창을 길게 누르면 모두 선택 텍스트 선택 입력 방법을 선택하여 사용할 수 있습니다. 단 첨부
- 메시지 작성 창을 선택하고 (표)[메뉴] ▶ [@[예약전송설정]를 누르면 예약전송을 설정할 수 있습니다
- 수 있습니다.

123 +

- 받는사람 입력창을 선택하고 (■)[메뉴] ▶ 🐻[발신연락처 보기]를 누르면 발신번호 확인 또는 발신번호를 변경함
- 같은 메시지를 여러 사람에게 보낼 때는 동보전송을 사용하세요. 받는사람 번호 입력 시 [띄어쓰기]나 []]를 누르면 ', '가 추가되어 동보전송을 할 수 있습니다.
- LMS(240Byte : 한글최대 120자 영문 240자)를 입력하여 전송합니다
- SMS(80Byte : 한글최대 40자, 영문 80자)를 입력하여 전송합니다.
- 문자 메시지가 정상적으로 전송되면 대화목록으로 저장됩니다.

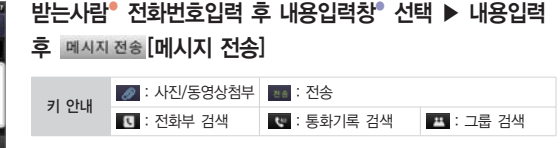

MMS 보내기

### ▶ [메시지] ▶ [페][메시지] 작성] ▶

#### 🖉 [사진/동영상] ▶ 원하는 파일 체크 후 챔뷔[첨부] ▶ 내용입력 ▶ 전송[전송]

- 긴 문장(200Byte 초과)의 메시지를 작성하거나, 사진/동영상, 사진 촬영, 동영상 촬영, 음성/음악, 음성녹음, 그림카드를 첨부할 수 있고, 편지지를 삽입한 메시지를 전송할 수 있습니다.
- 사진(그림)첨부는 최대 5장, 동영상은 1개 파일, 편지지, 그림카드는 각각 1개를 첨부할 수 있으며, 첨부파일은 최대 5개까지 가능하고 3G로 연결을 해야만 MMS 수/발신이 가능합니다
- 동영상 첨부 시 300K 이하(해상도 176X144)로만 촬영이 가능하며, 일반모드에서는 최대 1시간까지 촬영이 가능합니다.
- SMS에서 MMS로 전환될 경우 MMS 이용요금이 부과됩니다. 요금과 관련된 자세한 사항은 LG U<sup>+</sup> 고객센터(휴대전 화에서 국번 없이 114 또는 1544-0010)로 무의하세요.
- MMS 전환 시 상단에 [MMS] 아이콘이 나타납니다.
- 메시지 작성 창이 가로모드일 경우에는 첨부파일이 '폐'로 표시됩니다.

#### SMS/MMS 내용 작성 중 기능

#### [Ⅲ뉴] ▶ 원하는 항목선택<sup>●</sup>

| 冶 [미리보기]                 | 메시지 작성 내용 미리 보기                     |
|--------------------------|-------------------------------------|
| [편지지]                    | 여러가지 제공된 편지지 선택하여 첨부                |
| <ul> <li>[첨부]</li> </ul> | 사진/동영상, 사진촬영, 동영상촬영, 음성/음악, 음성녹음 첨부 |
| [불러오기]                   | 문장, 전화번호, 이메일을 선택하여 메시지에 추가         |
| 🔀 [예약전송설정]               | 메시지 보낼 시간을 설정                       |
| 📩 [임시 메시지 저장]            | 메시지를 임시보관함에 저장                      |
|                          |                                     |

Immi 편지지를 첨부했을 경우 : 편지지(편지지 변경, 편지지 취소)

예약전송설정을 했을 경우 : 예약전송해제

#### 메시지 보관함

예약메시지 확인하기

#### 예약메시지 원하는 메시지선택

■ 예약메시지 목록을 볼 수 있으며, ● [메뉴]를 눌러 즉시전송, 편집, 삭제를 할 수 있습니다.

▲ [메시지보관함]

▶ ▒[메시지]

#### 임시보관함 확인하기

#### 임시보관함 ▶ 원하는 메시지선택

■ 전송에 실패한 메시지, 전송전에 저장한 메시지 목록을 볼 수 있으며, ● [메뉴를 눌러 편집, 삭제를 할 수 있습니다.
 ■ 발신 실패 메시지의 경우 전송, 편집, 삭제를 할 수 있습니다.

영구보관함 확인하기

#### 영구보관함 ▶ 💽 [수신] / 💽 [발신]선택 ▶ 원하는 메시지선택

■ 영구메시지 목록을 볼 수 있으며, 수신 영구보관함 ● [메뉴]를 눌러 음성전화, OZ 070, 답장, 삭제를 할 수 있고 발신 영구보관함에는 작성, 삭제를 할 수 있습니다.

문장보관함 확인하기

#### 문장보관함• ▶ 원하는 문장선택

■ 문장 10개를 사전에 등록하여 제공합니다.

[메뉴] 문장추가, 삭제, 문장초기화

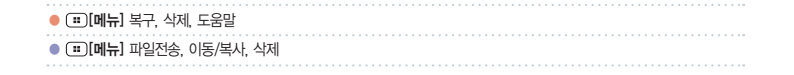

■ (■)[메뉴] ▶ ■[삭제]를 누르면 삭제를 원하는 파일만 선택하여 삭제할 수 있습니다. 단. 편지지, 그림카드의 기

■ 편지지, 그림카드에서 (᠊᠊••)[메뉴] ▶ [[편지지 다운로드]/[][그림카드 다운로드]를 누르면 추가로 편지지, 그림카

- ▶ Ø [첨부파일보관함]▶
- ▶ (")[메뉴]
- ▶ [메시지]
- 첨부파일보관함

본컨텐츠는 삭제할 수 없습니다

드를 다운로드 받을 수 있습니다.

■ 스팸메시지는 100개까지 저장됩니다

'사진'을 선택한 경우

사진

첨부파일보관함 관리하기

- ▶ 💼 [메시지보관함] ▶
- ▶ (")[메뉴]
- ▶ [메시지]

#### 스팸메시지<sup>®</sup> ▶ 원하는 메시지선택

스팸메시지 목록을 볼 수 있으며,

휴대전화에 저장된 사진, 동영상, 음성/음악, 편지지, 그림카드를 보관합니다.

스팸메시지 확인하기

### 환경설정

▶ 등[메시지]

▶ :::[메뉴]

▶ <mark>()</mark>[더보기] ▶ [환경설정] ▶ 메시지 도착 알림 설정하기 메시지 도착 알림 → 알림벨설정 ▶ 원하는 주기 선택 → 알림음종류 ▶ 원하는 알림음 선택 → 통화 중 알림음 설정 ▶ 원하는 알림음 선택

메시지 내용표시 설정하기

메시지 내용표시 ▶ On/Off 선택

■ 메시지 내용표시 설정/해제할 수 있습니다.

메시지 스팸신고하기

#### 스팸신고 및 관리 ▶ 메시지 스팸신고 ▶ 원하는 메시지의 [1][신고]

■ 불법메시지나 전화번호를 한국인터넷진흥원 불법스팸대응센터로 신고할 수 있습니다.

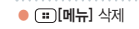

메시지 기능

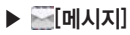

- ▶ : [메뉴]
- ▶ 🕥 [더보기]
- ▶ [환경설정] ▶

#### 스팸 번호 등록

#### 스팸신고 및 관리 ▶ 스팸 번호 등록<sup>®</sup> ▶ 스팸번호 등록 ▶ 전화번호입력 후 제장[저장]

- 차단할 전화번호를 20개까지 등록할 수 있습니다.
- 스팸메시지 수신 시에는 메시지보관함 외에 확인이 표시 되지 않습니다.
- 스팸설정을 On으로 선택해야 스팸 번호와 스팸 문구로 등록된 스팸메시지는 메시지보관함에 별도로 수신됩니다.

#### 스팸 문구 등록

#### 스팸신고 및 관리 ▶ 스팸 문구 등록 ▶ 스팸문구 등록 ▶ 문구입력 후 제광[저장]

■ 차단할 문구를 20개까지 등록할 수 있습니다.

#### 스팸설정

#### 스팸신고 및 관리 ▶ 스팸설정 ▶ On/Off 선택

제품 구입 시 스팸차단 설정은 해제되어 있습니다.

#### 도움말

#### 스팸신고 및 관리 ▶ 도움말

Imh] 번호추가(전화번호부, 착발신이력)

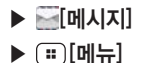

▶ ③ [더보기]

▶ [환경설정] ▶

발신메시지 저장 설정하기

발신메시지 저장 ▶ On/Off 선택

■ 제품 구입 시 발신메시지 저장하기로 설정되어 있습니다.

메시지 사용기록 확인하기

#### 메시지 사용기록 ▶ 원하는 항목확인

■ 문자 메시지 발신/수신, MMS 발신/수신 건수를 확인할 수 있습니다.

공익채널 수신설정하기

#### 공익채널 수신설정 ▶ On/Off 선택

■ 제품 구입 시 수신설정은 수신하기로 설정되어 있습니다.

● ः [메뉴] 전체 초기화, 문자메시지 발신 초기화, 문자메시지 수신 초기화, MMS 발신 초기화, MMS 수신 초기화

### ΜΕΜΟ

# 05 Google 기능

Gmail 토크 캘린더 마켓 음성 검색 내비게이션

지도

Google 계정

#### Google 계정

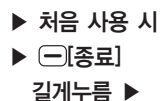

#### Google 계정 등록하기

#### 휴대전화 처음 사용 시 계정 등록

### Google 계정 주소와 비밀번호입력 후 로그인 [로그인] ▶ Google 위치정보/데 이터백업 설정 후 다음 [다음] ▶ 설정 완료[설정 완료]

- 사용자의 Google 계정을 등록하거나, 계정이 없을 경우 휴대전화를 통해 새롭게 만들 수 있습니다.
- 비트워크 연결이 되어 있어야만 Google 계정으로 로그인 됩니다.(데이터 네트워크 설정 후 사용할 수 있습니다.)
- Google 위치 정보를 사용하여 사용자의 위치 정보를 응용프로그램에 제공하거나 사용하려면 Google 위치 정보 사용 설정을 하고 대해[다음]를 누릅니다. 홈 스크린이 나타나며 휴대전화를 사용할 수 있습니다.
- 전화부, Gmail, SKY 플래너, 캘린더, 토크 등의 여러가지 Google 관련 기능을 사용하거나 마켓에서 응용프로그램 등을 다운로드 하려면 Google 계정을 반드시 등록해야 합니다.
- Google 계정을 등록하면 Google 계정이 가지고 있는 주소록과 메일등의 내용이 휴대전화로 다운로드 되며, 휴대전화와 온라인 Google 계정의 주소록, Gmail, SKY 플래너, 캘린더가 서로 동기화 됩니다. 휴대전화의 전화부는 Google 계정으로 사용할 수 있는 모든 메뉴(Gmail, 토크, 메시지, 갤러리 등)에서 공유됩니다.
- Google 계정을 등록하지 않은 상태에서 저장된 전회부는 추후에 Google 계정을 등록하였을 때 Google 계정과 결합하여 사용할 수 있습니다.

#### ▶ Google 관련 기능 사용 ▶ 로그인 [로그인] ▶

#### Google 관련 기능 처음 사용 시 계정 등록

#### Google 계정 주소와 비밀번호입력 후 로그인 [로그인] ▶ Google 위치 정보 사용 다음[다음] ▶ 설정완료[설정 완료]

- Google과 관련된 기능 및 메뉴를 처음 사용하게 되면, 등록된 계정이 없을 경우 Google 계정 주소를 등록해야 사용이 가능합니다.
- 일부 Google 응용프로그램은 국내 서비스 유무에 따라 지원이 안될수도 있습니다. 일부 지원이 안되는 서비스 는 추후 지원 예정입니다.

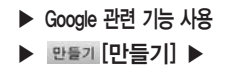

Google 계정 새로 만들기

이름, 성, 사용자 이름 정보입력 후 대용[다음] ▶ 비밀번호입력 및 확인 후 다용[다음] ▶ 비밀번호 힌트, 대답, 보조 이메일 주소입력 후 만들기[만들기] ▶ Google 약관 읽고 [동의하며 다음단계로 진행] ▶ 화면에 보이는 알파벳입력 후 다음[다음] ▶ 데이터 및 동기화 설정 후 마침[마침] ▶ 설정완료[설정완료]

사용하고 있는 Google 계정이 없을 경우 또는 필요한 경우에 휴대전화에서 Google 계정을 새로 만들 수 있습니다.

▶ [메뉴]

▶ ▲ [설정]

▶ ፪ [시스템]

▶ 🧿[계정 및 동기화] ▶

계정 추가하기

#### Google 계정 등록 및 추가

계정 추가 [계정 추가] ▶ 🔀 [Google] ▶ 다음 [다음] ▶ 로그민 [로그인] ▶ Google 계정 주소와 비밀번호입력 후 로그민 [로그인] ▶ 데이터 및 동기화

#### 설정 후 마침 [마침] ▶ 설정완료[설정완료]

■ 등록된 계정이 없을 경우 또는 여러개의 계정을 가지고 있을 경우 계정을 추가할 수 있습니다.

주소록 정보를 가진 두개 이상의 계정을 휴대전화에 등록할 경우, 한개의 주소록에 여러 계정의 주소록을 합쳐 사용할 수 있습니다.

#### 100

해당 계정으로부터 다운로드 되거나 동기화 되었던 주소록, Gmail, 캘린더 등의 모든 정보가 함께 지워집니다. ■ 휴대전화에 제일 먼저 등록한 계정은 지워지지 않으며 정보를 지우려면 '개인정보 보호'에서 기본값 데이터를 재설정 해야 합니다 (P213참조)

#### 삭제할 계정선택 ▶ 계정 삭제 [계정삭제] ▶ 계정 삭제 [계정삭제]

계정 삭제하기

# 에 반영됩니다

- 계정 정보가 없이 저장된 연락처는 이후 Google 계정을 생성하여 동기화 되면 해당 계정의 내 주소록에 포함됩니다. 휴대전화에서는 계정의 그룹정보를 수정할 수 없으며, Gmail 주소록에서 수정한 사항은 동기화를 통해 휴대전화
- 자동으로 동기화 되도록 하려면 백그라운드 데이터와 자동 동기화를 설정합니다 (P212참조)

- 선택한 항목이 동기화 됩니다.
- 동기화할 계정선택 ▶ 동기화할 항목선택(주소록/Gmail/캘린더)
- 계정 동기화하기
- 사용하는 메뉴에 따라 다른 종류의 계정을 포함해 여러개의 계정을 등록할 수 있습니다. ■ Google 계정이 설정된 상태에서 Google 주소록에 연락처 추가 시 계정의 [내 주소록]에 기본 저장됩니다
- 계정 추가 [계정 추가] ▶ 🖶 [회사] ▶ 이메일 주소, 비밀번호입력 후 다음 [다음] ▶ 도메인/사용자 이름, 비밀번호, 서버, 보안 연결(SSL)사용, SSL 인증서 수락 여부선택 후 다음[다음] ▶ 로그엔 [로그인] ▶ 마침[마침]

▶ [메뉴] 

Image: Note of the second second

▶ 🧿 [계정 및 동기화] ▶

#### 기타 계정 등록 및 추가

#### Gmail

- ▶ [메뉴]
- ▶ [Gmail] ►

#### 받은편지함 확인하기

#### 원하는 이메일 확인

- Google에서 제공하는 메일서비스로 계정등록 후 Gmail을 사용할 수 있습니다. 'Google 계정 등록하기'를 참조하 세요(P98참조)
- 여러개의 계정을 등록했을 경우에는 마지막에 확인한 계정의 받은편지함이 보여집니다.
- 최근 받은 메일 순으로 정렬되며, 화면의 위쪽에는 받은편지함의 읽지 않은 메일 갯수와 현재 확인중인 메일의 계정이 표시됩니다.
- 원하는 메일에 ▼[체크]하여 보관처리, 삭제, 라벨 등의 기능을 이용할 수 있습니다.
- 보관처리된 메일은 받은편지함에서는 보여지지 않으며, 전체보관함에서 확인할 수 있습니다.
- 🔳 👷 [별표]를 눌러 표시한 이메일은 중요편지함에서 확인 및 관리할 수 있습니다.
- 원하는 메일을 길게 누르면 읽음, 보관처리, 숨기기, 읽음/읽지않음으로 표시, 삭제, 별표 표시/삭제, 라벨 변경, 스팸신고, 도움말 기능을 이용할 수 있습니다.

#### 메일 계정 선택

#### 

■ 계정을 선택하거나 다른 계정을 추가할 수 있으며, 읽지 않은 메일의 갯수는 계정 오른쪽에 표시됩니다.

#### 받은 이메일 확인

#### 원하는 이메일선택®

- 위쪽에는 해당 메일이 속해있는 라벨 이름이 보여집니다.
- 보낸 사람의 이름과 Google토크 접속 상태를 확인할 수 있습니다. 중요 메일로 표시하려면 🌪[별표] 표시합니다.
- Imm, 새로고침, 편지쓰기, 계정, 라벨로 이동, 검색, 더보기(설정, 도움말, 정보)
- (Ⅲ)[메뉴] 라벨 변경, 읽지않음으로 표시, 받은편지함으로 이동, 숨기기, 별표 표시, 더보기(스팸신고, 설정, 도움말, 텍스트, 선택)

■ ④[검색]를 눌러도 메일을 검색할 수 있습니다.

- 제목, 내용, 주소 등 메일함을 검색할 수 있습니다. 휴대전화에 동기화되어 있는 메일 뿐 아니라 웹에 있는 해당 계정의 메일함까지 검색됩니다.

#### 검색하기

### (¨)[메뉴] ▶ [검색] ▶ 원하는 문자입력 후 ♀[검색]

#### ■ 편지함 확인 중 ★[별표] 표시된 이메일들은 중요편지함에서 한번에 확인하고 관리할 수 있습니다.

■ 원하는 라벨을 선택하면 해당 라벨의 이메일을 확인할 수 있습니다.

#### 

#### 라벨 보기

내용입력 중 키패드의 [[음성입력]를 누르면 음성으로 문자입력을 할 수 있습니다.(P37참조)

■ ::[메뉴] ▶ [][점부]를 누르면 파일을 첨부하여 이메일을 보낼 수 있습니다.

■ 메일 작성중 圖[임시보관함]을 눌러 임시보관함에 저장하여 다음에 다시 메일을 작성할 수 있습니다.

#### [전송]

#### 

#### 편지쓰기

#### ▶ [메뉴] ▶ [Gmail] ▶

- 전체답장, 전달을 할 수 있습니다. ■ 확인한 메일은 메일 목록에서 바탕색이 회색으로 바뀌어 메일 확인 여부를 알 수 있습니다.
- 메일 내용을 확인하고 📥 [답장를 눌러 답장을 하거나, 🗶 [더보기]를 누르면 👞 [전체답장]. 🛶 [전달]를 눌러

Google 기능

▶ [메뉴] ▶ [Gmail] ▶

#### 설정하기

#### 

| 일반 환경설정                  | 메일 액션       | 메일 액션을 항상 화면위에 표시 설정                    |                                           |  |  |  |  |  |  |  |
|--------------------------|-------------|-----------------------------------------|-------------------------------------------|--|--|--|--|--|--|--|
|                          | 검색기록 지우기    | 모든 검색기록 삭제                              |                                           |  |  |  |  |  |  |  |
|                          | '이미지 표시' 삭제 | 모든 발신자에 대한 기본값으로 복원                     |                                           |  |  |  |  |  |  |  |
| **@gmail.com<br>(등록한 계정) | 일반 설정       | 서명                                      | 서명을 입력하면 해당 계정에서 보내는 이메일에 자동으로<br>텍스트가 첨부 |  |  |  |  |  |  |  |
|                          |             | 작업 확인                                   | 선택한 작업을 수행할 때마다 대화 상자가 표시되도록 설정           |  |  |  |  |  |  |  |
|                          |             | 전체 답장 메일 답장 시, '전체답장'을 기본값으로 설정         |                                           |  |  |  |  |  |  |  |
|                          |             | 자동 진행                                   | 대화를 삭제하거나 보관한 다음 표시할 화면 선택                |  |  |  |  |  |  |  |
|                          |             | 글꼴 크기 아주 작게, 작게, 보통, 크게, 아주 크게 글꼴 크기 선택 |                                           |  |  |  |  |  |  |  |
|                          |             | 일괄 작업                                   | 두 개 이상의 대화에서 라벨 작업을 허용                    |  |  |  |  |  |  |  |
|                          |             | 받은편지함 및<br>라벨 동기화 동기화 할 라벨 선택           |                                           |  |  |  |  |  |  |  |
|                          | 알림 설정       | 이메일 알림                                  | 이메일이 오면 상태 표시줄에 알림 설정/해제                  |  |  |  |  |  |  |  |
|                          |             | 알림 라벨                                   | 동기화된 라벨에 대한 알림 환경설정                       |  |  |  |  |  |  |  |
| 계정 추가                    | 추가로 계정을 등록  |                                         |                                           |  |  |  |  |  |  |  |

토크

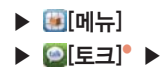

#### 토크란?

Google에서 제공하는 메신저 프로 그램으로, 휴대전화와 웹에서 실시 간으로 친구들과 대화할 수 있습 니다.

#### 내 정보 설정하기

Google 계정을 등록하지 않았을 경우에는 Google 계정에 로그인 한 다음 사용이 가능합니다.
 여러개의 Google 계정이 등록되어 있는 경우에는 최초 등록한 계정으로만 토크 사용을 할 수 있습니다.
 내 계정을 눌러 친구들에게 보여질 사진을 등록하거나 변경할 수 있으며, 대화명을 편집할 수 있습니다.
 ● [사태를 누르면 나의 접속 상태를 ● 온라?)(●다른 용무 중/● 소치 으로 포시할 수 있습니다.

친구 추가하기

#### 친구 초대하기

#### □[메뉴] ▶ 【 [친구 추가] ▶ 초대할 친구의 Gmail 주소입력 ▶ 초대장보내기 [초대장 보내기]

- 상대방이 토크 사용자일 경우에만 추가가 가능합니다. 상대방이 초대를 수락하면 내 친구목록에 표시됩니다.
- 초대를 수락하거나 거절하지 않은 상태의 친구는 (코)[메뉴] ▶ [1][더보기] ▶ 초대한 친구 목록에서 확인할 수 있습니다.

#### 초대 수락하기

#### 초대 메시지를 누름 ▶ 수락[수락]

- #소[취소]를 누르면 초대가 거부되며, 제단[차단]을 누르면 원치 않는 대화상대를 차단할 수 있습니다.
- 토크 사용중이 아닐 때 초대 메시지가 오면 알림표시줄에 아이콘이 나타나며, 알림창을 열어 확인할 수 있습니다.

● (王)(메뉴] 모든 친구/즐겨찾는 친구, 친구 추가, 검색, 로그아웃, 설정, 더보기(모든 채팅 닫기, 초대한 친구 목록, 차단 목록)

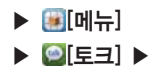

### 친구 관리하기

#### 친구 접속 상태 확인

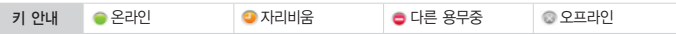

■ Gmail에서도 등록된 친구의 접속 상태를 확인할 수 있습니다.

친구 목록 보기 변경

#### 

- 즐겨찾는 친구 목록만 보거나 모든 친구 목록을 확인할 수 있습니다.
- 즐겨찾는 친구에 등록하려면 원하는 친구의 이름을 길게 눌러 항상 친구 표시를 선택하고, 즐겨찾는 친구 목록 에서 제외하려면 원하는 친구의 이름을 길게 눌러 친구 자동 표시를 선택합니다.

친구 관리하기

#### 원하는 친구 길게누름

- 채팅 시작/채팅으로 이동/채팅 종료, 친구 정보, 친구 치단, 친구 삭제, 연락처 보기, 항상 친구 표시/친구 자동 표시, 친구 숨기기를 실행할 수 있습니다.
- 차단된 친구는 나의 상태를 확인하거나 대화를 신청할 수 없으며, (亚)[메뉴] ▶ [Ø][더보기] ▶ 차단 목록에서 차단된 친구 목록을 확인할 수 있습니다.

▶ [메뉴] ▶ [일[토크] ▶

#### 채팅하기

채팅 수락

수 있습니다

#### 원하는 친구선택

내용 저장 안한]록 선택한니다

메시지를 보낸 친구선택

동시에 여러 상대와 채팅

창을 열어 대화할 수 있습니다

- 상대방의 사진과 이름, 접속 상태를 볼 수 있으며 가장 최근 대화 내용이 창에 나타납니다.
- 메시지 입력창에 내용을 입력하고 전송 [전송]를 누르면 상대방에게 메시지가 전달됩니다
- 내용입력 중 키패드의 MI[음성입력]를 누르면 음성으로 문자입력을 할 수 있습니다.(P37참조)

■ 채팅 내용은 자동으로 저장되며, 자동 저장 여부를 변경하려면 (■)[메뉴]를 눌러 ■ [채팅 내용 저장]/ ■ [채팅

■ 토크 사용중이 아닐 때 채팅 메시지가 오면 알림 표시줄에 아이콘이 나타나며, 알림창을 열어 확인할 수 있습니다.

■ 원하는 친구를 선택하면 현재 채팅중인 채팅창에 다른 대화상대를 초대하여 그룹 채팅을 할 수 있습니다. ■ 한 친구와 채팅 중 채팅을 종료하지 않고 다른 메뉴를 이용하거나 다른 상대와 채팅을 할 수 있습니다. ■ 채팅 중 (Ⅲ)메뉴)의 Ⅲ■[친구 목록]를 누르면 친구 목록을 확인할 수 있으며, 다른 원하는 상대를 눌러 대화할

채팅중 (ⅲ)메뉴] ▶ ◎ [채팅에 초대] ▶ 초대할 친구선택

■ 즐겨찾는 친구 목록만 보거나 모든 친구 목록을 확인할 수 있습니다.

- [\*][메뉴] 채팅 내용 저장/채팅 내용 저장 안함, 채팅 전환, 친구 목록, 채팅에 초대, 채팅 종료, 더보기(채팅 기록 지우기 이모티콘 삽입 연락처 보기)

■ 여러 상대와의 채팅으로 채팅창이 2개 이상 열려있을 경우에는 (■)[메뉴]의 ■ [채팅 전환]를 눌러 원하는 채팅
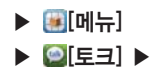

### 채팅 종료

### 채팅중 ः[메뉴] ▶ ■[채팅 종료]

채팅 설정하기

### 

| 일반 설정 | 자동 로그인         | 설정하면 휴대전화를 켤때마다 자동으로 토크에 로그인 |
|-------|----------------|------------------------------|
|       | 모바일 연결중        | 모바일 연결 상태를 친구에게 표시           |
|       | 자동 자리 비움 상태    | 화면이 꺼질 때 상태를 자동으로 자리 비움으로 표시 |
|       | 검색기록 지우기       | 이전 토크 채팅 검색어를 지울 수 있음        |
| 알림 설정 | 메신저 알림         | 채팅 메시지가 오면 상태 표시줄에 알림        |
|       | 벨소리 선택         | 채팅 메시지 도착 알림 벨소리 선택          |
|       | 진동             | 항상, 무음 시에만, 안함으로 설정          |
|       | 초대 알림          | 친구 초대를 받으면 상태 표시줄에 알림        |
| 정보    | 이용약관 및 개인정보 보호 | 이용약관 및 개인정보 보호 확인            |
|       |                |                              |

## 캘린더

▶ [메뉴]

### 캘린더 보기

### 원하는 날짜선택 ▶ 원하는 일정선택

■ Google 계정을 등록하지 않았을 경우에는 Google 계정에 로그인 한 다음 사용이 가능합니다.

- 화면을 위/아래로 드래그 하면 이전/다음달의 캘린더를 확인할 수 있습니다
- ▶ [켈[캘린더] ●

시간대를 나타냅니다

학 수 있습니다 잌볔/주볔/웤볔

- 날짜와 일정을 확인하거나 추가할 수 있습니다

- - 날짜를 누르면 해당 날짜의 시간별 일정을 확인할 수 있고, 길게 누르면 요일 표시, 일정목록 표시, 새 일정의 메 뉴록 이용학 수 있습니다

- (᠃[메뉴] ▶ [일]/ 7 [주]/ 3 [월] ■ 주별 보기 또는 웤별 보기에서 원하는 날짜를 눌러도 해당 날짜의 일별 일정을 확인할 수 있습니다.
  - 일(주)별 화면을 왼쪽/오른쪽으로 드래그 하면 이전/다음일(주)의 일정을 확인할 수 있고. 위/아래로 드래그 하면 이전/다음 시간대를 확인할 수 있습니다

■ 여러개의 계정을 사용할 수 있으며 계정마다 다른 컬러로 일정을 표시할 수 있습니다. 단 월별 목록에서는 계정 에 따라 색이 다르게 표시되지 않습니다.(계정의 컬러는 인터넷 Google 홈페이지를 통해서만 변경이 가능합니다.) ■ 웍벽 목록에서는 일정이 있는 날짜에는 ┃ 표시가 되어 있으며 파랑색 바의 위치나 길이는 해당 일정이 있는

■ 캑리더에서 인력하 일정은 SKY 플래너에서도 화인한 수 있으며 SKY 플래너에서 인력하 일정도 캑리더에서 화인

- 등록된 일정이 있는 시간대를 누르면 일정을 확인할 수 있으며 (■)[메뉴]를 누르면 알림 추가 일정 수정 일정 삭제록 학 수 있습니다
- 등록된 일정이 없는 시간대를 누르면 새 일정을 등록할 수 있습니다.

(\*)[메뉴] 일. 주, 월, 일정목록, 오늘, 더보기(새 일정, 캘린더, 설정)

108

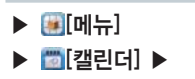

### 일정목록

### (ᄈ)[메뉴] ▶ 圜[일정목록]

■ 날짜 및 의정 시간 순으로 의정이 보여진니다. 의정을 누르면 자세한 내용을 확인 및 편진할 수 있습니다.

■ 내용, 시작 날짜와 시간, 끝 날짜와 시간, 시간대, 종일 여부, 장소, 설명, 캘린더의 계정선택, 참석자의 이메일 주소.

일정 등록하기

### (᠃[메뉴] ▶ ⑧[더보기] ▶ 새 일정

#### 일정 보기 중에 원하는 날짜와 시간대를 선택하여도 등록이 가능합니다.

반복 알림을 설정하고 💵 [완료]를 눌러 일정을 등록합니다 ■ Google 웹사이트 캘린더와 SKY플래너의 일정만 동기화 됩니다.

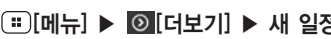

### 일정선택 후 일정 보기 화면에서 :::[메뉴] ▶ 💼[일정 삭제] ▶ 삭제 여부선택

일정 삭제하기

### 일정선택 후 일정 보기 화면에서 :...[메뉴] ▶ ▶ [일정 수정] ▶ 일정 수정 후 완료[완료]

일정 수정하기

### 설정하기

### ▶ [메뉴] ▶ [캘린더] ▶

### ᠃[메뉴] ▶ ⑧[더보기] ▶ 설정

| 캘린더 보기 설정 | 거부한 일정 숨기기 | 거부한 일정을 캘린더에서 안보이도록 설정           |
|-----------|------------|----------------------------------|
|           | 홈 시간대 사용   | 여행하는 동안 캘린더와 일정 시간을 홈 시간대로 표시 설정 |
|           | 홈 시간대      | 홈 시간대 선택                         |
| 알림 설정     | 알림 설정      | 알리미 사용, 상태 표시줄 알림, 사용 안함으로 설정    |
|           | 알림음 선택     | 알림 벨소리를 선택                       |
|           | 진동         | 항상, 무음 시에만, 사용 안함으로 설정           |
|           | 기본 알림 시간   | 알림 시간 선택                         |
| 정보        | 빌드 버전      | 빌드 버전을 확인                        |
|           |            |                                  |

# 마켓

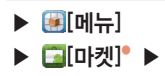

### 원하는 항목선택

- Google 계정을 등록하지 않았을 경우에는 Google 계정에 로그인 한 다음 사용이 가능합니다.
- 최초 실행 시에는 Android 마켓 이용약관에 동의한 다음 접속할 수 있습니다.

### 원하는 응용프로그램 검색

### ♀[검색]

- 검색창에 원하는 응용프로그램의 이름을 검색할 수 있습니다.
- 카테고리, 추천 애플리케이션, 인기 유료 애플리케이션, 인기 무료 애플리케이션, 최고 매출 애플리케이션, 새 인기 유료 애플리케이션, 새 인기 무료 애플리케이션, 핫이슈 탭에서 원하는 하위 분류의 메뉴로 들어가 적절한 응용 프로그램을 찾을 수도 있습니다.
- : [메뉴] ▶ ▲[내 앱]를 누르면 휴대전화로 다운로드한 응용프로그램을 확인할 수 있습니다.

### 다운로드

### 원하는 응용프로그램선택 ▶ 다운로드

다운로드 상황은 알림 표시줄과 알림창에서 확인할 수 있으며, 설치된 응용프로그램은 메뉴에서 확인 및 실행 할 수 있습니다.

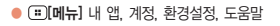

▶ [메뉴] ▶ [마켓] ▶

### 다운로드 된 메뉴 삭제

# □[메뉴] ▶ □[내 앱] ▶ 원하는 응용프로그램선택 ▶ 제거[제거] ▶ 확인[확인]

#### 유의사항

- 마켓의 일부 서비스는 Google의 사정으로 국내에서 지원되지 않거나 추후 지원 될 예정입니다.
- 마켓에서 다운로드 받은 응용프로그램은 SKY가 개발한 응용프로그램이 아니므로 자체적으로 문제가 발생할 수 있으며, 다운로드 받은 응용프로그램으로 인해 발생한 오류 등의 사항은 SKY에서 개선이 불가능합니다.
- 마켓에서 다운로드 받아 설치한 응용프로그램으로 인해 휴대전화가 정상적으로 부팅하지 않거나, 화면 또는 동작이 이상할 경우 해당 응용프로그램을 제거해야 합니다.
- 휴대전화를 켤때 표)[메뉴], ④]종료]를 계속 누르고 있으면 "안전모드"로 진입하며, 이때 Google 기본 응용 프로그램을 제외한 추가 설치프로그램들이 자동실행되지 않습니다. 이 상태에서 설정메뉴에서 특정 응용프로 그램을 제거할 수 있습니다.

# 음성 검색

음성 검색하기

### 원하는 음성 밖음 ▶ 원하는 검색어선택

■ 정확하지 않게 발음하면 원하는 검색어가 나타나지 않을 수 있습니다.

- (<)[검색]를 길게 눌러도 음성검색을 할 수 있습니다.
- ▶ [메뉴] [응성 검색] ▶

음성 인식기 설정에서 언어를 설정할 수 있습니다

Google

내비게이션 사용하기

를 볼 수 있습니다

내비게이션

【내비게이션】 ▶

### 원하는 항목선택

▶ [메뉴]

- 구입 후 처음 실행 시 내비게이션 사용 여부 팝업창이 나타나며 사용할 경우 통폐동의를 누릅니다
- Google 지도를 사용하며 현재 위치가 자동으로 검색되고 도착지 말하기 도착지 입력 연락처 별표 표시된 장소

■ 비슷한 발음의 검색 단어 목록이 나타나며, 원하는 검색어를 선택하면 Google에서 해당 검색어로 검색한 결과

■ 음성 검색은 여러나라의 언어 인식이 가능하며 [■[메뉴] ▶ [■[섬정] ▶ [■[시스템] ▶ [■[음성 입력 & 출력]

- 등의 메뉴로 도착지를 검색하여 현재 위치부터 도착지까지 음성 및 화면으로 길찾기 안내를 받을 수 있습니다.
- Google 내비게이션은 베타버전이며, 추후 Google의 정책에 따라 서비스 될 수 있습니다.

# 지도

### 지도 보기

▶ [메뉴] ▶ 圖[지도]<sup>●</sup> ▶

### 내위치 확인

### ◈[내 위치]

- Google 계정을 등록하지 않았을 경우에는 Google 계정에 로그인 한 다음 사용이 가능합니다.
- 사용자의 위치 확인 실시간 교통상황 도보/대중교통/자동차 김 안내 등의 정보와 건물의 정보 주변 편의 시설 및 위치 검색 등이 가능합니다
- 내 위치를 확인하려면 설정의 '위치 및 보안'에서 무선 네트워크 사용 및 GPS위성 사용 옵션이 설정되어 있어야 한니다 다른 위치의 지도를 확인 중 🐠[내 위치]를 누르면 언제든지 내 위치를 확인할 수 있습니다
- 지도를 워하는 방향으로 드래그 하여 화면을 이동시킬 수 있습니다. 화면을 두번 누르거나 소가락 두개를 바깥 쪽으로 밐며 하며이 확대되고 소가락을 안쪽으로 당기며 하며이 추소 된니다 또는 @[추소]/@[확대]로 하며 을 조정할 수도 있습니다
- 일부 기능은 Google의 사정으로 국내에서는 서비스를 지원하지 않을 수도 있습니다.

### 장소 정보 확인

### 원하는 장소를 길게누름

- 건물 또는 장소의 이름 주소 상점 정보 등의 내용이 말풍선으로 나타납니다
- 말풍선을 누르면 내 위치와의 거리를 알 수 있고 🔶 별표]눌러 별표 표시를 설정/해제 하거나 지도에 표시 길찾기, 장소 공유, 주변의 관심 장소, 주변 검색, 주소록에 추가 등의 여러가지 옵션을 사용할 수 있습니다.

• [\*][메뉴] 검색, 길찾기, 내 장소, 위치정보 지우기, 실험실, 더보기(캐시 설정, 도움말, 이용약관, 개인정보 보호정책, 법적고지, 웹 기록, 정보)

### ▶ [메뉴] ▶ [지도] ▶

### 장소 검색하기

### 검색창에 원하는 지역입력 후 🔍 [검색]

- 주소나 명칭의 일부를 입력하면 현재 보이는 지도에서 가까운 검색결과들이 보여집니다.
- 집[검색]를 눌러도 장소를 검색할 수 있습니다.
- 『[지역정보]를 누르면 내 위치를 기준으로 가까운 음식점, 커피, 바, 명소, ATM, 주유소, 주변 탐색 또는 내가 추가한 장소 등을 검색할 수도 있습니다.

### 길찾기

### □[메뉴] ▶ ▲[길찾기] ▶ 내 위치/도착지입력 ▶ 자동차/대중교통/도보 선택 ▶ □[길찾기]

- 집출발지/도착지 선택]를 누르면 현재 내 위치/주소록/지도 상에 선택된 지점/별표 표시된 장소 중 원하는 장 소를 선택할 수 있습니다.
- 자동차 운전 경로, 대중교통, 도보 길찾기 등을 손쉽게 검색할 수 있습니다.
- 미국의 주요도시 및 런던, 도쿄, 파리 등 세계 주요도시에서는 스트리트 뷰 기능을 사용할 수 있습니다.

### 레이어

### 좋[레이어] ▶ 원하는 레이어누름

■ 교통정보, 위성, 지형, 대중교통 노선, 내 지도 등 원하는 레이어를 선택하여 지도에 반영할 수 있습니다.

#### 1 서비스의 요금

Google은 별도의 특별한 정함이 없는 한, Google의 위치기반서비스를 이용 자에게 추가 이용 요금 없이 제공합니다. 별도의 요금을 부과하고자 하는 경우, Google은 이용자에게 사전에 요금 및 이용조건을 고지하고 동의를 받 습니다. Google의 위치기반서비스는 Wi-FI 무선인터넷을 사용하지 않고, 가 입하신 이동통신사의 무선인터넷(3G 또는 Wibro 등)에 연결하여 사용하는 경우 별도의 무선 데이터 통화료가 부과됩니다. 무선 인터넷 사용료에 대한 자세한 안내는 가입하신 이동통신사에 문의하시기 바랍니다.

#### 2 서비스의 내용

위치기반서비스는 아래와 같습니다.

① Android 탑재 단말의 현재 위치를 중심으로 주변의 지도를 보여 주는 내 위치 서비스 (My Location) 또는 이를 기반으로 제공되는 응용 서비스입니다. ② Google 맵스(Google Maps)를 이용한 위치 찾기 서비스인 Google 래티튜 드(Google Latitude) 등 모바일 지도서비스, ③ 이용자의 현재 위치를 이용하 여 웹 검색의 결과를 보여주는 서비스인 내 위치를 이용한 웹 검색 서비스 (Web Search with My Location) 및 동 서비스의 기능 중의 하나로, 이용자의 검색 환경설정에 따라, 웹 검색 시 위치기반 검색어로 자동완성 해주는 서 비스인 위치기반 검색어 자동완성 기능(Location based Suggest) 및 지뢰 내 주변 + 로컬검색 서비스(Near me now + Local search) 등을 비롯하여 웹 검색 관련 이용자의 위치를 중심으로 한 검색결과를 보여주는 서비스, 및 ④ Google 또는 외부 개발자들이 개발한 위치기반 기술관련 응용프로그 램에서 제공하는 서비스, Google은 위치기반서비스의 세부적인 내용 및 종 루에 대하여는 개별 이용각관을 정할 수 있으며, 해당 서비스의 제공 전에 이용자에게 고지하고 동의를 받습니다. 외부개발자가 제공하는 응용프로그

#### 3 위치정보

Android 무선단말기 등과 같이 GPS가능이 탑재되었거나, 와이파이 가능이 탑재된 단말기 또는 Call D에 기반한 단말기 등을 비롯하여 위치정보수집기 등이 부가된 Google 또는 제휴사의 제품은 주기적으로 이동통신 및 W-FT 기지국에 대한 위치정보를 수집합니다. 이러한 정보는 익명의 정보로, 전화 번호 등 이용자를 식별할 수 있는 정보를 포함하지 않으며, 주기적으로 단 말기를 통해 수집되어, Google의 서버로 전송되어 Google의 위치정보의 정 확도를 향상시키는데 사용됩니다. Google은 Masi는 위치기반서 비스 제공과 관련하여 개인정보 또는 개인위치정보를 수집하지 않습니다.

#### 4 이용자의 권리

Google은 이용자 개인을 특정할 수 있는 정보를 수집하지 않습니다. 따라 서 고객은 직접 위치기반서비스의 설정을 변경하는 방식 등을 활용하여, 위치정보의 이용제공목적, 제공받는 자의 범위 및 위치기반서비스의 일부 에 대하여 동의를 유보할 수 있습니다. 또한, 고객은 직접 단말기의 환경설 정을 변경하는 방식 등을 통하여 언제든지 위치정보 이용제공에 대한 동의 의 전부 또는 일부를 철회할 수 있습니다.

#### 5 법률준수

고객은 Google의 위치정보사업 및 위치기반서비스제공과 관련하여 위치정 보의 보호 및 이용 등에 관한 법률 제15조 내지 제26조의 규정을 위반한 행위로 손해를 입은 경우에 손해배상을 청구할 수 있습니다.

#### 6 사업자 정보 및 위치정보관리책임자

위치기반서비스와 관련하여 문제사항이 있을 경우에는 아래 구글코리아 유 한회사(02-531-9000)로 연락주시기 바랍니다.

# 06 인터넷 기능

YouTube 뉴스 및 날씨 SNS 매니저 SKY 트위터 SKY 미투데이 블로그노트 파일탐색기

인터넷 이메일 RSS 리더

## 인터넷

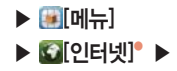

### 웹 페이지 검색하기

- 웹 페이지 접속 시 일부 웹 페이지에서는 휴대전화의 화면 크기에 맞는 디자인을 제공하지만, 그렇지 않은 경우에 는 화면을 드래그하여 원하는 페이지를 확인합니다.
- Wi-Fi를 사용하지 않고 인터넷을 이용하면 경우에 따라 과다한 요금이 과금될 수 있으니 유의하시기 바랍니다.
- Adobe Flash Player를 기본 애플리케이션으로 제공하여 웹페이지의 Flash 컨텐츠 재생이 가능합니다.
- RSS 채널을 제공하는 웹페이지를 열었을 경우 주소창 왼편에 🔊 아이콘이 표시되며, 🔊 아이콘을 누르면 🔊 [RSS 리더]에 구독 채널을 추가할 수 있습니다. 자세한 설명은 'RSS 리더'를 참조하세요.(P126참조)

#### 주소 입력하여 웹 페이지 검색

### 검색창에 웹 페이지 주소의 전체 또는 일부입력 후 🐋 [이동]

- 검색어 입력창에 웹 페이지의 주소의 일부를 입력하면 입력하는 내용에 따라 아래에 추천 사이트 또는 검색어가 제공됩니다. 원하는 결과가 있을 경우에는 선택하여 해당 웹 페이지를 열거나 검색할 수 있습니다.
- 검색창에 웹 페이지 주소가 아닌 검색어를 입력하면 Google에서 검색한 검색 결과가 보여집니다.
- 검색창은 웹 페이지를 이용중에는 보이지 않으며, 검색창을 열어 이용하려면 :=>[메뉴]를 누릅니다.

### 다른 기능이나 메뉴 사용 중 웹 페이지 검색

### 링크누름

이메일이나 메시지 등의 기능 사용 중 또는 인터넷 브라우저 사용 중 내용에 웹 페이지 링크가 있을 경우, 링크를 누르면 해당 웹 페이지를 열 수 있습니다.

 (표)[메뉴] 새 창, 종료, 앞으로, 실행 창 보기, 새로고침/중지, 더보기(북마크, 북마크에 추가, 웹 스크랩, 스크랩 보 러가기, 페이지에서 찾기, 텍스트 선택, 페이지 정보, 페이지 공유, 다운로드, 설정)

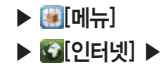

### 웹 페이지 보기 중 기능 사용하기

웹 페이지가 화면보다 큰 경우 화면을 두번 누르거나 손가락 두개를 바깥쪽으로 밀면 화면이 확대되고, 다시 화면
 을 두번 누르거나 손가락을 안으로 당기면 화면이 축소 됩니다. 또는 화면을 약간 드래그 하면 나타나는 (확)(확대),
 (즉, (축소)) 아이콘을 이용해 화면을 조정할 수 있습니다.

■ 웹 페이지가 화면보다 큰 경우 상, 하, 좌, 우로 스크롤하여 내용을 확인할 수 있습니다.

새 창으로 검색

### 

■ 웹 페이지를 보는 도중 다른 창을 열어 다른 웹 페이지를 검색 및 이용할 수 있습니다.

여러개의 웹 페이지로 작업할 경우

### 

여러개의 창을 열어 작업 중 열려있는 웹 페이지의 목록을 확인하거나 창닫기를 할 수 있으며, 실행창 갯수에 따라
 [실행 창보기] 아이콘이 변경됩니다. 원하는 창을 누르면 해당 웹 페이지가 열립니다.

북마크 추가

- 새 폴더를 추가하거나 원하는 폴더를 선택하여 북마크를 추가할 수 있습니다.
- 북마크에 추가된 웹 페이지는 (=)[메뉴] ▶ [④[더보기] ▶ 북마크를 눌러 목록을 확인하거나 빠르게 연결할 수 있습니다.
- 북마크 목록에서 (1)[메뉴]를 누르면 마지막으로 본 페이지를 북마크 설정, 목록 보기, 위치 이동, 북마크 삭제하기, 새 폴더 추가 등의 기능을 사용할 수 있습니다.
- ::: [메뉴]에서 위치 이동을 선택하면 북마크의 즐겨찾기 위치를 사용자가 원하는 위치로 이동시킬 수 있습니다.

### ▶ [메뉴] ▶ 🖾 [인터넷] ▶

웬 ㅅ그랜

### (≕)[메뉴] ▶ 🔘 [더보기] ▶ 웹 스크랩 ▶ 이름입력 후 전체 스크랩/화면 스크랩

- 전체 스크랩은 해당 페이지의 전체가 스크랩이 되고 화면 스크랩은 현재 보여주는 화면을 스크랩하여 갤러리에 저장 됩니다
- (■)메뉴]▶ [6][더보기] ▶ 스크랩 보러가기를 누르면 스크랩된 파일을 볼 수 있습니다

### 파일 다운로드

### 그림, 링크, 파일 등 원하는 항목을 길게누름 ▶ 링크/이미지 저장

■ 다운로드된 파일 또는 다운로드 진행중이거나 완료된 항목을 확인하려면 (■[메뉴]에서 (◎[더보기] ▶ 다운로드를 선택합니다

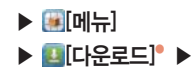

다운로드 받은 파일 확인하기

### 파일 열기

### 원하는 파일 선택

- 다운로드 받은 파일은 시간순으로 정렬됩니다.
- 원하는 파일을 선택하면 파일에 따라 필요한 응용프로그램이 실행됩니다
- (■)[메뉴] ▶ ■[크기순 정렬]를 눌러 크기순으로 정렬을 설정할 수 있습니다.

### 파일 삭제하기

### 원하는 파일체크 후 삭제 [삭제]

Implies [Implies] 크기순 정렬/시간순 정렬(크기순 정렬 선택하면 시간순 정렬로 변경됨

인터넷 기능

▶ [메뉴] ▶ ⊠[인터넷] ▶

# 

설정하기

| 페이지 콘텐츠 | 페이지 콘텐츠 설정                                                                                                    | 텍스트 크기와 기본 확대/축소 비율을 선택                                                                                           |
|---------|----------------------------------------------------------------------------------------------------|----------------------------------------------------------------------------------------------------|
|         |                                                                                                    | 페이지 전체보기를 설정하면 웹페이지를 열었을때 화면에 맞춰진 비율로 보여짐                                                                         |
|         | 텍스트 인코딩을 설정할 수 있고, 팝업 창 차단, 이미지 로드, 페이지 지동 맞춤, 가로 표시 전<br>용, 자바스크립트 사용, 플러그인 사용, 백그라운드에서 열기, 홈페이지로 설정된 웹 페이지는<br>인터넷을 열 때 제일 첫 페이지로 보여짐 |                                                                                                    |
|         |                                                                                                    | 반전된 색상으로 페이지 표시를 할 수 있음                                                                                           |
|         | 개인정보 설정                                                                                                    | 캐시 지우기, 기록 지우기, 쿠키 허용, 모든 쿠키 데이터 지우기, 양식 데이터 기억, 양식<br>데이터 지우기, 위치 정보 사용, 위치 정보 액세스 삭제 등의 개인정보를 설정하거나 삭제할<br>수 있음 |
|         | 보안 설정                                                                                                    | 비밀번호를 저장하거나 삭제할 수 있으며, 보안에 문제가 있는 사이트에 접속할 시 경고<br>표시를 설정 또는 해제할 수 있음                                             |
| 고급 설정   | 검색 엔진을 설정하면 검색창에 검색어 입력시 기본 검색 엔진을 변경할 수 있음                                                                                             |                                                                                                    |
|         | 웹사이트 설정에서는 개별 웹사이트의 고급 설정을 관리할 수 있음                                                                                                    |                                                                                                    |
|         | 기본값 복원으로 재설정하면 모든 브라우저 데이터를 지우고 모든 설정을 기본값으로 재설정 함                                                                                      |                                                                                                    |

# 이메일

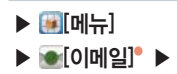

### 이메일 설정하기

#### 이메일 계정 등록 (최초 등록 시)

### 이메일 주소와 비밀번호입력 후 ☞ [다음] ▶ 계정이 설정되면 계정 이름과 발신 메시지에 표시될 이름입력 후 완료[완료]

- 메일 계정 등록 후 기존의 메일 계정을 이용하여 휴대전화로 메일을 확인하거나 보낼 수 있습니다.
- 계정 비밀번호 입력 시 문자와 숫자가 1초간 확인 후 바로 ·로 표시됩니다.
- 이메일 기능은 메일서버가 보안을 사용하지 않는 통신업체인 경우 또는 POP 액세스 권한이 있는 일부 유료 계정에 서만 수신이 가능하며, 해당 PC통신 업체에 문의하세요.
- 계정 등록 시 각 이메일 계정 서버별로 POP3/MAP/Exchange 지원 여부를 먼저 확인하고 세부 설정 사항은 각 계 정 사이트를 참고하세요.

### 이메일 계정 추가

# □[메뉴] ▶ 않[계정 추가] ▶ 이메일 주소와 비밀번호입력, 기본값 설정 여부 체크 후 대응[다음] ▶ 계정이 설정되면 계정 이름과 발신 메시지에 표시될 이름입력 후 완료[완료]

■ 여러개의 이메일 계정을 추가하면 편리하게 여러 계정의 받은 메일을 관리할 수 있습니다.

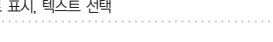

(III)[메뉴] 새로고침, 메일작성, 검색, 계정, 계정 설정, 더보기(정렬, 모두 선택)

■ 편지함 확인 중 🙀 [별표] 표시된 이메일들을 한번에 확인하고 관리할 수 있습니다.

[#][메뉴] 전화번호부 저장, 캘린더 저장, 전달, 읽지 않음으로 표시, 텍스트 선택

☆[중요편지함]

### 중요편지한 환인

- 원하는 메일에 ▼[체크]하여 읽음으로 표시/읽지 않음으로 표시 별표 표시 삭제할 수 있습니다
- 여러 계정 등록시 모든 계정의 메일을 한번에 확인할 수 있으며 왼쪽의 색상으로 어느 계정의 메일인지 확인학 수 있습니다

### [모든 받은편지함]

### 모든 받은편지함 확인

■ 받은 이메일을 확인할 때 한글이 깨지는 경우가 있으나 휴대전화 문제는 아니며 보내는 쪽에서 이메일 규격에 어긋나는 인코딩 타인을 설정하였기에 한글이 깨지는 경우가 박생합니다.

- 삭제록 학 수 있습니다
- 원하는 계정으로 들어가면 받은편지함, 보낸편지함, 임시보관함 등의 메뉴가 상단에 나타납니다.(계정 메일의 사이트마다 다르게 나타날 수 있습니다)

### 원하는 계정선택<sup>●</sup> ▶ 원하는 이메일선택<sup>●</sup>

### 받은 이메일 확인

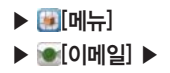

받은 이메일 관리하기

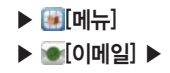

임시보관함 확인

### 🖆 [임시보관함]

임시보관함에 저장한 이메일들을 한번에 확인하고 관리할 수 있습니다.

메일 작성하기

### :::[메뉴] ▶ 圖[메일작성] ▶ 받는사람, 제목, 편지쓰기 입력⁰ ▶ 📥[전송]

- 💽 [이메일 주소록], 💽 [전화부], 🛄 [그룹]를 눌러 원하는 연락처를 선택하여 메일을 보낼 수 있습니다.
- Image: Image: Image
- 동보 전송에는 받는 이 제한이 있으며 메일 주소 길이에 따라 첨부 인원은 달라질 수 있습니다.
- 메일 작성중 임시보관함에 저장하여 다음에 다시 메일을 작성할 수 있으며, 메일전송 성공 시 보낸 메일보관함에 자동 저장됩니다.
- [첨부파일 추가]를 눌러 사진, 동영상, 문서, Map 등을 이메일에 첨부하여 보낼 수 있으며, 첨부파일은
   5MB 미만 사이즈만 가능합니다.
- 3G 데이터 네트워크로 이메일을 사용하게 되면 많은 데이터 요금이 과금되므로 Wi-Fi 사용을 권장 합니다.

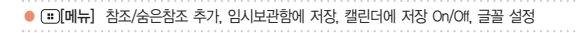

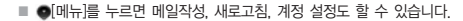

### ♥[메뉴] ▶ 📷[삭제]

계정 삭제하기

계정 설정하기

♀[메뉴] ▶ 四[계정 설정]

| 일반 설정 | 계정 이름     | 계정 이름 확인 및 수정                           |
|-------|-----------|-----------------------------------------|
|       | 이름        | 이름 확인 및 수정                              |
|       | 서명        | 보내는 메일에 서명 첨부 설정                        |
|       | 이메일 확인 빈도 | 이메일 자동 새로고침 빈도 설정                       |
|       | 기본 계정     | 기본 계정으로 설정한 계정은 편지쓰기 시 해당 계정에서 이메일을 전송함 |
| 알림 설정 | 이메일 알림    | 이메일이 도착하면 상태 표시줄에 알림 여부를 설정             |
|       | 벨소리 선택    | 이메일 도착 알림 벨소리 선택                        |
|       | 진동        | 이메일 도착 알림 진동 설정                         |
| 서버 설정 | 수신 설정     | 수신 서버 속성 편집                             |
|       | 발신 설정     | 발신 서버 속성 편집                             |
| 기타 설정 | 사진 자동 보기  | 이메일 본문의 사진을 바로 표시 설정                    |
|       | 메시지 저장 확인 | 작성 중인 메시지를 취소할 때 알림 팝업 설정               |
|       | 메시지 삭제 확인 | 메시지를 삭제할 때 알림 팝업 설정                     |

▶ [메뉴] ▶ [이메일] ▶

RSS 리더

### 설치하기

### 어플리케이션 다운로드 및 설치 ▶ ♥♡[확인]

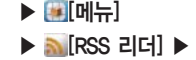

■ Wi-Fi연결 상태에서 SKY 스테이션을 통해 다운로드 및 설치 후 사용 가능합니다.

채널 목록 추가하기

등록된 채널이 없는 경우

🔝[채널 추가] -

등록된 채널이 있는 경우

→ URL 직접 입력 ▶ RSS 주소, 채널 이름, 채널 분류입력 후 🚾 [저장]

### └▶ 추천 채널 ▶ 채널선택

■ ▼를 눌러 채널 분류별로 채널 목록을 확인할 수 있습니다.

■ (표)[메뉴]▶ [記[새로받기]▶ (표)[메뉴] ▶ [図][전체 선택] 또는 새로받을 채널 체크 후 [1][확인]를 누르면 채널을 갱신할 수 있습니다.

■ RSS의 경우 3G 데이터 네트워크로 사용하면, 많은 데이터 요금이 부과될수도 있으므로 Wi-Fi사용을 권장합니다.

홈 스크린에 RSS 리더 위젯을 배치하여 편리하게 사용할 수 있습니다.(P30참조)

Imm] 채널추가, 새로 받기, 읽음 표시, 삭제, 환경설정

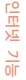

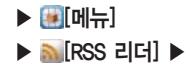

### 채널 목록 삭제하기

### 

■ 채널을 삭제하면 채널 내의 정보도 같이 삭제됩니다.

포스트 목록 확인하기

### 원하는 채널선택\*

- :::[메뉴] ▶ 🔂 [새로받기]를 누르면 채널을 갱신합니다.
- ::[메뉴] ▶ 8[정렬]를 눌러 시간 순, 읽음 순, 제목 순으로 포스트를 정렬하여 볼 수 있습니다.
- (표)[메뉴] ▶ 圖[채널 정보]에서는 해당 채널의 이름, 분류, 읽지 않은 새굴, 읽지 않은 오래된글, 읽은 글의 수, 주
   소, 최종 업데이트 일자 등의 정보를 확인할 수 있으며, 채널을 새로받거나 편집, 삭제가 가능합니다.
- ● [메뉴]를 눌러 보관하기, 상세보기, 삭제를 할 수 있습니다.

#### 포스트 확인

### 원하는 채널선택 ▶ 원하는 포스트선택

#### 포스트 보관

### 원하는 채널선택 ▶ ः[메뉴] ▶ ▇[보관하기] ▶ ः[메뉴] ▶ ◙[전체 선 택] 또는 보관할 포스트 체크 후 [확인]

■ 보관한 포스트는 보관함에서 확인할 수 있습니다.

Implies [Implie] 제로받기, 보관하기, 읽음표시, 삭제, 정렬, 채널 정보

▶ [메뉴] ▶ ᇒ[RSS 리더] ▶

### 보관함 확인하기

### [[보관함] ▶ 원하는 포스트선택

- 보관된 포스트를 확인할 수 있습니다.
- (■)[메뉴] ▶ 📲 [정렬]를 눌러 시간 순, 읽음 순, 제목 순으로 포스트를 정렬하여 볼 수 있습니다.
- 원하는 포스트를 선택하여 내용을 확인할 수 있습니다.

### 환경 설정하기

### 

| 새 글 범위   | 1일전, 2일전, 3일전, 1주일전 새 글 범위 설정 |
|----------|-------------------------------|
| 업데이트 주기  | 수동, 매일, 매주, 매시간 업데이트 주기 설정    |
| 상세 보기 방식 | 브라우저, 웹 뷰 등 상세 보기 방식 설정       |
| 포스트 가져오기 | 텍스트만, 이미지 포함 포스트 가져오기 설정      |

■ 새 글 범위를 지정하면 포스트 아이콘의 새 글 표시 기준이 지정한 대로 변경됩니다.

- RSS 리더 프로그램이 시작될 때 주기가 지나면 업데이트 여부 확인 팝업이 발생하며, 사용자 동의 후 전체 채널에 대한 업데이트가 이루어집니다.
- 포스트 가져오기에서 이미지 포함 설정은 3G 데이터 네트워크로 사용하면 많은 데이터 요금이 부과될 수 있으며, 외장 메모리가 삽입된 상태에서만 설정할 수 있습니다.

#### Imm) 읽음표시, 삭제, 정렬, 환경설정

# YouTube

### YouTube 사용하기

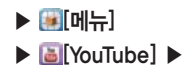

### YouTube 메인화면

| 키 안내 | 동영상 촬영 | 🔍 동영상 검색 |
|------|--------|----------|
|      |        |          |

- 처음 실행 시 서비스 약관 동의 후 사용하실 수 있습니다.
- 일부 서비스는 YouTube 계정등록을 한 뒤, 사용할 수 있습니다.
- YouTube 내의 일부 기능은 국내 정책상 지원되지 않을 수 있습니다.

### YouTube 기능

### 

| [홈]      | 홈(YouTube 메인 화면)으로 이동                                                                                                    |
|----------|----------------------------------------------------------------------------------------------------|
| 📷 [찾아보기] | 동영상을 목록별로 확인                                                                                                    |
| Q [검색]   | 원하는 동영상을 검색                                                                                                    |
| 🔲 [내 채널] | YouTube에 로그인                                                                                                    |
| 🗈 [업로드]  | 원하는 파일을 업로드                                                                                                    |
|          | 휴대전화에서 고화질 사용, 캡션 글꼴 크기, 검색기록 지우기, SaleSearch 필터링, 도움말, 의<br>견 보내기, Google 모바일 서비스 약관, YouTube 서비스 약관, Google 모바일 개인정보취급<br>방침, YouTube 개인정보취급방침, 애플리케이션 버전 등의 정보 확인 |

인터넷

길

### YouTube 재생하기

▶ [메뉴] ▶ [YouTube] ▶

### 원하는 동영상 선택

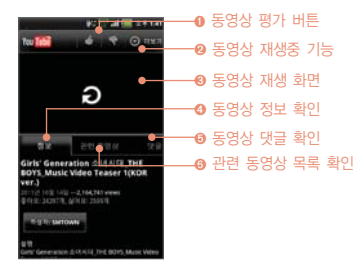

- 재생 중 화면을 가볍게 누르면 동영상이 정지되고 다시 가볍게 누르면 재생됩니다.
- 재생중 휴대전화를 기울여 플레이어 화면을 가로/세로 모드로 자동 전환 할 수 있습니다.
- 전체화면으로 재생 중 재생 바는 자동으로 사라지며, 화면을 가볍게 누르면 나타납니다.
- 재생 바의 집를 누른 후 좌/우로 드래그 하여 동영상 재생 중 원하는 부분을 볼 수 있습니다.(단, 가로화면에 서만 사용이 가능합니다.)

### YouTube 재생중 기능

### 원하는 동영상 선택 ▶ [6][더보기] ▶ 원하는 항목선택

| [신고]         | 재생중인 동영상을 신고       |
|--------------|--------------------|
| [저장]         | 재생중인 동영상을 내 채널에 저장 |
| ◯ [즐겨찾기에 추가] | 재생중인 동영상을 즐겨찾기에 추가 |
| [공유]         | 재생중인 동영상을 다른사람과 공유 |
| [URL 복사]     | 재생중인 동영상에 URL을 복사  |

# 뉴스 및 날씨

▶ [뉴스 및 날씨] ▶

▶ [메뉴]

### 뉴스 및 날씨 사용하기

### 원하는 항목선택

- 날씨를 선택하면 오늘의 날씨를 볼 수 있으며 주간 날씨와 온도, 습도를 확인할 수 있습니다.
- [The Weather Channel]를 누르면 세계의 날씨를 확인할 수 있습니다.
- ▋[i]를 누르면 오늘의 기온과 날씨, 풍속, 습도를 확인할 수 있으며, 그래프로도 확인할 수 있습니다.
- 화면을 좌우로 드래그하여 날씨, 주요 뉴스, 한국, 스포츠, 연예를 선택할 수 있으며, 원하는 뉴스를 선택하면 뉴스 를 자세히 볼 수 있습니다.

뉴스 및 날씨 설정하기

|                                      | @[설정]        |                                      |
|--------------------------------------|--------------|--------------------------------------|
| 날씨 설정                                | 내 위치 사용      | 자동으로 위치 결정                           |
|                                      | 위치 설정        | 위치 지정                                |
|                                      | 미터법 사용       | 미터법/영국식 단위 전환                        |
| 뉴스 설정                                | 뉴스 주제 선택     | 뉴스 주제 관리를 선택                         |
|                                      | 기사 미리 가져오기   | 기사를 미리 가져와서 신속하게 확인                  |
|                                      | 이미지 미리 가져오기  | 이미지를 미리 가져와서 신속하게 확인                 |
|                                      | 뉴스 이용약관      | 뉴스 이용약관 확인                           |
|                                      | 모바일 개인정보취급방침 | 모바일 개인 정보 보호 정책 확인                   |
| 새로고침 설정                              | 자동 새로고침      | 뉴스와 날씨를 자동으로 새로고침                    |
|                                      | 새로고침 간격      | 30분, 1시간, 3시간, 6시간, 12시간, 하루 간격으로 설정 |
|                                      | 새로고침 상태      | 마지막 새로고침 상태 확인                       |
| 애플리케이션 버전                            | 버전 확인        |                                      |
|                                      |              |                                      |
| ···································· | 님, 실성        |                                      |

# SNS 매니저

계정 추가하기

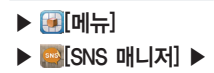

### 트위터 계정 추가

[트위터] ▶ ○[메뉴] ▶ [][계정추가] ▶ 사용자 아이디/비밀번호 입력 후 (해플리케이션 승인]

### 미투데이 계정 추가

🔍 [미투데이] 선택 ▶ ID/me2API 사용자 키입력 후 5록[등록]®

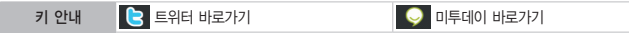

■ 처음 실행 시에는 미투데이와 트위터의 계정을 추가해야만 사용할 수 있습니다.

■ 미투데이와 트위터의 글 목록을 한번에 확인 및 관리가 가능합니다.

■ ::[메뉴] ▶ <br/>
<br/>
<br/>
<br/>
<br/>
<br/>
<br/>
<br/>
<br/>
<br/>
<br/>
<br/>
<br/>
<br/>
<br/>
<br/>
<br/>
<br/>
<br/>
<br/>
<br/>
<br/>
<br/>
<br/>
<br/>
<br/>
<br/>
<br/>
<br/>
<br/>
<br/>
<br/>
<br/>
<br/>
<br/>
<br/>
<br/>
<br/>
<br/>
<br/>
<br/>
<br/>
<br/>
<br/>
<br/>
<br/>
<br/>
<br/>
<br/>
<br/>
<br/>
<br/>
<br/>
<br/>
<br/>
<br/>
<br/>
<br/>
<br/>
<br/>
<br/>
<br/>
<br/>
<br/>
<br/>
<br/>
<br/>
<br/>
<br/>
<br/>
<br/>
<br/>
<br/>
<br/>
<br/>
<br/>
<br/>
<br/>
<br/>
<br/>
<br/>
<br/>
<br/>
<br/>
<br/>
<br/>
<br/>
<br/>
<br/>
<br/>
<br/>
<br/>
<br/>
<br/>
<br/>
<br/>
<br/>
<br/>
<br/>
<br/>
<br/>
<br/>
<br/>
<br/>
<br/>
<br/>
<br/>
<br/>
<br/>
<br/>
<br/>
<br/>
<br/>
<br/>
<br/>
<br/>
<br/>
<br/>
<br/>
<br/>
<br/>
<br/>
<br/>
<br/>
<br/>
<br/>
<br/>
<br/>
<br/>
<br/>
<br/>
<br/>
<br/>
<br/>
<br/>
<br/>
<br/>
<br/>
<br/>
<br/>
<br/>
<br/>
<br/>
<br/>
<br/>
<br/>
<br/>
<br/>
<br/>
<br/>
<br/>
<br/>
<br/>
<br/>
<br/>
<br/>
<br/>
<br/>
<br/>
<br/>
<br/>
<br/>
<br/>
<br/>
<br/>
<br/>
<br/>
<br/>
<br/>
<br/>
<br/>
<br/>
<br/>
<br/>
<br/>
<br/>
<br/>
<br/>
<br/>
<br/>
<br/>
<br/>
<br/>
<br/>
<br/>
<br/>
<br/>
<br/>
<br/>
<br/>
<br/>
<br/>
<br/>
<br/>
<br/>
<br/>
<br/>
<br/>
<br/>
<br/>
<br/>
<br/>
<br/>
<br/>
<br/>
<br/>
<br/>
<br/>
<br/>
<br/>
<br/>
<br/>
<br/>
<br/>
<br/>
<br/>
<br/>
<br/>
<br/>
<br/>
<br/>
<br/>
<br/>
<br/>
<br/>
<br/>
<br/>
<br/>
<br/>
<br/>
<br/>
<br/>
<br/>
<br/>
<br/>
<br/>
<br/>
<br/>
<br/>
<br/>
<br/>
<br/>
<br/>
<br/>
<br/>
<br/>
<br/>
<br/>
<br/>
<br/>
<br/>
<br/>
<br/>
<br/>
<br/>
<br/>
<br/>
<br/>
<br/>
<br/>
<br/>
<br/>
<br/>
<br/>
<br/>
<br/>
<br/>
<br/>
<br/>
<br/>
<br/>
<br/>
<br/>
<br/>
<br/>
<br/>
<br/>
<br/>
<br/>
<br/>
<br/>
<br/>
<br/>
<br/>
<br/>
<br/>
<br/>
<br/>
<br/>
<br/>
<br/>
<br/>
<br/>
<br/>
<br/>
<br/>
<br/>
<br/>
<br/>
<br/>
<br/>
<br/>
<br/>
<br/>
<br/>
<br/>
<br/>
<br/>
<br/>
<br/>
<br/>
<br/>
<br/>
<br/>
<br/>
<br/>
<br/>
<br/>
<br/>
<br/>
<br/>
<br/>
<br/>
<br/>
<br/>
<br/>
<br/>
<br/>
<br/>
<br/>
<br/>
<br/>
<br/>
<br/>
<br/>
<br/>
<br/>
<br/>
<br/>

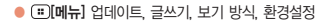

계정 추가하기

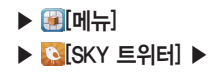

SKY 트위터

웹사이트에서 회원가입 ▶ 등록[등록] ▶ 사용자 아이디/비밀번호 입력 후

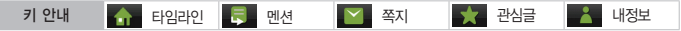

- 웹사이트에 회원가입이 먼저 되어야만 트위터를 사용할 수 있으며, 웹에서와 마찬가지로 트위터의 다양한 기능을 사용할 수 있습니다.
- 처음 실행 시 트위터 아이디와 비밀번호를 입력하고 로그인하여 계정을 추가합니다.
- [메뉴] ▶ [6][환경설정]에서 테마 설정과 글자 크기를 설정할 수 있습니다.
- 여러개의 계정일 경우에 :[메뉴] ▶ [1][계정 변경]를 누르면 다른계정으로 진입이 가능합니다.

Imm, 업데이트, 글쓰기, 리스트, 계정 변경, 환경설정

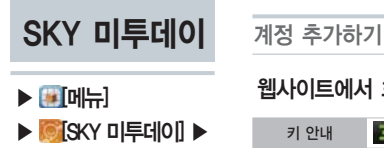

### 웹사이트에서 회원가입 ▶ ID/me2API 사용자 키입력 후 등록[등록]

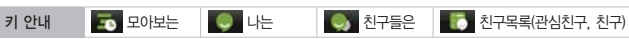

### 미투데이 추가기능

ः [메뉴] ▶ 원하는 항목선택

| 키 안내         | 상세설명  |          | 키 안내 | 상세설명                                       |
|--------------|-------|----------|------|--------------------------------------------|
| □ <b>_</b> } | 업데이트  |          |      | 환경설정(계정 관리, 테마 설정, 글자 크                    |
| Ø            | 글쓰기   | 등록하기, 취소 | e?   | 기, 업데이트 설정, 업데이트 수기, 저음<br>글 개수, 더보기 글 개수) |
| Q            | 계정 변경 |          |      | 친구하기(친구하기는 친구 모르태 서태                       |
| Ģ            | 내 정보  |          | Ø    | 신구젖기(신구젖기는 신구 목록입 신택<br>시 에만 보임)           |

- 웹사이트에 회원가입이 먼저 되어야만 미투데이를 사용할 수 있습니다.
- 처음 실행 시 미투데이 ID와 me2API 사용자 키를 입력하여 계정을 추가합니다. me2API 사용자 키는 웹사이트의 미투데이 환경설정에서 확인할 수 있습니다.
- 웹에서와 마찬가지로 모아보는, 나는, 친구들은, 친구목록, 환경설정 등의 미투데이의 다양한 기능을 사용할 수 있습니다.
- 여러개의 계정일 경우에 (....[메뉴] ▶ 💽 [계정 변경]를 누르면 다른계정으로 진입이 가능합니다.

블로그노트

설치하기

### 어플리케이션 다운로드 및 설치 ▶ ☞ [환인]

▶ [메뉴] ▶ !![블로그노트] ▶

■ Wi-Fi연결 상태에서 SKY 스테이션을 통해 다운로드 및 설치 후 사용 가능합니다.

블로그 추가하기

### 웹사이트에서 회원가입 ▶ 원하는 항목선택▶ 각 항목입력 후 저점[저장]\*

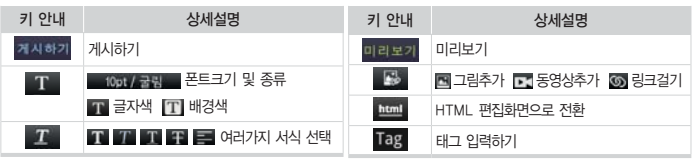

- 처음 실행 시 네이버, 싸이월드, 이글루스, 티스토리 등의 블로그를 선택하여 추가합니다. 아이디가 없다면 원하는 웹사이트에 회원가입이 먼저 되어야만 블로그노트를 사용할 수 있습니다
- 블로그 등록 화면에서 (■)[메뉴] ▶ @[도움막]를 참조하여 등록하세요
- 웹에서 작성하거나 편집한 글은 휴대전화에서 수정되지 않습니다.
- (■)[메뉴] ▶ 🕼 [계정] ▶ (■)[메뉴] ▶ 🚮 [블로그 추가]를 누르면 블로그를 추가로 등록할 수 있습니다.
- (■)[메뉴] ▶ 🚮[업로드 관리]를 누르면 업로드 진행 중, 업로드 완료한 목록을 확인할 수 있습니다.

### 

파일탐색기

### 파일탐색기 사용하기

### 원하는 항목선택

▶ [메뉴] ▶ ◎[파일탐색기] ▶

■ 저장된 파일 검색 및 실행이 가능합니다.

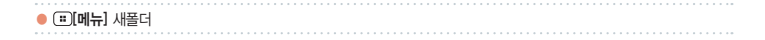

# 07 멀티미디어 기능

갤러리

T-DMB

SKY 뮤직

SKY 동영상

비디오 스튜디오

쌓아쌓아

그림팡팡2

### 카메라

### 사용하기 전에 알아두기

- 조명이 밝은 실내나 밝은 실외에서 촬영하는 것이 좋습니다. 촬영 시 직접적인 형광등이나 전구 불빛은 피해서 촬영해 주세요.
- 철영 시 찍고자 하는 대상이 정지해 있는 것이 좋습니다. 휴대전화를 두 손으로 잡아 흔들림을 방지하여야 좋은 사진을 촬영할 수 있습니다.
- 한 카메라 센서가 노출을 자동으로 조절하는데 어느 정도 시간이 필요하므로 찍고자 하는 대상에 카메라를 고정합니다.
- 고 휴대전화에 내장된 카메라는 충격에 약하므로 휴대전화를 떨어뜨리지 않도록 주의하시고, 기끔 부드러운 천으로 카메라 렌즈 윈도우를 닦아주세요.
- 카메라를 사용할 때에는 휴대전화의 배터리 소모가 많습니다. 예비 배터리를 준비해 두세요.
- 6 무음모드에서 사진/동영상 촬영을 할 경우에도 촬영음이 동작합니다.
- 외장메모리를 장착해야만 촬영이 가능하며, 모든 사진파일은 외장메모리에 저장됩니다.
- SET 설정의 GPS 수신 설정에 따라, 위치 정보를 사진에 포함시킬 수 있습니다.
- 촬영에티켓
  - · 타인의 승낙 없이 사생활이 노출될 우려가 있는 사진이나 동영상을 촬영하지 마세요.
  - · 촬영 금지 구역에서 사진이나 동영상을 함부로 촬영하지 마세요.

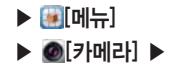

### 사진 촬영하기 전에

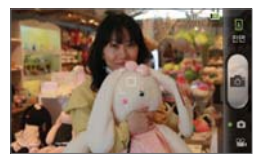

### 화면을 터치했을 경우

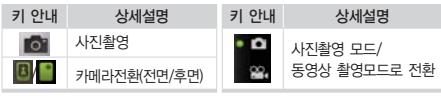

GPS 기능을 켤 경우 2017 환성화 되며 현재 위치를 검색하여 위치 정 보를 자동 저장하여 촬영을 할 수 있습니다.

■ 전면 카메라에서는 화면의 보이는 상과 좌/우가 바뀌어 저장됩니다.

키 안내 상세설명 키 안내 상세설명 q 줌 조절(화면 확대/축소) ALBUM(갤러리로 연결) Ó. 밝기조절 SET(사진해상도/장면모드 0 888 /세부설정) 촬영모드설정 : 타이머 AU : 화이트밸런스 Fn 기능설정 AF : 포커스

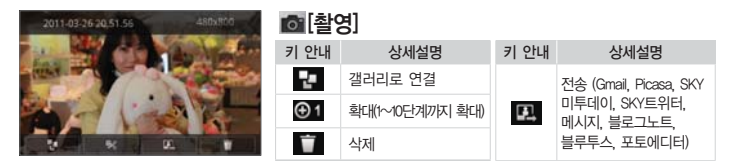

■ 사진 촬영 후 화면을 누르면 아이콘 숨김/보기를 할 수 있습니다.

■ 전송 목록은 사용자 휴대전화에 설치된 응용프로그램에 따라서 달라질 수 있습니다.

### ▶ [메뉴] ▶ @[카메라] ▶

사진 촬영하기

### 💼 [촬영]

- 촬영 하고자 하는 대상의 주변이 밝을 때에는 화면 밝기를 어둡게, 주변이 어두울 때에는 밝게 조정하면 정상적인 밝기로 촬영할 수 있습니다.
- 촬영한 사진은 자동저장됩니다. 저장옵션에서 저장 후 바로보기 여부 설정이 가능합니다.
- 전면 촬영에서는 [640×480] 사이즈를 지원하며, 촬영모드 설정에서 셀카촬영, 분할촬영, 포커스, 장면모드, 손떨림 방지 기능을 지원하지 않습니다.

### 사진 촬영 모드 설정

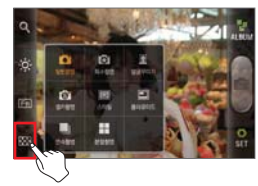

| 키 안내      | 상세설명                                                                                                    |
|-----------|----------------------------------------------------------------------------------------------------|
| [일반촬영]    | 일반촬영 모드                                                                                                    |
| [특수촬영]    | 다양한 효과촬영                                                                                                    |
| 🖸 [얼굴꾸미기] | 안면인식기능으로 원하는 꾸미기 이미지 선택 후 촬영                                                                                                    |
| [셀카촬영]    | 셀카 촬영 시 다른 사람이 볼 수 없게 설정된 이미<br>지로 화면이 대체된 또한 인물을 자동 인식하여 한<br>사람이 단독으로 셀카 촬영 시 인물이 화면에 포함<br>될 경우 'one'이라는 사운드가 울리며, 두 명이 함께<br>셀카 촬영 시 'wo', 사람이 화면밖으로 이탈할 경우 '<br>삐'소리 울림 |
| 💟 [스마일]   | 안면인식 기능으로 웃는 얼굴을 촬영할 수 있음                                                                                                    |
| 🔳 [폴라로이드] | 폴라로이드 촬영                                                                                                    |
| 🔲 [연속촬영]  | 연속 촬영                                                                                                    |
|           | 화면을 분할 촬영                                                                                                    |

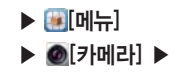

특수촬영은 모노/큰바위/페이셜컬러/이웃포커스/블러/모자이크/스노우/볼록거울/오목거울/로모/펀치 등의 효과로 촬영할 수 있으며, 일부기능은 얼굴인식으로 동작 됩니다.

스마일 촬영은 얼굴을 최대 3명까지 인식이 가능하며 중앙에서 가장 가깝고 큰 얼굴을 우선 인식합니다. 한 명 이상이 옷을 경우 웃음 정도가 3단계이상 인식되며 촬영됩니다.

- 몰라로이드 촬영을 하고 나면 실제 폴라로이드처럼 사진이 천천히 나타납니다. 이때 화면을 터치하거나 휴대전화 를 흔들면 빠르게 사진이 나타나며, 폴라로이드로 촬영한 사진 위에 ☑를 선택하여 낙서하거나 ☑를 선택하여 낙서를 지우고 환료를 누르면 저장이 됩니다.
- 분할 촬영 시 수동분할 2컷/4컷/6컷은 보면서 분할 선택 촬영이 가능하며, 자동분할 4컷/9컷은 촬영 후 자동 분 할 저장됩니다.
- 특수 촬영, 얼굴 꾸미기, 폴라로이드, 연속 촬영, 분할 촬영 지원가능 사이즈 : [640×480]
- 연속 촬영 시 컷수 : [640×480] 4컷 연속 촬영

### 기능 설정

### 화면터치 ▶ 🖾 [기능설정]

| AU [화이트밸런스] | 촬영 환경에 따라 자동/야외/흐린날/백열등/형광등 선택 |
|-------------|--------------------------------|
| (타이머]       | 시간조절(없음, 3초, 5초, 10초)          |
| AF [포커스]    | AF/SF설정                        |

■ SF]를 설정할 경우 화면을 터치하는 곳에 포커스가 됩니다.

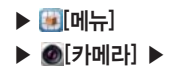

| SET | 설정    |  |
|-----|-------|--|
| -10 | 1-1-1 |  |

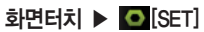

| 사진해상도 | [2560x1536], [2000x1200], [1600x960], [800x480], [2560x1920], [2048x1536], [1600x1200],<br>[1280x960], [640x480] 지원(전면 촬영은 지원하지 않음) |
|-------|----------------------------------------------------------------------------------------------------|
| 장면모드  | 일반, 인물, 풍경, 실내, 스포츠, 야경, 해변, 설경, 석양, 텍스트, 불꽃놀이를 설정하여 촬영(전면<br>촬영은 지원하지 않음)                                                          |
| 세부설정  | 저장후 바로보기, 손떨림 방지, 측광, GPS 수신을 설정/해제(전면 촬영에서는 손떨림 방지를 지원하지 않음)                                                                       |
|       |                                                                                                    |

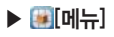

# 동영상 촬영하기 전에

▶ @[카메라]

▶ [동영상 촬영] ▶

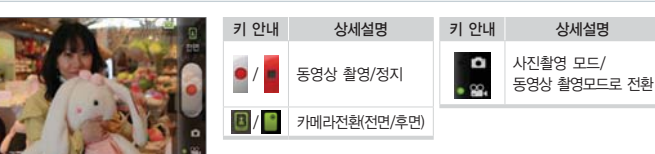
#### 화면을 터치했을 경우

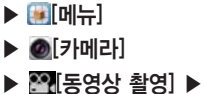

| 키 안내 | 상세설명           | 키 안내  | 상세설명              |
|------|----------------|-------|-------------------|
| Q,   | 줌 조절(화면 확대/축소) | 12    | ALBUM(갤러리로 연결)    |
| O.   | 밝기조절           | 0     | SET(동영상 해상도/세부설정) |
| En   | 기능설정 🔼 : 화이트   | 밸런스 ( | : 타이머             |
|      |                |       |                   |

■ 전면 동영상 촬영에서는 줌 조절 기능을 지원하지 않습니다.

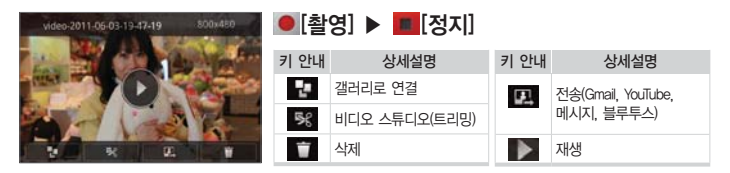

■ 동영상 촬영 시/촬영 후 화면을 누르면 아이콘 숨김/보기를 할 수 있습니다.

■ 전송 목록은 사용자 휴대전화에 설치된 응용프로그램에 따라서 달라질 수 있습니다.

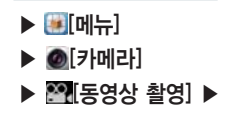

#### 동영상 촬영하기

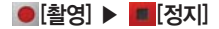

■ 동영상 촬영 시 및 ALBUM 화면키 안내를 참조하세요.(P142참조)

- 동영상 촬영 시 전화가 오면 자동저장된 후 착신화면으로 전환됩니다.
- 카메라 동작 설정은 💽 [SET] ▶ 세부설정에서 선택할 수 있습니다.

#### 기능 설정

#### 화면터치 🕨 📠 [기능설정]

| AU [화이트밸런스] | 촬영 환경에 따라 자동/야외/흐린날/형광등/백열등 선택 |
|-------------|--------------------------------|
| (타이머]       | 시간조절(없음, 3초, 5초, 10초)          |

#### SET 설정

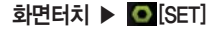

| 동영상해상도 | [800×480], [480×272], [640×480], [320×240] 지원(전면 촬영은 해상도를 지원하지 않음) |
|--------|--------------------------------------------------------------------|
| 세부설정   | 저장후 바로보기 설정/해제, 녹화시간(일반/MMS) 설정                                    |

■ 녹화시간을 MMS로 촬영할 경우 [176×144]로 고정되어 촬영되고, 동영상을 촬영하여 MMS로 전송할 수 있으며, 녹 화시간을 일반으로 설정할 경우 용량 2G이내 또는 1시간 이내로 촬영됩니다.

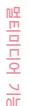

### ▶ [메뉴] ▶ @[카메라] ▶

#### 사진/동영상 확인하기

#### ALBUM에서 확인

### 화면터치 ▶ 💽 [ALBUM] ▶ 원하는 폴더선택 ▶ 사진/동영상 확인

- 원하는 파일 선택 후 화면을 오른쪽에서 왼쪽으로 끌어주면 다음파일로 이동되고, 왼쪽에서 오른쪽으로 끌어주면 이전파일로 이동합니다.
- 휴대전화를 돌리면 원하는 각도에서 사진을 확인할 수 있습니다.

#### 갤러리에서 확인

[페뉴] ▶ [][갤러리] ▶ 원하는 폴더선택 ▶ 사진/동영상 확인

■ 갤러리의 사진/동영상 보기를 참조하세요.(P147참조)

#### 카메라 기능 Q&A

▶ 사진을 찍으려 할 때 화면에 흰 점들이 생가는 등 화면이 깨끗하지 않아요, 카메라렌즈 윈도우에 이물질이 묻어 있기 때문입니다. 부드러운 형겊 으로 닦아 주세요, 그래도 해결되지 않으면 가까운 서비스 센터에 문 의 하세요.

#### 어두운 곳에서 사진을 찍을 때 어떻게 하면 좀 더 밝은 사진을 찍을 수 있나요?

어두운 곳에서 바로 사진을 찍으려면 찍으려는 대상이 선명하게 보이지 않습니다. 카메라의 센사가 노출을 자동 조절하는데 다소 시간이 필요하 기 때문입니다. 어두운 곳에서 카메라를 켠 후 약 3~5초 정도 후에 카 메라가 완전히 어둠에 적응하고 난 다음에 밝기를 최대로 밝게 조정하 여 찍으면 어두운 곳에서도 사진을 찍을 수 있습니다.

#### 저장된 사진/동영상을 다른 휴대전화나 PC로 전송하려면 어떻게 해야 하나요?

사진/동영상을 PC로 전송하려면 SKY 홈페이지(www.isky.co.kr)에서 데 이티매니저 PLUS4 프로그램을 다운로드 받아 PC에 설치하고 데이티매 니저 케이블을 사용하여 전송할 수 있습니다. 다른 사람에게 보내려면 MMS를 이용해서 전송할 수 있습니다.(P90참조) 사진은 블루투스 기능 과 카메라 기능이 있는 SKY 휴대전화에 블루투스 기능을 이용하여 전 송할 수 있습니다.

#### 휴대전화의 카메라 기능으로 촬영한 사진을 인화할 수 있나요?

사진을 PC로 전송한 후 PC에서 포토 프린터나 일반 프린터에 인화용지 를 사용하여 인쇄하실 수 있습니다.

#### MEMO

| <br>• • |
|---------|
|         |
| <br>• • |
| <br>••• |
| • •     |
| <br>• • |
| <br>• • |
| <br>• • |
| • •     |
| <br>• • |
| <br>• • |
|         |
| <br>• • |
| <br>• • |
| • •     |
| <br>• • |
| <br>    |

갤러리

▶ [메뉴] ▶ [갤러리]<sup>®</sup> ▶

#### 사진 보기

#### 원하는 폴더선택 원하는 파일선택

우측 상단에 있는 ###@\_\_\_\_] 를 선택하면 파일 목록 배치가 두가지 형태로 배치되어 보입니다.

#### 슬라이드쇼로 보기

#### 원하는 폴더선택 ▶ 원하는 파일선택 ▶ ▶[슬라이드쇼]

슬라이드쇼 진행중 동영상 파일이 보여질 경우 Dead 등 무르면 동영상이 실행되어 보여집니다.

동영상 보기

#### 원하는 폴더선택 🕨 원하는 동영상 파일선택

| 키 안내 | 상세설명           | 키 안내      | 상세설명     |  |
|------|----------------|-----------|----------|--|
| 144  | 짧게누름 : 처음부터 재생 |           | 재생/정지    |  |
|      | 길게누름 : 되감기     |           |          |  |
|      | 짧게누름 : 처음부터 재생 | -0        | 새생 신행 바  |  |
|      | 길게누름 : 빨리감기    | × / × / 🗆 | 화면 비율 조절 |  |

■ 동영상 파일을 선택하면 바로 동영상이 실행되어 보여진 후 파일 목록으로 되돌아 갑니다.

■ 자세한 사항은 'SKY 동영상'을 참조하세요.(P158참조)

Imh 모두 선택, 모두 선택취소, 공유, 삭제, 추가 작업

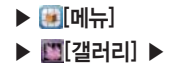

#### 사진 추가 작업하기

### 원하는 폴더선택 ▶ 원하는 파일선택 ▶ ः[메뉴] 또는 ☑[메뉴] ▶ ☑ [추가 작업] ▶ 원하는 항목선택

| [세부정보]      | 선택한 파일의 세부정보 (위치는 GPS촬영 시 촬영지역의 주소를 나타냄) |
|-------------|------------------------------------------|
| 3 [지도에 표시]  | 촬영한 위치를 지도에 표시                           |
| 이 [다음으로 설정] | 배경화면이나 연락처 아이콘으로 설정                      |
| ] [자르기]     | 원하는 크기로 자르기                              |
| ] [좌우반전]    | 선택한 파일을 좌우반전                             |
| ▶ [왼쪽으로 회전] | 선택한 파일을 왼쪽으로 회전                          |
| [오른쪽으로 회전]  | 선택한 파일을 오른쪽으로 회전                         |

사진/동영상 삭제하기

#### 원하는 폴더선택 ▶ 원하는 파일 길게누름 ▶ 💼 [삭제]

[삭제] 선택 후 삭제 확인을 선택하여 파일을 삭제하거나 취소를 선택할 수 있습니다.

사진/동영상 공유하기

#### 원하는 폴더선택 ▶ 원하는 파일 길게누름 ▶ ₩[공유] ▶ 원하는 항목선택

값 [공유] 선택 시 포토에디터, 블로그노트, Picasa, SKY 미투데이, 블루투스, SKY 트위터, 메시지, Gmail를 선택하여 사용할 수 있습니다.(공유 목록은 사용자 휴대전화에 설치된 응용프로그램에 따라서 달라질 수 있습니다.)

#### 사진 편집하기

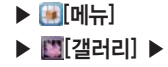

### 원하는 폴더선택 ▶ 원하는 파일선택 ▶ ः[메뉴] 또는 ☑[메뉴] ▶ ₩[공 유] ▶ ☑[포토에디터]

| C | 좌/우 회전과 화면을 상하좌우로 대칭 | œ | 원하는 말풍선 선택 후 내용을 입력   |
|---|----------------------|---|-----------------------|
| 每 | 원하는 사이즈 선택하여 자르기     | P | 여러가지 클립아트 선택          |
| = | 사진에 다양하게 보정          | - | 그리고 지우기               |
| * | 영역을 선택하여 특수효과 적용     | 1 | 여러가지 모양을 선택하여 도장찍는 효과 |
|   | 여러가지 다양한 액자를 선택      | 3 | 사이즈 선택                |

■ 🔚 [저장]를 누르면 저장이 되며, 🐚 🕜를 누르면 편집작업 이전/이후로 돌아갑니다.

촬영하기

#### [카메라] ▶ [1][촬영]

■ 사진/동영상 촬영하기와 같은 기능입니다. 카메라 부분을 참조하세요.(P140, 144참조)

### T-DMB

#### 사용하기 전에 알아두기

- III 지상파 DMB(TDMB)는 TDMB 외장형 안테나(TAT−170) 및 스테레오 이어마이크(EM−1460) 연결 시 시청/청취 가능합니다.
- 스테레오 이어마이크의 길이 및 방향에 따라 수신감도의 차이가 발생할 수 있습니다. 방송 수신감도가 약한 경우 길이를 길게 사용하시거나 방향을 조절하여 시청하시기 바랍니다.
- ③ 어두운 곳에서 장시간 시청할 경우 시력이 저하될 수 있으므로 조명이 밝은 곳에서 시청하시기 바랍니다.

4 수신이 불가능한 지역에서는 화면이 일시 정지될 수 있습니다.

- 지상파 중계기가 설치된 지역에서는 보다 깨끗한 영상과 음질의 방송을 시청할 수 있습니다. 중계기가 설치되지 않은 지하 구간이나 건물 내부, 음영지역에서는 수신이 제한될 수 있습니다.
- ⑤ 방송권역 또는 서비스 지역이 달라지면 채널 검색을 다시 하여야 합니다.(예 : 수도권 → 부산)
- 항송시청 시 배터리 소모가 많습니다. 예비 배터리를 준비해 두세요.

#### I 지상파 DMB(TDMB) 서비스에 관련한 자세한 사항은 서비스 사업자에게 문의하세요.

- 지상파 DMB(Digital Multimedia Broadcasting) 수신기가 장착되어 있어 지상파 DMB 송신소에서 보내주는 각종 TV 또는 라디오 방송 서비스를 이용하실 수 있습니다.
- 시청에티켓: 지상파 DMB 서비스를 이용할 경우, 주위사람들에게 피해를 줄 수 있으므로 공공장소에서는 스테레오 이어마이크를 연결하여 사용하시기 바랍니다.

### ▶ [메뉴] ▶ 颶[T-DMB] ▶

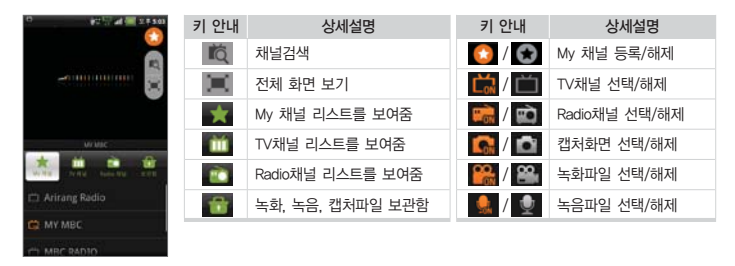

#### TV 방송 화면

T-DMB 실행하기

|     | D-4           |   | 03103pm 📾 |    | 키 안내  | 상세설명        | 키 안내 | 상세설명        |
|-----|---------------|---|-----------|----|-------|-------------|------|-------------|
| •   |               |   |           | ^  | / ★   | My 채널 등록/해제 | Ċ    | 자동 종료 설정    |
| REC |               |   |           | СН | • / 🔳 | 화면 녹화/정지    |      | 화면 캡처       |
| U.  |               |   |           |    |       | 화면 크기 확대/축소 | *    | 채널 변경(이전/다음 |
|     | Arirang Radio | ٥ | Φ         | Ľ  | 180°  | 180도 화면 회전  | •    | 채널로 이동)     |

■ 화면을 터치하면 180도, 화면 캡처, 자동 종료 아이콘이 나타납니다.

▶ [메뉴] ▶ 颶[T-DMB] ▶

#### 라디오 방송 화면

|     | <b>D</b> -1   | 03:03pm 📾  |    | 키 안내  | 상세설명        | 키 안내 | 상세설명        |
|-----|---------------|------------|----|-------|-------------|------|-------------|
| 1   |               |            | ^  | 📩 / ★ | My 채널 등록/해제 | Ċ    | 자동 종료 설정    |
| REC | ********      |            | СН | • / 🔳 | 음성 녹음/정지    |      | 화면 캡처       |
| v   |               |            |    |       | 화면 크기 확대/축소 | -    | 채널 변경(이전/다음 |
|     | Arirang Radio | <b>b</b> 0 | Υ. | 180°  | 180도 화면 회전  | •    | 채널로 이동)     |

- 화면을 터치하면 180도, 화면 캡처, 자동 종료 아이콘이 나타납니다.
- Î화면 캡처]는 비주얼 라디오 청취 시 활성화 됩니다.

#### 방송 시청/청취하기

#### 검색된 채널이 없는 경우

#### 🔟 [채널검색] ▶ 콜륨[검색] ▶ 원하는 채널선택

- 휴대전화 구입 후 최초 실행 시 채널 검색 팝업이 나타나며, 초기화/지역이동 등으로 저장된 채널이 없을 경우 설정에서 채널을 검색하여 시청할 수 있습니다.
- 서비스 지역에 따라 검색되는 채널이 다를 수 있으며, 채널을 검색한 후 TV 또는 라디오 채널에 자동으로 저장됩니다.
- 방송사에서 임의로 채널 정보를 변경하는 경우가 있습니다. 이때는 채널을 다시 검색하시기 바랍니다.
- 검색된 채널은 My 채널로 등록됩니다.

#### 검색된 채널이 있는 경우

#### 원하는 채널선택 ▶ ▲[상], ▼[하]를 눌러 채널선택

- 방송목록보기에서도 원하는 채널을 눌러 선택할 수 있습니다.
- 시청/청취 중 충전을 하거나, 전자제품을 가까이 할 경우 방송시청에 영향을 줄 수 있습니다.

## ▶ TV방송 또는 라디오 방송 ▶ 시청/청취 중 ▶

#### 방송 시청/청취 중 기능 사용하기

전화받기

#### 전화가 오면 【【통화】 ▶ 방송 일시중지 후 착신

■ TV/라디오 방송 시청/청취 중에 전화를 받을 수 있으며, 거부할 경우 상대방에게 안내음성으로 알려줍니다.

방송화면 녹화/녹음

#### 歳 [녹화/녹음] 후 🎩[저장]

- 1회에 최대 200 MB까지 녹화/녹음할 수 있으며 녹화/녹음 중 메모리가 부족하면 녹화/녹음이 종료된 뒤 자동으로 저장됩니다. 남은 저장 공간이 100 MB 이하일 때는 녹화/녹음을 할 수 없습니다. (단, 녹화/녹음은 전체화면에서만 가능합니다.)
- 녹화/녹음 중 전화를 받으면 녹화/녹음이 중지되고 자동 저장됩니다.
- [취소]/ [1] 캡처]/ [1] 저장]를 눌러 녹화/녹음 중 취소/캡처/저장을 할 수 있습니다.

#### 방송화면 캡처

[캡처]

■ TV 방송과 비주얼 라디오 방송이 가능합니다.

#### 방송화면 잠금

#### - [종료]

- 방송 시청 중에 ()종료)를 짧게 누르면 화면 상단에 [[잠금] 아이콘이 나타나며, 화면 터치 기능이 잠겨 키가 눌러지지 않습니다. 단, 볼륨키는 사용할 수 있어 음량 조절이 가능합니다.
- (=)[종료]를 짧게 다시 누르면 [[잠금]이 해제됩니다.

 ► TV방송 또는 라디오 방송
 ► 시청/청취 중 ► My 채널 등록/해제

🖸 [My 채널 등록] / 💽 [My 채널 해제]

■ 검색된 채널은 My 채널로 등록됩니다.

Image: Image: Image

🔳 방송화면(가로/세로화면)에서 🚺 🚺 [My 채널 등록], 🔟 / 💽 [해제]를 할 수 있습니다.

▶ [메뉴] ▶ 颶[T-DMB] ▶ 보관함 관리하기

보관함에서 파일 재생

1 [보관함] ▶ 원하는 파일선택

보관함 파일 삭제

🗃 [보관함] ▶ 원하는 파일선택의 前 [삭제]

### SKY 뮤직

- ▶ [메뉴]
- ▶ @[SKY 뮤직]<sup>●</sup> ▶

#### 뮤직 확인하기

- · [곡]선택

| 키 안내           |                                                    | 상세설명                          |  |  |
|----------------|----------------------------------------------------|-------------------------------|--|--|
| a .            | 곡, 앨범, 음악가, 장르, 폴더, 재생 목록, 등급, 무드, 많이 들은 곡으로 목록 확인 |                               |  |  |
| Now<br>Playing | 지금 재생되는 플레이 회                                      | 하면으로 이동                       |  |  |
|                | 🖪 [기본벨 설정]                                         | 선택한 노래를 기본 벨소리로 설정            |  |  |
|                | 齿 [재생목록 추가]                                        | 재생 목록에 추가하거나 새로운 재생목록을 만들어 추가 |  |  |
| •              | ☞ [전송]                                             | Gmail, 블루투스 전송                |  |  |
|                | 💼 [삭제]                                             | 노래 삭제                         |  |  |
|                | ① [곡 정보]                                           | 곡 정보를 확인                      |  |  |

- 외장 메모리 카드에 저장된 뮤직을 재생할 수 있습니다.
- 원하는 뮤직을 선택하면 재생 화면으로 이동하여 뮤직이 재생됩니다.
- 뮤직이 재생이 되면 알림창에 ...아이콘이 나타납니다.
- : [메뉴] ▶ 國[검색]를 눌러 뮤직 검색을 할 수 있으며, 목록에서 ④[검색]를 눌러도 뮤직 검색이 가능합니다.
- 사업자 서비스에서 받은 컨텐츠는 종류에 따라 외장 메모리에 저장됩니다.
- 전송 목록은 사용자 휴대전화에 설치된 응용프로그램에 따라서 달라질 수 있습니다.
- 외장 메모리 카드에 저장된 뮤직은 메시지 전송이 되지 않습니다.

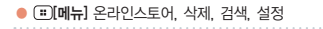

#### 뮤직 재생하기

▶ @[SKY 뮤직] ▶

▶ [메뉴]

### 원하는 뮤직선택

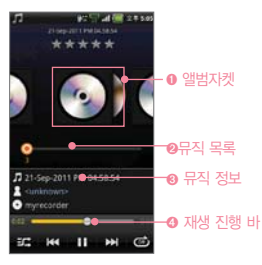

- 뮤직 재생 중 ○이어진 또는 ○이홈를 눌러 이전 실행 가능 또는 홈 스 크린으로 이동 하여도 뮤직은 백그라운드 모드로 계속 재생됩니다. 뮤직 재 생을 중단 하기 위해서는 일시 정지 버튼을 눌러 뮤직을 멈출 수 있습니다. 뮤직이 백그라운드 모드로 재생되고 있을 경우에는 일립칭에서 꼭 정보 를 선택하거나 ○이홈를 길게 눌러 최근 실행 프로그램을 통해 SKY 뮤 직 회면으로 돌아올 수 있습니다.
- 앨범자켓을 좌/우로 드래그하면 뮤직 정보 창에 곡명 등 앨범의 뮤직 정보 가 나타나며, 원하는 앨범 이미지를 선택하여 누르면 뮤직이 재생 됩니다.

키 안내 상세설명 키 안내 상세설명 등급을 설정/수정 짧게누름 : 다음 곡 재생 \*\*\*\*\* **H** ∋¢ 리스트 셔플 설정/해제 길게누름 : 빨리감기 짧게누름 : 이전 곡 재생 🞯 : 모든 뮤직 반복 144 0 🔂 : 현재 뮤직 반복 반복설정 길게누름 : 되감기 🐨 : 반복 설정 해제 ► / II 뮤직 재생/일시 정지

● ːːː[메뉴] 현재 재생 리스트, 재생목록추가, 곡 정보, 음장효과 설정

(ᄈ[메뉴] ▶ । [[][온라인스토어]▶ 원하는 노래 선택

- 원하는 음악 컨텐츠를 다운로드하여 재생할 수 있습니다
- 화에서 국번 없이 114 또는 1544-0010)로 문의하세요
- 온라인스토어 서비스 연결 시 데이터 통신 요금이 부과됩니다. 요금과 관련된 자세한 내용은 LG U<sup>+</sup> 고객센터(휴대전

■ 추가한 목록이 없을 경우 최근 추가 목록에만 화면이 나타납니다. 온라인스토어 접속하기

재생 목록 ▶ 원하는 재생목록 선택 ▶ 원하는 노래의 ●[메뉴] ▶ 🔄 목록에 서 제거]

재생목록에서 노래 삭제하기

■ ●[메뉴]를 누르면 삭제 재생 재생목록 추가 재생목록 제거 이름변경을 할 수 있습니다.

### 재생 목록 ▶ 원하는 재생목록의 ●[메뉴] ▶ 📷[삭제]

재생목록 삭제하기

재생목록이 없는 경우 원하는 노래의 ♀[메뉴]▶ [재생목록 추가] ▶ 🕂 [재생목록 생성] ▶ 재생 목록 이름입력 후 확인[환인]

▶ [메뉴] ▶ @[SKY 뮤직] ▶ 재생목록 추가하기

### SKY 동영상

#### 사용하기 전에 알아두기

재생 가능한 MP4파일(.3gp, .mp4, .k3g 또는 .skm 등)은 MPEG4, H263, H264/AVC 형식의 비디오및 AAC, AMR 형식의 오디오를 포함하는 파일입니다.

2 재생 가능한 A/I파일은 DivX4/5, XviD형식의 비디오 및 MP3, AC3형식의 오디오를 포함하는 파일입니다.

- ③ WMV, WMA 코덱을 사용하는 Windows Media File(.wmv, .wma, .asf) 재생을 지원합니다.
- 일부 동영상의 경우 성능상의 제약으로 갤러리 프로그램 등에서 썸네일(작은 미리보기 이미지)이 보이지 않을 수 있습니다.
- 소상되거나 잘못된 형식의 파일은 재생이 불가능하거나 정상적으로 재생되지 않을 수 있습니다.
- ③ 재생 가능한 최대 해상도는 1280X720입니다. 단, 파일형식 및 코덱별로 초당 프레임수, 비트 전송율 등의 인코딩 옵션(프로파일, 레벨 등) 에 따라 재생이 불가능하거나 정상적으로 재생되지 않을 수 있습니다.
- 1 일부 파일은 성능 및 메모리 한계로 인해 정상적으로 재생되지 않을 수 있습니다.
- I 파일사이즈가 크거나 재생 시간이 긴 동영상의 경우 재생시작 또는 재생시간 이동 시 시간이 오래 걸릴 수 있습니다.
- ③ 블루투스 헤드셋을 연결한 상태에서 재생할 경우 파일형식 및 코덱에 따라 재생의 차이가 있을 수 있습니다.
- 10 동영상 재생 시 SMI, SRT 확장자를 가진 자막 파일을 볼 수 있습니다.

| ● ( <b>Ⅲ[메뉴]</b> 선택재생, 삭제, 공유, 정렬, | DivX® VOD |
|------------------------------------|-----------|
| ● ः[메뉴] 공유, 파일 정보, 환경 설정           |           |

#### . [전체 파일]/ [四[폴더] ▶ 원하는 동영상/폴더의 ♥[메뉴] ▶ [1] 삭제] ■ (■[메뉴] ▶ ||페[삭제] ▶ 원하는 동영상/폴더의 ||페[삭제]를 누른 후 |||페[확인]를 눌러도 삭제할 수 있습니다.

#### 동영상 및 폭더 삭제

#### 재생목록 관리하기

SKY 동영상 재생하기

▶ [메뉴]

▶ 🛞 [SKY 동영상] ▶

- 니다. 자막 파일에 다중 언어가 포함 됐을 경우 환경설정의 자막 언어를 통해 설정할 수 있습니다.
- 자막이 있는 경우 자막 앞에 자막 보기 On/Off 버튼이 나타나며, 爾를 누르면 자막의 속도를 조절할 수 있습
- 동영상을 선택하면 바로 재생되며, 해당 동영상을 원본비율로 재생합니다.
- 동영상 재생 시 화면을 터치하면 재생 진행 바가 나타나며, 다시 화면을 터치 하면 재생 진행 바가 사라집니다. (다시 터치 하지 않을 경우에도 3초 후에 자동으로 사라집니다.)

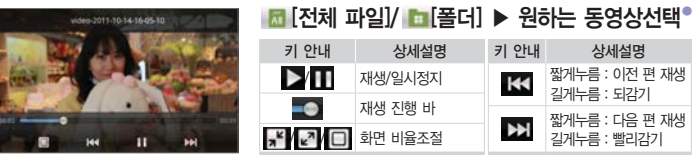

멀티미디어

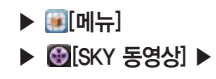

#### 동영상 및 폴더 공유

### 

#### 원하는 항목선택

- (\*)[메뉴] ▶ 조금유] ▶ 원하는 동영상/폴더 선택 후 👥 [확인] ▶ 원하는 항목선택을 하여도 공유할 수 있습니다.
- 공유 시 Gmail, YouTube, 메시지, 블루투스를 선택하여 사용할 수 있습니다.(공유 목록은 사용자 휴대전화에 설치 된 응용프로그램에 따라서 달라질 수 있습니다.)

#### 동영상 및 폴더 정보

#### [전체 파일]/ [□[폴더] ▶ 원하는 동영상/폴더의 ●[메뉴] ▶ [○[파일 정 보]/④[상세정보]

■ 제목, 파일 경로, 파일 크기, 전체 재생시간, 종류, 생성 일자를 확인할 수 있습니다.

■ 동영상 재생 중 :::[메뉴] ▶ [0][파일정보]를 누르면 해당 동영상의 해상도를 확인할 수 있습니다.

■ 폴더 크기. 폴더 경로, 수정 일자를 확인할 수 있습니다.

#### DivX® VOD 등록

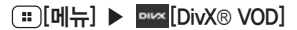

■ DivX DRM이 적용된 동영상을 재생하기 위해서는 제품을 등록해야 합니다. 휴대전화에 나타나는 등록코드를 http://vod.divx.com에서 등록해 주세요.

#### 환경 설정하기

### ▶ [메뉴] ▶ [SKY 동영상] ▶

### 📠 [전체 파일]/ 💼 [폴더] ▶ 원하는 동영상선택 ▶ ः[메뉴] ▶ 🐻 [환경 설정]

#### ▶ 원하는 항목선택

| 반복 설정 | 해제/한편 반복/전체 반복 설정 |
|-------|-------------------|
| 자막 언어 | 자막 설정             |

자막이 있는 동영상 재생 시에만 환경 설정 메뉴가 보여집니다. 동영상 파일이 저장된 외장 메모리의 동일한 폴더 내에 동영상 파일과 동일한 이름으로 생성된 smi확장자를 가진 자막파일을 위치시킨 후 재생하면 자막을 볼 수 있 습니다.

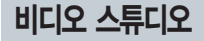

#### 비디오 편집하기

- ▶ [메뉴]
- ▶ 🛐[비디오 스튜디오] ▶

#### 【冊 [새로 만들기] ▶ 원하는 폴더선택 ▶ 원하는 파일선택<sup>●</sup> 후 편집

| 키 안내    |                                                                                     | 상                 | 세설명           |          |  |  |
|---------|-------------------------------------------------------------------------------------|-------------------|---------------|----------|--|--|
| [재생]    | 동영상을 재생                                                                             |                   |               |          |  |  |
| 🔏 [자르기] | 원하는 동영상의 위치를 선택하여 트리밍                                                               |                   |               |          |  |  |
| ♪ [더빙]  | 원하는 음악이나 소리를 편집                                                                     |                   |               |          |  |  |
|         | <ul> <li>파일 더빙(SKY 뮤직, 녹음 리스트, 녹음기)/라이브 더빙</li> <li>더빙 정지</li> <li>더빙 삭제</li> </ul> |                   |               |          |  |  |
|         | 😭 [클립 추가]                                                                           | 顶 텍스트 입력          | 🄟 텍스트 수정      | 🌆 텍스트 삭제 |  |  |
|         |                                                                                     | abc 폰트 컬러선택       | 📑 배경 컬러/이미    | 지선택      |  |  |
| [문구 추가] |                                                                                     | 변형 툴              | 🕂 이동          |          |  |  |
|         | 🏫 [클립 삭제] 원하는 클립을 선택하여 삭제                                                           |                   |               |          |  |  |
|         | 🎆 / 🚺 [효과 넣기                                                                        | ' ]/[효과 빼기] 클립 편집 | 후 원하는 클립을 재생히 | 하여 미리 보기 |  |  |

- 비디오 편집 후 (□)[이전]를 눌러 완성된 파일을 확인할 수 있습니다.
- 트리밍 할 경우 하단의 원하는 필름 위치를 먼저 선택한 후 🛄 / 🗾 를 선택해야 합니다.
- 트리밍이나 더빙편집 중 ::[메뉴] ▶ [[취소]를 누르면 편집을 취소할 수 있습니다.
- 더빙편집 중 :=:[메뉴] ▶ [더블링 세팅]를 누르면 더빙 반복, 오디오 믹싱 진행률을 설정할 수 있습니다.

• [메뉴] 저장, 세팅, 프로그램 정보

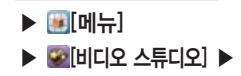

#### 비디오 스튜디오 추가기능

【 [새로 만들기] ▶ 원하는 폴더선택 ▶ 원하는 파일선택 ▶ (…[메뉴]

#### 원하는 항목선택

| 키 안내        | 상세설명                  |
|-------------|-----------------------|
| 🖹 [저장]      | 새로운 이름을 입력하여 저장할 수 있음 |
| 🏟 [세팅]      | 해상도, 저장모드             |
| 🔏 [프로그램 정보] | 프로그램 정보 확인            |

■ 제한 시간 안에 모든 블록을 떨어뜨리지 않고 쌓아 올리는 게임입니다. 주어진 시간 내에 모든 블록을 이용해야 하

■ 블록을 모두 쌓게 되면 5초동안 버티기 시간이 존재하며, 그 시간 동안 블록이 화면 밖으로 떨어지면 실패합니다.

#### 설치하기

### 어플리케이션 다운로드 및 설치 ▶ ☜ [환인]

블록을 한번 이동하게 되면, 다시 블록을 터치하여 조작할 수 없습니다. 블록을 터치해 원하는 위치에 놓으면 블록이 해당 위치에서 떨어집니다 ■ 각 단계 마다 지정된 제한시간 동안 블록을 모두 쌓아야 합니다.

■ Wi-Fi연결 상태에서 SKY 스테이션을 통해 다운로드 및 설치 후 사용 가능합니다

## 쌓아쌓아

며 화면 밖으로 블록이 떨어지면 실패하게 됩니다

▶ [메뉴]

163

#### START ▶ 게임시작

#### 게임 설명

게임 방법

게임하기

▶ [쌓아쌓아] ▶

그림팡팡2

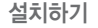

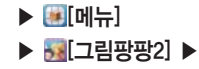

#### 어플리케이션 다운로드 및 설치 ▶ 확인[확인]

■ Wi-Fi연결 상태에서 SKY 스테이션을 통해 다운로드 및 설치 후 사용 가능합니다.

게임하기

#### 원하는 게임선택

#### 게임 설명

화면에 펼쳐진 다양한 그림 중에서 같은 그림을 찾아서 맞추는 게임입니다. 주어진 시간 내에 화면의 모든 그림을 없애야 하는 게임입니다. 원하는 그림을 선택한 후 동일한 그림을 찾아서 선택하면 그림이 자동으로 사라집니다.

#### 게임 방법

| 아이템설명 | 폭탄 : 랜덤으로 3쌍의 패 제거 / 시계 : 15초 연장 / 힌트 : 랜덤으로 한쌍의 패 제거 /<br>패 섞기 : 남은 패 섞기 / 일시정지 : 계속하기, 저장하기, 나가기 선택 |
|-------|----------------------------------------------------------------------------------------------------|
| 점수설명  | 정답 1개 : 10점 / 연속정답 : 보너스 5점 × 콤보 개수 / 남은 시간 : 초당 2점 / 캐릭터패 : 보너스 5점                                   |

■ 그림을 맞출 때 2개의 그림을 연결하고 선의 방향이 3회 이상 꺾이지 않아야 그림이 사라집니다.

# 08 편의 기능

| 단위환신   | SKY 컨텐츠 전송 |
|--------|------------|
| 수평계    | 지하철 노선도    |
| 노트패드   | 전자사전       |
| 나침빈    | 편의시계       |
| 문서뷰어   | 날씨         |
| 데이터매니저 | 스마트노트      |
| 지역 정보  | 알람/시계      |

SKY 플래너 녹음기 계산기

### SKY 플래너

#### SKY 플래너 추가하기

- ▶ [메뉴]
- ▶ [SKY 플래너]<sup>●</sup> ▶

### 원하는 날짜이동 후 ः [메뉴] ▶ ④[추가] ▶ 원하는 항목선택 ▶ 내용입력 후 제장[저장]

| -                      | -        | -  |          |          | - 2        | <b>#13</b> 8 | 키 안내               | 상세설명         | 키 안내 | 상세설명  |
|------------------------|----------|----|----------|----------|------------|--------------|--------------------|--------------|------|-------|
| 4 2011.9(≘2011.8.16) ► |          |    |          | ◀ / ▶    | 이전/다음달로 이동 | 오늘           | 오늘 보기              |              |      |       |
|                        |          |    |          |          | 4          | <u>.</u>     |                    | 날짜를 설정하여 원하는 | 월별   | 월별 보기 |
|                        | 5        | 6  | 7        |          | 2          | 3<br>10      | 2011.3(82011.2.12) | 달력을 검색       | 주별   | 주별 보기 |
|                        | 12<br>19 | 13 | 14<br>21 | 15<br>22 | 16<br>23   | 17<br>24     | 31 / 🗷 / 👽         | 일정/다이어리/기념일  | 일별   | 일별 보기 |
| 25<br>7                | 26       | 27 | 28       | 29       | 30<br>†    | 1<br>8       | ^                  | 가려진 항목 보기    |      |       |
| -                      | 811      | 2  | 亭48      | A L      |            |              | 曲                  | CH21         |      |       |
|                        | • [      |    |          |          |            | 10           |                    | 걸닉           |      |       |
|                        | 1        |    |          |          | -          |              |                    | 플래너          |      |       |

- 1842년 1월부터 2099년 12월까지의 달력이 양력, 음력으로 표시됩니다.
- 기념일이나 중요한 약속, 일정 등을 저장합니다.
- Google 웹사이트 캘린더와 SKY 플래너의 일정만 동기화 됩니다.
- SKY 플래너에서 입력한 일정은 캘린더에서도 확인할 수 있으며, 캘린더에서 입력한 일정도 SKY 플래너에서 확인할 수 있습니다.

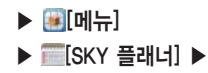

#### 원하는 날짜이동 ▶ ▲[선택]

- 사용자가 일정/다이어리/기념일이 등록된 날짜를 선택하면 하단 정보 영역에 해당 정보와 제목을 표시해줍니다.
- 기념일 추가로 저장된 기념일은 SKY 플래너에서 삭제가 가능하지만 공휴일 및 전화부에서 저장된 기념일은 SKY 플래너에서 삭제가 되지않습니다. 해당 날짜의 SKY 플래너 확인 시 시간 순으로 보여집니다.
- 기념일에서 설정한 알람은 알람설정일 오전 9시에 울립니다.
- 마켓 등 외부에서 다운 받은 일부 프로그램을 이용하여, 플래너 프로그램 강제 종료 시 설정된 기념일 알람기능이 정상적으로 동작하지 않을 수 있습니다.

#### 히스토리 보기

#### 

■ 통화목록 리스트의 해당일 통화 목록을 시간순으로 보여줍니다.

부분 삭제

#### ....[메뉴] ▶ 🚮부분 삭제] ▶ 원하는 항목선택

■ 일정/다이어리/기념일 부분 삭제를 선택하여 삭제할 수 있습니다.

녹음기

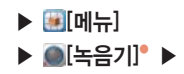

#### 녹음하기

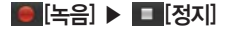

정지를 누르면 자동 저장 되며, 녹음 시 화면은 꺼지지 않습니다.
 녹음 중에 전화가 오면 자동으로 녹음이 종료되면서 녹음내용이 저장됩니다.
 최대 녹음시간은 24시간, 녹음건수는 제한이 없습니다.(메모리 상황에 따라 녹음이 제한될 수 있습니다.)
 통화중에는 녹음기 사용을 할 수 없으며, 특정 응용프로그램에 따라 녹음기 사용이 제한될 수 있습니다.

#### 재생하기

#### .....[메뉴] ▶ 目[녹음목록]" ▶ 원하는 녹음파일선택 ▶ ▶[재생]

■ 원하는 녹음파일의 ●[메뉴]를 누르면 이름변경, 벨소리로 설정, 전송, 삭제등의 기능을 사용할 수 있습니다.

#### 녹음 파일 삭제하기

#### 

■ [[녹음목록] ▶ (표)[메뉴] ▶ [@[식제]를 눌러 원하는 녹음파일의 [@누른 후 []@[완료]를 누르면 바로 삭제 할 수 있습니다.

| ● ः[메뉴] 녹음목록        |  |  |
|---------------------|--|--|
| ● ः <b>□[메뉴]</b> 삭제 |  |  |

### 계산기

▶ [메뉴] ▶ [계산기] ▶

### 7×9 계산할 경우

### 7[7] ▶ ⊠[×] ▶ 9[9] ▶ ≡[=]\*

- 휴대전화를 가로로 회전시킬 경우 자동으로 공학 계산기 모드로 변경 됩니다.
- 메모리 저장, 누적 등의 기능으로 편리하게 계산기를 이용할 수 있습니다.
- 계산 시 여러번 연산 부호를 사용할 수 있으며, 계산한 답의 자릿수가 16자리 이상일 경우 결과값이 표기되지 않습 니다.
- 공학용 계산기에서 10진수/16진수 변환 가능하며, 16진수의 경우 일반 연산 기능이 제공 됩니다.(단, 16진수는 가로 모드에서 가능합니다.)

#### 연산 결과를 저장할 경우

#### 계산 후 ▶ :::[메뉴] ▶ : [대장] ▶ 이름입력 후 제정[저장]

- :::[메뉴] ▶ ■[목록]를 누르면 목록을 확인할 수 있습니다.
- 목록에서 원하는 항목의 ●[메뉴]를 누르면 이름변경, 편집, 삭제를 할 수 있습니다.

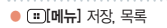

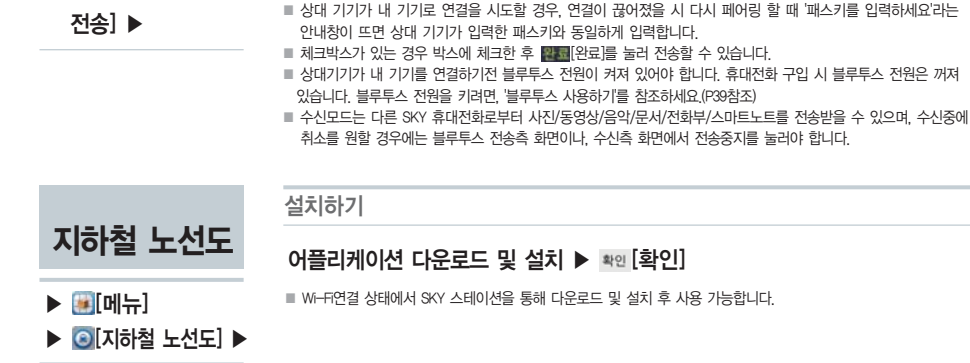

통종영상]

전화부]

[종종암]

Image: The second second s

SKY 컨텐츠 전송하기

SKY 컨텐츠 전송
▶ [▲[사진]

▶ ○ 문서

SKY 컨텐츠

▶ 💽 [SKY 컨텐츠

전송

▶ [메뉴]

#### 지하철 노선도 보기

경로검색하기

▶ 출발/도착역입력 후 [검색]

이 정상적으로 동작하지 않을 수 있습니다

출발역과 도착역을 지정하면 통과역/소요시간/환승정보를 검색할 수 있습니다

■ 미리보기 통과역리스트 최소화승/최단시간을 확인할 수 있으며 도착알람을 설정할 수 있습니다. 지하철 노선도 화면에서 직접 역을 선택하여 출발역, 도착역을 지정할 수 있습니다.

### ▶ [메뉴] ▶ ③[지하철 노선도] ▶

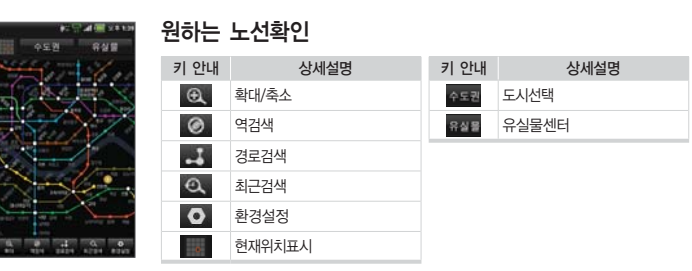

- 각 지역 노선도를 확인할 수 있으며 소가락 두개를 바깥으로 밀면 화면이 확대되고 다시 소가락을 안쪽으로 당기 면 화면이 축소 됩니다
- 화면에서 워하는 역을 누르면 출발역/도착역을 지정할 수 있으며 해당 역의 지도보기 및 역정보를 확인할 수 있습니다.

■ 마켓 등 외부에서 다운 받은 일부 프로그램을 이용하여 지하철 노선도 프로그램 강제 종료 시 설정된 도착알람기능

#### ■ 지하철 노선도는 SKY 스테이션을 통해 업데이트할 수 있습니다 자세한 사항은 'SKY 스테이션'을 참고하세요(P194착조)

툖

### 전자사전

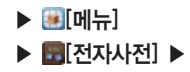

#### 杨[단어찾기] ▶ 단어입력 후 🕮 [완료] ▶ 원하는 단어선택®

- 찾고자 하는 단어를 검색(영한/한영)/청취(영한) 할 수 있습니다.
- 전자사전은 영한 22만/한영 11만 어휘를 지원합니다.
- '단어찾기' 화면에서 검색하고자 하는 단어를 누르면 바로 검색할 수 있습니다.
- 전자사전 데이터는 구성품으로 제공하는 외장 메모리카드에 설치되어 있으며, 외장 메모리카드 없이 전자사전 사용이 불가합니다.
- 전자사전 데이터가 삭제되었을 경우 SKY 홈페이지(www.jsky.co.kr) 또는 SKY 스테이션에서 다운받아 사용할 수 있습니다. 자세한 사항은 'SKY 스테이션'을 참고하세요.(P194참조)

최근단어 찾기

단어찾기

#### 🔞 [최근단어] ▶ 원하는 단어선택

■ 최근에 검색한 단어를 빠르게 검색할 수 있습니다.

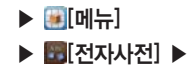

#### 마이노트 사용하기

#### 

- 원하는 단어를 검색하여 (意)[메뉴] ▶ ▲ 주가를 누르면 마이노트에 단어가 추가 됩니다. 마이노트에 저장된 단어를 선택하여 누르면 바로 검색할 수 있습니다.
- 🔲 [마이노트]에 추가된 단어가 있을 경우 := [메뉴]를 누르면 🔛 [정렬], 💼 [삭제]를 할 수 있습니다.

단어 삭제

## □[메뉴] ▶ □[마이노트] ▶ □ [메뉴] ▶ □[삭제] ▶ 원하는 단어 □[체크] ▶ 11 [월 1 ]

단어 정렬

□[메뉴] ▶ □[마이노트] ▶ □ [메뉴] ▶ □ [정렬] ▶ 원하는 항목선택

알파벳순, 알파벳 역순, 시간순, 시간역순으로 정렬을 할 수 있습니다.

미니테스트 사용하기

#### □[메뉴] ▶ □ [미니테스트] ▶ 단어입력 후 완료 [완료] ▶ 정답확인[정답확인]

[四][미니테스트]를 누르면 마이노트에 저장된 단어들을 테스트할 수 있으며, 정답을 모를 경우 [1994][정답확인]를 누르면 해당문제의 정답을 확인할 수 있습니다.

### 편의시계

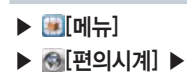

#### 썸머타임이란?

여름철에 긴 낮 시간을 유효하게 쓰기 위하여 그 지방의 표준시간 보다 1~2시간 앞당겨 놓은 것을 말합니다.

#### 세계시각 설정하기

### [[세계시각] ▶ 🚹 [도시 추가] ▶ 원하는 도시선택

- 서울을 포함한 228개 도시가 표시됩니다.
- (●)[메뉴]를 누르면 순서, 삭제, 썸머타임을 설정할 수 있으며, 각 도시별로 썸머타임 시간을 사용자가 설정합니다. 설정된 후에는 썸머타임이 적용된 시간으로 표시됩니다.
- 리스트 순서 변경은 ④[메뉴] ▶ [순세] ▶ 원하는 항목의 꽃이이콘을 누른 상태로 위 또는 아래로 이동하여 변경할 수 있습니다.

타이머 사용하기

### ▶ (비뉴) > 📰 [비뉴] > 🐻 [설정] > 시간설정 후 🔤 [저장]

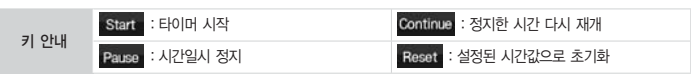

### 스톱워치 사용하기

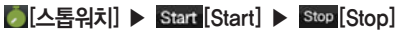

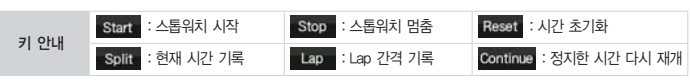

■ 스톱워치 작동 중 중간 기록이 필요할 때에는 Split [Split], Lap [Lap]를 누르며 저장할 수 있습니다.

■ ▼를 누르면 Split 모드(현재 시간을 기록하는 모드), Lap 모드(Lap간격을 기록하는 모드)로 변경할 수 있습니다.

### 날씨

▶ [메뉴]

▶ 戅 [날씨] ▶

#### 관심지역 확인하기

준으로 선택 가능합니다)

#### 관심지역 추가

## 툖

### ★[관심지역]゜▶ 화면을 누름 ▶ 동네검색입력 후 검색[검색] ▶ 지역선택

■ 3G 데이터 네트워크로 사용하면, 많은 데이터 요금이 부과될 수도 있으므로 W-F사용을 권장합니다. 요금과 관련

■ 최초 화면에서 전국 날씨는 10개 지역에 대해서만 정보 표시합니다. 해당 지역을 터치하면 상세정보를 확인할 수

- [II] [메뉴] 눌러 검색/추가 하면 동네 단위의 위치를 리스트에 저장할 수 있습니다.

된 자세한 사항은 LG U<sup>+</sup> 고객센터(휴대전화에서 국번 없이 114 또는 1544-0010)로 문의하세요.

■ (■)[메뉴] ▶ ■[삭제] ▶ 원하는 지역선택 후 ■[완료]를 눌러도 삭제할 수 있습니다.

- 동/읍/면 단위의 행정구역에 해당하는 전국 3586개 지역 선택 가능합니다(행정구역명은 기상청 제공 지역명을 기

원하는 지역의 ♥ [메뉴] ▶ 圖[삭제] 리스트 전체 삭제 시 날씨정보 초기 화면으로 전환됩니다.

- ●[메뉴]를 누르면 업데이트 삭제를 할 수 있습니다

니

[최[전국날씨] ▶ (ⅲ)[메뉴] ▶ [문[업데이트]

있으며, 상단 지역 버튼 선택 시 다른 지역의 상세정보를 확인할 수 있습니다. ■ 전국날씨는 단기예보(오늘, 내일, 모레)및 주간예보 정보 출력이 가능합니다.

#### 날씨 업데이트

과신지연 산제

## 전국날씨 확인하기

■ 날씨 서비스는 예고없이 중단될 수 있습니다 

### 스마트노트

#### 노트 작성하기

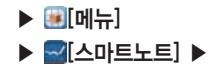

### + [노트 추가] ▶ 원하는 내용입력 후 저장[저장]<sup>●</sup>

| 키 안내     | 상세설명                                                                                                    |
|----------|----------------------------------------------------------------------------------------------------|
| / [펜]    | <ul> <li>[1] : 텍스트 입력</li> <li>[2] : 필기펜 입력</li> <li>[3] : 평광펜 입력</li> <li>[3] : 필기펜, 형광펜 입력을 지움</li> </ul> |
| 🔏 [펜 설정] | 🔜 : 펜 두께 📝 : 펜 종류 💽 : 펜 컬러                                                                                  |
| [배경]     | 배경이미지 설정                                                                                                    |
| [사진추가]   | 사진촬영 : 촬영한 사진을 바로 추가<br>앨범 : 사진 앨범에서 선택하여 사진 추가                                                             |
| [지우기]    | 모두 지우기 : 작성중인 텍스트/펜/배경/사진이 모두 삭제<br>그림 지우기 : 작성중인 메모의 그림만 삭제                                                |

- 처음 스마트노트 사용 시 펜은 필기펜 입력 및 배경 이미지는 노트 패드가 기본으로 설정되어 있습니다.
- 추가된 사진이나 그림 이미지는 최대 4장까지 배치할 수 있으며, 4장이 모두 배치된 상태에서 사진추가 메뉴는 선 택되지 않습니다.
- 배치된 사진을 드래그하여 원하는 위치에 배치할 수 있고, 사진을 터치하면 편집, 삭제를 할 수 있습니다.

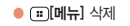

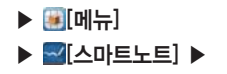

### 노트 확인하기

### 원하는 노트선택

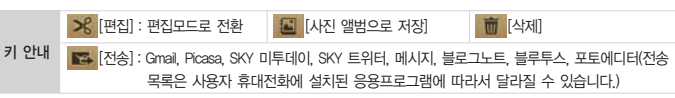

■ 원하는 노트선택 후 좌/우로 드래그하면 다른 노트 목록이 보여집니다.

전송선택 시 메시지를 선택하면 메시지 첨부화면으로 이동하고, 앨범을 선택하면 앨범에 편집한 노트가 저장되며, 블로그노트를 선택하여 원하는 블로그에 추가할 수 있습니다.

노트 삭제하기

#### 

### 알람/시계

#### 알람/시계 사용하기

▶ [메뉴]
 ▶ [알람/시계]<sup>●</sup> ▶

| 40 10 A = 25 12 H | 원하는 항목선택 |       |  |
|-------------------|----------|-------|--|
|                   | 키 안내     |       |  |
| 12.15             | 0        | 조명    |  |
| 11월 15일 황요일       | Q        | 알람    |  |
| A 109-            | E        | 사진    |  |
|                   | 5        | SKY - |  |
|                   | 谷        | 홈 스   |  |
| 1 I A             |          |       |  |

| 키 안내 | 상세설명         |  |  |  |
|------|--------------|--|--|--|
| 0    | 조명 켜기/끄기     |  |  |  |
| Q    | 알람 설정        |  |  |  |
| E.   | 사진 슬라이드쇼로 보기 |  |  |  |
| 73   | SKY 뮤직       |  |  |  |
| 帝    | 홈 스크린으로 이동   |  |  |  |
|      |              |  |  |  |

알람을 추가할 경우

#### [2][알람] ▶ [2][알람 추가] ▶ 원하는 내용선택 후 🔤 [완료]

■ 기존 저장된 알람이 있을 경우 :=>[메뉴]를 눌러 새 알람을 추가하거나 원하는 항목을 선택하여 삭제할 수 있습니다.

(쿄)[메뉴] ▶ 

■ (쿄)[메뉴] ▶ 

■ (설정)을 눌러 무음 모드에서 알람 설정, 알람 볼륨, 다시 울림 간격, 볼륨 버튼 효과를 설정할 수 있습니다.

- 알람은 정지를 누르지 않으면 10분동안 울립니다.
- 알람 편집을 원할 경우 원하는 항목을 선택하면 바로 편집화면으로 진입하여 편집할 수 있습니다.
- 알람 설정 시간에 휴대전화가 꺼져 있으면 지나간 알람은 다시 울리지 않습니다.
- 마켓 등 외부에서 다운 받은 일부 프로그램을 이용하여, 알람/시계 강제 종료 시 설정된 알람기능이 정상적으로 동작하지 않을 수 있습니다.

| ● ::: <b>:[메뉴]</b> 알람, 알람 추 | 나, 도킹 설정        |  |
|-----------------------------|-----------------|--|
| ● ( <b>ः)[메뉴]</b> 알람 추가, 알  | 날 삭제, 탁상 시계, 설정 |  |
# 단위환산

▶ [메뉴]

# 3cm는 몇 mm인지를 환산할 경우

# 길이선택 ▶ 3입력 ▶ cm ▶ 두번째 단위에 mm

■ 길이, 부피, 무게, 온도, 넓이, 속도를 원하는 단위로 변환하여 수치를 알 수 있습니다.

■ 숫자를 입력하고 단위를 움직이면 단위에 맞는 값으로 환산하여 보여줍니다.(소수점 3자리까지 표현됩니다.)

■ : [메뉴] ▶ . [조기화]를 누르면 초기화할 수 있습니다.

설치하기

# 어플리케이션 다운로드 및 설치 ▶ ♥♡[확인]

▶ [메뉴] ▶ [수평계] ▶

수평계

■ Wi-Fi연결 상태에서 SKY 스테이션을 통해 다운로드 및 설치 후 사용 가능합니다.

수평계 사용하기

# 원하는 내용확인

- 휴대전화 바닥과 수평으로 두십시오. 수평계가 좌우의 각도를 표시합니다.
- : [메뉴]를 눌러 [ [위치 조정], 2 [스킨 변경]을 할 수 있습니다.
- 위치조정은 현재의 휴대전화 기울기를 X0, Y0로 인식하여 수평계가 동작하며, 위치 초기화 선택 시 기본 값으로 돌아갑니다.

노트패드

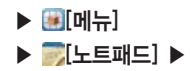

### 노트패드 사용하기

# 于 [노트 추가] ▶ 내용입력 후 [저장]

- 원하는 노트의 ●[메뉴]를 누르면 편집, 전송, 순서변경, 삭제를 할 수 있습니다.
- 리스트 순서 변경은 원하는 노트의 ●[메뉴] ▶ 중월(순서변경) ▶ 원하는 항목의 중이이콘을 누른 상태로 위 또는 이래로 이동하여 변경할 수 있습니다.
- 노트 확인 시 【/】를 눌러 이전/다음 노트를 확인할 수 있으며, 【전송]를 누르면 Gmail, SKY 미투데이, SKY 트위터, 메시지, 블루투스로 전송할 수 있습니다.(전송 목록은 사용자 휴대전화에 설치된 응용프로그램에 따라서 달 라질 수 있습니다.)

설치하기

# 어플리케이션 다운로드 및 설치 ▶ ♥♡[확인]

▶ [메뉴] ▶ 國[나침반] ▶

나침반

■ Wi-Fi연결 상태에서 SKY 스테이션을 통해 다운로드 및 설치 후 사용 가능합니다.

나침반 사용하기

# 원하는 내용확인

- 휴대전화 바닥과 수평으로 두십시오. 나침반 바늘이 회전하며 북쪽을 가리키며, 화면의 하단에 휴대전화 상단이 가리 키는 방향이 나타납니다.
- :=:[메뉴]를 눌러 🙋 [스킨 변경]를 변경할 수 있습니다.

# 문서뷰어

문서보기

▶ [메뉴]

▶ [문서뷰어] ▶

# 원하는 문서선택

| 키 안내      | 상세설명               | 키 안내      | 상세설명      |
|-----------|--------------------|-----------|-----------|
| Q [확대/축소] | 화면을 확대 및 축소        | < [이전페이지] | 이전페이지로 이동 |
| 💶 [페이지맞춤] | 문서맞춤 (페이지 맞춤, 쪽맞춤) | ▶ [다음페이지] | 다음페이지로 이동 |

- 문서를 불러오기 전에 (\*) [메뉴] ▶ 國[보기방식]를 누르면 모든 파일보기/폴더보기로 보기방식을 설정하여 파일 을 찾을 수 있습니다.
- 화면 확대는 확대 버튼을 누른 후 세로모드에서는 스크롤바를 이용하며, 가로모드에서는 버튼을 이용하여 확대/축 소를 할 수 있습니다. 멀티터치를 이용하여 확대/축소 가능합니다.
- (표)[메뉴] ▶ [단어 찾기] ▶ 원하는 단어 입력 후 ➡를 눌러 단어를 검색하고, ➡, ➡를 통해 이동할 수 있 습니다.
- ::[메뉴] ▶ ■[페이지 이동] ▶ 원하는 페이지 입력 후 🔤를 눌러 원하는 페이지로 바로 이동할 수 있습니다.
- 검색된 단어는 일반 문서와 텍스트의 경우 색상이 다르게 표시됩니다.
- 문서뷰어에서는 한글(Hwp), 텍스트(Txt), PDF(Pdt), 워드(Doc, Docx), PPT(Ppt, Pptx), 엑셀(Xls, Xlsx), 압축(Zip)을 볼 수 있습니다.
- 이메일이나 다른 파일 관리자를 통해 문서를 보는 경우에는 전송과 삭제 기능은 지원되지 않습니다.

Impl 정렬 삭제 보기방식 [III] 페이지 이동, 단어 찾기, 전송, 삭제, 컬러설정(텍스트 파일인 경우)

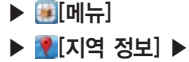

지역 정보

- 검색된 상점 등의 위치 정보는 주소, 내 위치에서의 거리, 상세정보, 리뷰 등을 제공하며 지도에서 위치를 확인하거 나 길찾기, 전화걸기, 장소공유, 주변 검색, 주소록에 추가, 문제 신고하기 등의 기능을 이용할 수 있습니다. 가 정보]를 누르면 웹에서 해당 위치 정보를 검색하여 보여줍니다.
- Fi 추가를 선택하면 검색어를 추가할 수 있습니다.
- 내 위치를 기준으로 가까운 음식점 커피 바 명소 ATM 주유소 주변 탐색 또는 내가 입력한 장소 등을 검색할 수 있습니다.

# 검색어 입력 후 🔍 [검색] 또는 원하는 항목선택

지역 정보 사용하기

- 자세한 내용은 데이터매니저 PLUS4 사용안내를 참고하세요 (P218참조)
- 선택할 수 있습니다
- USB로 데이터매니저가 연결되고 상단에 '연결을 해제하시려면 선택합니다' 문구선택 시 데이터매니저 해제 여부를

# 데이터매니저 케이블 연결

# 데이터매니저 케이블로 연결할 경우

- 결이 종료됩니다.
- 휴대전화가 Wi-Fi 서비스 영역을 벗어나거나 사용자가 Wi-Fi 연결 설정을 변경하고 해제할 경우 데이터매니저와 연
- Wi-Fi록 통해 동기화하여 데이터 매니저와 연결 됩니다
- Wi-Fi가 설정 되어야만 데이터매니저륵 실행학 수 있습니다.

# ▶ 💽 데이터매니저 ] ▶

# ▶ [메뉴]

# Wi-Fi로 연결할 경우

Wi-Fi 연결

# 데이터매니저

데이터매니저 사용하기

# 09 LG U<sup>+</sup> 서비스

OZ Life 24 U<sup>+</sup> Lite 오픈넷 컨텐츠 관리자 통화편의 서비스 U<sup>+</sup> 앱마켓 OZ 티켓팅

OZ 070 전화 LG U<sup>+</sup> 고객센터 OZ 웹뷰어

- 자세한 사항은 LG U<sup>+</sup> 고객센터(휴대전화에서 국번 없이 114 또는 1544-0010)로 무의하세요
- 통화를 끝내려면 🚾 [통화종료]를 누릅니다.
- OZ 070 전화는 긴급전화를 지원하지 않습니다.
- 사용할 수 있습니다
- OZ 070 전화를 처음 사용 시 인증과정을 거쳐야 합니다. 전화번호 입력 시 자동 검색된 전화 번호 중 선택하거나 [1][OZ 070 전화]를 눌러 원하는 전화 번호를 선택하여
- OZ 070 전화 시 Wi-Fi가 켜져 있어야 하며, 통화품질(음질 등)은 Wi-Fi의 상태에 따라 달라질 수 있습니다.
- [폐[메뉴] ▶ [쩳[OZ 070 전화 설정]를 눌러 OZ 070 전화 설정 및 단축번호 동작 설정을 할 수 있습니다.

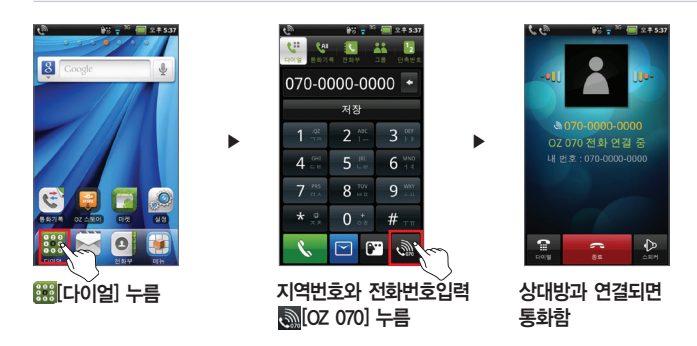

알아두기 OZ 070 전화와 블루투스는 동시 사용이 제한되어 있습니다

OZ 070 전화

# OZ 070 전화 걸기

■ 발신번호표시 서비스의 자세한 사항은 LG U+ 고객센터(휴대전화에서 국번 없이 114 또는 1544-0010)로 문의하세요.

- 통화를 끝내려면 <<p>■ 통화를 끝내려면
- OZ 070 전화 통화 중에 추가로 수신되는 OZ 070 전화에 대해서는 수신 거부 설정 기능이 동작하지 않습니다.
- 전화벨이 울릴 때 ...[볼륨]를 누르면 벨소리가 차단됩니다.

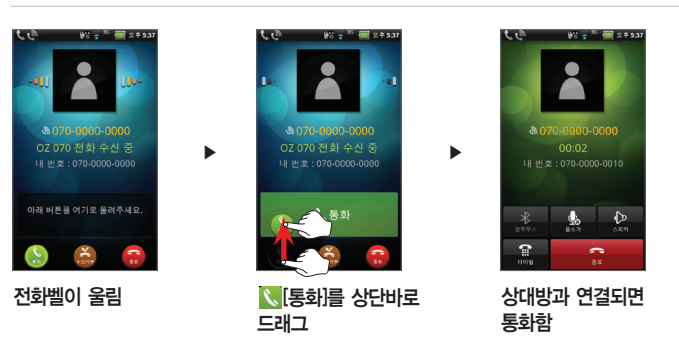

# OZ 070 전화 받기

# LG U<sup>+</sup> 고객센터

▶ 💽 메뉴]

▶ [메뉴]

▶ [][LG U

고객센터] ▶

# LG U<sup>+</sup> 고객센터 접속하기

# 원하는 서비스 선택 ▶ 접속 후 화면 지시에 따라 서비스 이용

■ LG U+에서 제공하는 다양한 서비스에 대한 안내 및 정보조회, 모바일 고객센터를 이용할 수 있습니다.

- 모바일 고객센터에 관련한 자세한 내용은 모바일 고객센터(휴대전화에서 국번 없이 114 또는 1544-0010)로 문의하세요.
- 서비스 연결 시 데이터 통신 요금이 부과됩니다 요금과 관련된 자세한 내용은 LG U<sup>+</sup> 고객센터(휴대전화에서 국

휴대전화에서 실제 유선상의 인터넷 환경과 동일한 홈페이지 정보를 사용할 수 있는 무선 인터넷 서비스입니다.

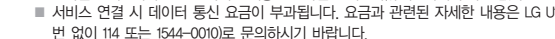

OZ 웹뷰어 접속하기

# OZ 웹뷰어

▶ [OZ 웹뷰어] ▶

# OZ Life 24 접속 ▶ 추천 사이트 접속

■ 자세한 내용은 'OZ Life 24접속하기'를 참조하세요

# ▶ 🞯 [오픈넷] ▶

▶ [메뉴]

오픈넷

#### 오픈넷은 이동통신 사업자가 제공하는 무선인터넷 서비스 입니다. ■ 자세한 사항은 LG U+ 고객센터(휴대전화에서 국번없이 114 또는 1544-0010)로 무의하세요

# 원하는 서비스 선택 ▶ 접속 후 화면 지시에 따라 서비스 이용

# 오픈넷 접속하기

▶ 🕑 [메뉴] ▶ 
[U<sup>+</sup> Lite] ▶

OZ Life 24

U<sup>+</sup> Lite

▶ [메뉴]

# U<sup>+</sup> Lite 접속 ▶ 원하는 서비스 선택

■ U<sup>+</sup> Lite 일부 서비스는 가입신청을 해야 사용할 수 있습니다.

■ U<sup>+</sup> Lite 서비스의 접속을 해제하려면 (▲)[이전]를 누르면 접속 해제됩니다. ■ 자세한 사항은 LG U+ 고객센터(휴대전화에서 국번없이 114 또는 1544-0010)로 문의하세요.

U<sup>+</sup> Lite 홈 접속하기

# 국번없이 114 또는 1544-0010)로 문의하세요

추천 사이트 접속 휴대전화에서 실제 유선상의 인터넷 환경과 동일한 홈페이지 정보를 사용할 수 있는 무선 인터넷 서비스입니다. ▶ 3 [OZ Life 24] ►

OZ Life 24 접속하기

- OZ 서비스에 대한 자세한 사용법은 홈페이지 www.ozoeneration.com을 참조하시기 바랍니다
- OZ 서비스로 인터넷 접속 시 해당 사이트의 환경에 따라 화면 표시가 원활하지 않을 수 있습니다.

■ U<sup>+</sup> Lite는 이동통신 사업자에서 제공하는 컨텐츠에 따라, 특정 컨텐츠에서만 활성화되는 무선인터넷 서비스입니다. ■ U<sup>+</sup> Lite의 초기화면 및 서비스 내용은 사업자의 보다 나은 기술과 서비스 개발로 일부 변경될 수 있습니다.

■ OZ 서비스 접속 시 데이터 통신 요금이 부과됩니다. 요금과 관련된 자세한 내용은 LG U<sup>+</sup> 고객센터(휴대전화에서

# 컨텐츠 관리자

# 컨텐츠 관리자 사용하기

# 원하는 메뉴선택

▶ [메뉴] ▶ 圓[컨텐츠 관리자] ▶

| ▶ 벨 OZ를 통해 다운로드 받은 라이브 벨/마이벨 등을 관리                                  |  |
|---------------------------------------------------------------------|--|
| ▶ 이미지 내장/외장 메모리에 저장되어 있는 사진 관리(P147참조)                              |  |
| ▶ 동영상 내장/외장 메모리에 저장되어 있는 동영상 관리(재생은 P160참조)                         |  |
| ▶ 음악 음성녹음 및 0Z에 접속하여 다운로드 받은 음악 및 0Z에서 다운로드 받은 MP3 파일<br>관리(P158참조) |  |
| ▶ 문서 내장/외장 메모리에 저장되어 있는 문서/텍스트파일 관리(P181참조)                         |  |
| ▶ 다운로드 미완료 다운로드 받다가 다운로드 중단으로 인한 미완료 컨텐츠가 보임                        |  |

■ 사업자의 컨텐츠를 다운로드 후 각종 설정 시(예 : 벨소리, 배경화면) 컨텐츠에 따라 동작이 달라질 수 있습니다.

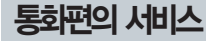

# 통화편의 서비스 이용하기

원하는 메뉴선택

▶ [메뉴]

▶ <a>[통화편의 서비스]</a>

| ▶ 매너콜      | 서비스 가입, 매너콜 보관 설정, 매너콜 보관내역 조회, 서비스 해지, 서비스 안내 확인                         |
|------------|---------------------------------------------------------------------------|
| ▶ 착신전환     | 서비스 가입, 착신전환 번호등록 및 설정, 착신전환 번호조회 및 수정, 착신전환 설정 해<br>제, 서비스 해지, 서비스 안내 확인 |
| ▶ 듀얼넘버     | 서비스 가입, 듀얼넘버 설정, 서비스 안내 확인                                                |
| ▶ 원격제어     | 서비스 비밀번호 설정, 서비스 연결, 서비스 안내 확인                                            |
| ▶ 음성사서함    | 서비스 설정, 음성사서함 접속, 서비스 해제, 서비스 안내 확인                                       |
| ▶ 지정번호 필터링 | 서비스 가입, 번호 등록/조회, 안내메시지 설정, 서비스 해지, 서비스 안내 확인                             |
| ▶ 통화중대기    | 서비스 설정, 서비스 해제, 서비스 안내 확인                                                 |

통화편의 서비스는 가입한 고객에 한하여 사용 가능하며, 자세한 사항은 LG U<sup>+</sup> 고객센터(휴대전화에서 국번 없이 114 또는 1544-0010)로 문의하세요.

189

# U<sup>+</sup> 앱마켓

▶ 🔲[U<sup>+</sup> 앱마켓] ▶

# U<sup>+</sup> 앱마켓 접속하기

# 다운로드 받기

▶ [메뉴]

# 유료/무료 선택 ▶ 원하는 응용프로그램선택 ▶ 구매/설치하기 ▶ 다운로드

# 다운로드 삭제

### U<sup>+</sup> 앱마켓의 초기화면 및 서비스 내용은 사업자의 보다 나은 기술과 서비스 개발로 일부 변경될 수 있습니다.

# [뭰뉴] ▶ @[설정] ▶ @[시스템] ▶ @[응용프로그램] ▶ 응용프로그램 관리 ▶ 원하는 응용프로그램선택 ▶ 제제[제거] ▶[확인]

# U<sup>+</sup> 앱마켓 추천 어플 목록보기

| 🗿 [설정]            | U <sup>+</sup> 앱마켓 잠금 설정, 사용자 인증설정                                                       |
|-------------------|------------------------------------------------------------------------------------------|
|                   | 주간 신규리뷰, 게임, 뉴스/생활정보, 엔터테인먼트, 유틸리티, 금융/쇼핑, 교육/e-Book, 커뮤니<br>케이션, 동영상/음악 리뷰 확인           |
| <u>ന</u> ്ന [TOP] | 유료/무료 U <sup>+</sup> 앱마켓 순위 목록                                                           |
| ★ [추천]            | 유료/무료 U <sup>+</sup> 앱마켓 추천 목록                                                           |
| 👯 [카테고리]          | 유플러스APP, 게임, 라이프, 유틸리티, 뮤직, 교육, 커뮤니티, 금융, 홈스킨, 영화, 만화,<br>화보, e-북, 유비누리-앱질, 할인존, 프리미엄 게임 |
| 🗭 [MyApp]         | 구매/찜 목록                                                                                  |

# OZ 티켓팅

# OZ 티켓팅 접속하기

# OZ 티켓팅 초기화면으로 접속

- ▶ [메뉴] ▶ [OZ 티켓팅] ▶
- 휴대전화에서 실제 유선상의 인터넷 환경과 동일하게 언제, 어디서나 편리하게 예매할 수 있는 실시간 모바일 할인 예매 서비스 입니다.
- OZ 티켓팅에 대한 자세한 사용법은 홈페이지 www.ozgeneration.com을 참조하시기 바랍니다.
- 0Z 티켓팅 접속 시 데이터 통신 요금이 부과됩니다. 요금과 관련된 자세한 내용은 LG U<sup>+</sup> 고객센터(휴대전화에서 국번없이 114 또는 1544-0010)로 문의하세요.

רפ ∩+ אווק

# MEMO

# ㅣ0 설정

바이로봇 백신설치 착신벨/음량 사운드 디스플레이 통화모드 프로그램 관리

시스템

SKY 스테이션

사용하기 전 알아두기

# ▶ [메뉴]

SKY 스테이션

▶ SKY 스테이션] ▶

- 이용자가 소프트웨어 자동 업그레이드 서비스 이용 시 이용자의 휴대전화 번호, 사용 단말기 모델명, 설치 프로그램목록, IP, IMEI가 제공 됩니다.
- 지공된 개인정보는 소프트웨어 자동 업그레이드 및 이벤트 행사 목적을 위해서만 사용되며, 이러한 목 적이 달성되면 재생할 수 없는 기술적 방법에 의해 삭제되며, 어떠한 용도로 열람 또는 이용될 수 없도 록 파기됩니다.
- SKY 스테이션 최초 실행 시 개인정보 수집 및 이용에 대한 동의 후 사용이 가능합니다.

신규 및 업데이트 확인하기

# ፤፤[신규 및 업데이트]<sup>®</sup> ▶ 신규 및 업데이트 목록확인

- SKY 서버에서 다운로드 가능한 목록이 나타납니다.
- 원하는 항목을 선택하거나 전체[전체]를 눌러 전체 항목을 설치 및 업데이트할 수 있습니다.
- 다운로드 중 (⊃)[이전]를 누르면 백그라운드로 계속 다운로드가 진행됩니다
- 나운도드 중 (그)[이신]을 구드면 멕그라운드도 계곡 나운도드가 신앙됩니다.
- 개별 응용프로그램에 대한 다운로드 취소를 원할 경우 원하는 항목의 MME[취소]를 눌러 취소하고, 전체 응용프

로그램에 대한 취소를 원할 경우 전체취소 [전체취소]눌러 전체취소할 수 있습니다.

■ 보관한 응용프로그램의 목록을 확인하고 원하는 항목을 길게 눌러 설치 및 삭제를 할 수 있습니다

# 🔯[응용프로그램 관리] 🕨 🔒 [보관된 어플]

### 보관된 어플 관리

- 원하는 응용프로그램을 눌러 데이터지우기, 제거, 실행을 할 수 있습니다.
- SKY에서 제공하는 응용프로그램은 보관만 가능하고 삭제는 북가능 합니다(마켓에서 다운로드 받은 응용프로그 램만 삭제 가능합니다) ■ 원하는 응용프로그램을 길게 누른 후 보관을 눌러 해당 응용프로그램을 외장메모리에 저장할 수 있습니다.

■ SW 업그레이드로 휴대전화 버전을 최신 버전으로 업그레이드함 수 있습니다 SW 버전을 체크하여 현재 설치 SW

# [[응용프로그램 관리] ▶ 📵 [설치된 어플]•

#### 설치된 어플 관리

# 관리하기

▶ [메뉴]

- 휴대전화의 배터리가 방전되지 않도록 충분한 충전 상태를 확인 하세요

- 업그레이드 완료 후 재부팅이 되면 최신 버전 업그레이드가 완료됩니다. ■ SW 업그레이드 시 사용자 데이터에 대한 일부 손실이 발생할 수 있습니다.

ISW 업그레이드] ▶ 소프트웨어 업그레이드

소프트웨어 업그레이드 사용하기

- 버전보다 최신 버전이 있을 경우 업그레이드가 진행되고 업그레이드가 끊겼을 경우 이어받기가 가능합니다

П۲

# 다음 ▶ 백업 시작

[선택 백업] ▶ 册[백업파일 추가] ▶ 파일 이름/백업할 데이터 선택 후

#### 선택 백업

▶ ⋒[SKY 백업]

SKY 백업

▶ [메뉴]

# ◙[빠른 백업] ▶ 설정 변경/백업 시작

■ 백업 설정에 따라 빠르게 백업합니다

# 빠른 백업

SKY 백업 사용하기

■ 알림 설정 시 주기적으로 사용자 정보와 응용프로그램의 설치 정보가 서버에 제공될 수 있으니 참고하세요.

| 업데이트 알림         | 업데이트 알림 On/Off 설정                  |
|-----------------|------------------------------------|
| 네트워크 설정         | WiFi에서 시행/WiFi or 데이터 네트워크에서 시행 설정 |
| 공지사항 다시보기       | SKY 스테이션 공지사항 다시보기                 |
| 개인정보 수집 및 이용 동의 | 개인정보 수집 및 이용 동의 상태에서만 이용할 수 있음     |
|                 |                                    |

▶ (● [메뉴]
▶ ● [SKY 스테이션] ▶

# ④[설정] ▶ 원하는 항목선택

설정하기

#### 다시 설정하여 사용해야 합니다.

- [SKY 백업]을 눌러 사용 바랍니다.
  알람, 플래너, 전화부 백업 시 데이터 별로 지정된 벨소리 설정은 데이터 복구 이후 기본 벨소리로 변경되므로,
- 유의사항 ■ 프로요 버전의 스카이 스테이션을 통해 다운로드 받아 홈 스크린에 배치한 'SKY 백업'의 바로가기 아이콘은 진저브래드 버전으로 업그레이드 후 제대로 동작하지 않을 수 있으니, 해당 아이콘을 삭제하고 [메뉴] ▶

[데이터 복구] ▶ 백업파일 선택 ▶ 백업할 데이터 선택 후 ▶ 복구 시작

#### 빠른 백업

예얀 백업

# 데이터 복구하기

| 키 안내        | 상세설명                           |
|-------------|--------------------------------|
| 💽 [빠른 백업]   | 백업 설정에 따라 빠르게 백업               |
| 💽 [선택 백업]   | 백업 파일 이름과 백업할 데이터를 선택하여 백업     |
| 🚮 [백업 설정]   | 백업 위치, 백업할 데이터 지정, 자동 백업 설정 변경 |
| 🧑 [백업목록 관리] | 백업 데이터를 확인하고 삭제                |
| 🕗 [데이터 복구]  | 백업 데이터 복구                      |

■ 빠른 백업과 동일한 백업 설정을 갖고 있으며, 백업 대상 선택을 통해 예약 백업 데이터를 변경할 수 있습니다.

▶ [메뉴] ▶ [SKY 백업]

# 🚮 [백업 설정] ▶ 자동 백업 설정 ▶ 예약 안함/매일/요일 별/날짜/시간 설정

 0건

# 바이로봇 백신설치

▶ [메뉴]

▶ ☑[바이로봇 백신설치] ▶ 백신 설치하기

# 설치 [설치] ▶ 완료 [완료]

- SD카드에 ViRobotMobileLite.apk가 있는 경우는 "바이로봇 백신설치" 응용프로그램을 통하여 백신을 설치할 수 있습니다.
- SD카드에 ViRobotMobileLite.apk가 없는 경우 "SKY 스테이션"을 통하여 설치할 수 있습니다.
- 설치를 마치면 [VIRobot Mobile Lite] 아이콘이 메뉴에 등록됩니다.

▶ [메뉴]

► W[ViRobot Mobile Lite]<sup>●</sup> ► ViRobot Mobile Lite 사용하기

정밀 검사

# 🕵 [정밀 검사]

- 새로 발견되는 악성코드를 예방하기 위해 반드시 ViRobot Mobile Lile 시작 화면에서 최신 엔진으로 업데이트한 후에 검사를 실행하는 것이 좋습니다.
- 프로그램 실시간 감시는 휴대전화에 설치되거나 실행되는 파일의 악성코드 감염 여부를 주기적으로 검사하므로 악성 코드로 인한 피해를 예방할 수 있습니다. 프로그램 실시간 감시가 악성코드를 발견한 경우 악성코드의 이 름과 감염된 파일 이름, 감염 상태를 알려줍니다.
- 프로그램 실시간 감시를 체크 해제할 경우 보안에 취약할 수 있으므로 항상 사용할 것을 권장합니다.
- (面)[메뉴] ▶ @[환경설정]를 눌러 프로그램 실시간 감시, 디렉터리 실시간 감시, SD card 연결 감시, SD card 영역 검사, 예약 검사, 자동 업데이트 설정, 아이콘 표시, 시스템 로그 선택을 할 수 있습니다.
- 백신에 대한 도움말은 ViRobot Mobile Lite에 탑재 되어있으며, 자세한 문의 및 문제 사항은 ㈜ 하우리(http://m.hauri, co.kr)에 문의하세요.

Implieut (1998) [1998] [1998] [1908] [1908] [19

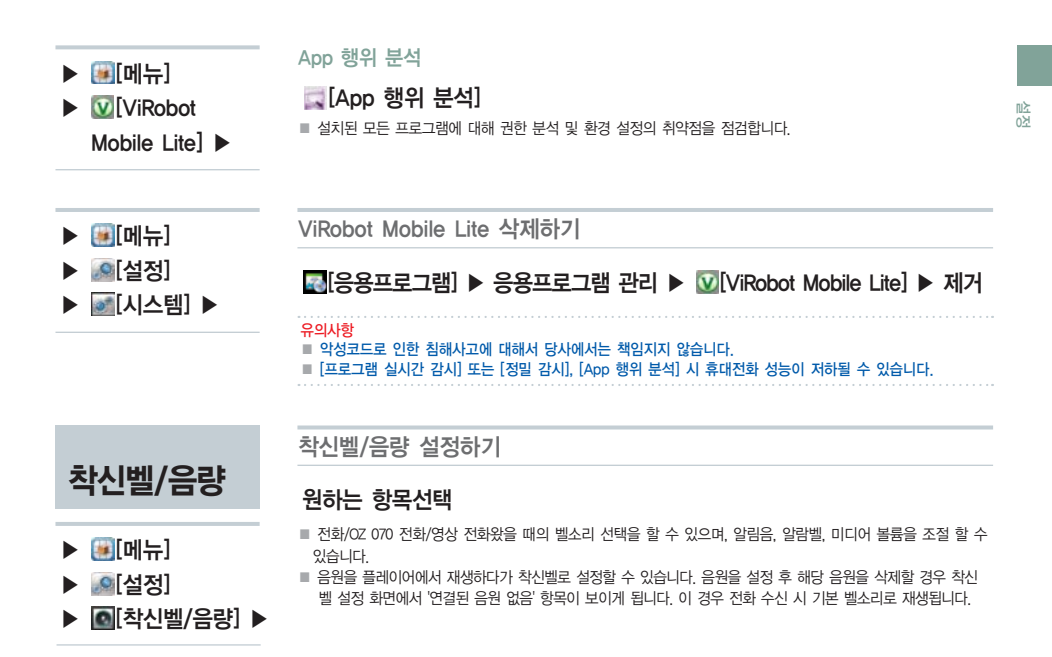

사운드

▶ [메뉴]

▶ ▲[설정] ▶ ■[사운드] ▶

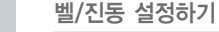

# [벨/진동] ▶ 원하는 항목선택

■ 무음 모드, 진동, 벨 울림시간, 진동 패턴, 진동 세기를 설정할 수 있습니다.

터치효과 설정하기

# 【●[터치효과] ▶ 원하는 항목선택

■ 터치진동/소리, 터치진동 세기를 조절할 수 있습니다.

효과음 설정하기

# 12[효과음] ▶ 원하는 항목선택

■ 다양한 다이얼 톤, 대화상자음, 통화연결음, 배터리 부족음을 설정할 수 있습니다.

# 디스플레이

▶ [메뉴]

▶ ▲ [설정]

- 폰트 설정하기
- [][폰트] ▶ 원하는 항목선택
- 폰트 종류를 설정할 수 있습니다.

조명 설정하기

# ▒[조명] ▶ 원하는 항목선택

■ 조명 시간, 조명 밝기를 설정할 수 있습니다.

홀드 설정하기

# [홀드] ▶ 원하는 항목선택

| 홀드    | Android 홀드, 그린 홀드, 모던 홀드 설정             |
|-------|-----------------------------------------|
| 홀드 배경 | 갤러리 이미지, 배경화면 이미지, 홈 배경 이미지를 홀드 배경으로 설정 |

■ 그린 홀드, 모던 홀드 설정 시에는 홀드 배경 설정이 활성화 됩니다.

다이얼 설정하기

# ■[다이얼] ▶ 원하는 항목선택

■ 다이얼 화면을 선택할 수 있습니다.

통화모드

# ▶ [메뉴] ▶ [설정]

▶ 💷 [통화모드] ▶

# 전화걸기 옵션 설정하기

# 전화걸기 옵션 ▶ 자동 지역번호 On/Off 선택

- 전화 걸 때 지주 사용하는 지역번호, 한국(+82), 국제전화번호를 입력/설정하면 통화 시 매번 지역번호를 누르는 번거로 움을 없앨 수 있습니다.
- 제품 구입 시 자동번호 설정은 해제되어 있습니다.

외부기기 옵션 설정하기

# 외부기기 옵션 ▶ 이어 마이크 자동 착신 On/Off 선택

자동착신 기능은 이어 마이크 연결 시에만 작동하며, 전화가 오면 약 10초 동안 벨이 울린 후 자동착신됩니다.
제품 구입 시 이어 마이크 자동착신 기능은 해제되어 있습니다.

자동응답 설정하기

# 자동응답 설정 ▶ On/Off 선택

■ 자동응답 설정 시 자동응답 모드를 일반, 운전중, 회의중, 수업중으로 설정하여 사용할 수 있습니다.

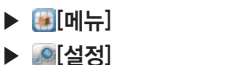

▶ 💷 [통화모드] ▶

### 전화 수신/거부 설정하기

모든 번호 거부

# 전화 수신/거부 ▶ 모든 번호 거부

■ 모든 번호의 전화를 거부합니다.

특정 번호만 거부

# 전화 수신/거부 ▶ 특정 번호만 거부 ▶ 거부 번호 관리 ▶ 번호입력 후 완료[완료]

특정 거부 번호 등록 시 순차적으로 등록되며, 원하는 번호 우측에 X (삭제)를 누르면 등록된 번호가 삭제됩니다.
[이[번호찾기]를 누르면 착법시이력 저희번호부에서 찾아 등록할 수 있습니다

특정 번호만 수신

#### 전화 수신/거부 ▶ 특정 번호만 수신 ▶ 수신 번호 관리 ▶ 번호입력 후 완료[완료]

특정 수신 번호 등록 시 순차적으로 등록되며, 원하는 번호 우측에 X (4제)를 누르면 등록된 번호가 삭제됩니다.
Q (번호찾기)를 누르면 착발신이력, 전화번호부에서 찾아 등록할 수 있습니다.

통화종료 옵션 설정하기

# 통화종료 옵션 ▶ 전원 버튼으로 통화종료 On/Off 선택

■ 전화 발신/수신, 통화 중 - [종료]를 누르면 화면이 꺼지지 않고 통화를 종료할 수 있습니다.

망 것이

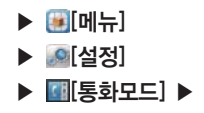

# 통화시간 확인하기

# 통화시간 ▶ 원하는 항목확인

마지막 전화, 음성전화 발신, 음성전화 수신, 영상전화 발신, 영상전화 수신, 0Z 070 전화 발신, 0Z 070 전화 수신 등 사용시간과 통화건수를 확인할 수 있습니다.

영상전화 설정하기

# 영상전화 설정 ▶ 원하는 항목선택

| 대체 화면     | 기본 이미지, 갤러리에서 사진 설정              |
|-----------|----------------------------------|
| 통화 방법 설정  | 스피커 폰, 수화기로 통화 방법 설정             |
| 영상전화 실패 시 | 음성전화 자동 전환, 음성전화 수동 전환, 통화 종료 설정 |

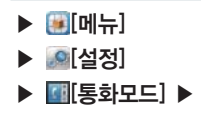

# 오토다이얼링설정

# 국제자동로밍 ▶ 오토다이얼링설정 ▶ On/Off 선택

- 사용자가 사용하던 휴대전화와 전화번호를 다른 국가에서도 그대로 사용할 수 있는 서비스입니다.
- 오토다이얼링은 로밍 중 국내 또는 LG U<sup>+</sup> 로밍 사용자에게 발신 시 국제전화접속번호와 국가번호 없이 국내번호 그대로 통화하실 수 있는 서비스입니다.
- 국제자동로밍은 25개국(괌, 뉴질랜드, 대만A, 대만B, 마카오, 미국, 방글라데시, 멕시코, 베트남, 사이판, 이스라엘, 인도, 인도네시아, 일본, 중국A, 중국B, 캐나다, 태국, 페루, 홍콩, 아루바, 보네르, 쿠라사오, 터크스 케이커스, 영 국령 버진제도(토르톨라)을 지원하고 있으며, 서비스 가능 지역은 변경될 수 있으므로 출국 전 LG 나 홈페이지 (www.jqubus.com)에서 자세한 사항 확인하시기 바랍니다.
- 해외여행 중 긴급의료, 긴급통역비상, 연락처, 외교통상부 콜센터를 자동으로 연결함으로써 해외여행 시 중요한 정 보를 제공합니다. 특별한 설정 없이도 해외에서 전원을 켤 경우, 또는 국내에서 비행 중 모드 설정 후 해외에서 해 제 시 로밍 서비스를 이용할 수 있습니다. 해외에서 자동으로 설정할 수 있습니다.
- 자세한 사항은 LG U<sup>+</sup> 고객센터(휴대전화에서 국번 없이 114 또는 1544-0010)로 문의하세요.

# 로밍고객센터안내

# 국제자동로밍 ▶ 로밍고객센터안내 ▶ അ폐[전화걸기]

#### 로밍국가추가

# 국제자동로밍 ▶ 로밍국가추가

[설정] ▶ 🖾 [프로그램 관리] ▶

▶ [메뉴]

기본 프로그램 관리하기

# 기본 프로그램 ▶ 원하는 항목선택 후 해제[해제]

■ 각 카테고리 별 기본 값 설정된 프로그램 목록을 확인할 수 있습니다. ■ 기본연결 프로그램을 '해제'로 선택 시 기본 설정 값은 해제되고 목록에는 '기본 값 없음'으로 표시됩니다.

■ SKY 홈 Android 홈으로 기본 홈을 설정할 수 있습니다

# 기본 홈 ▶ 원하는 항목선택

CDMA 우선 발신 또는 OZ 070 우선 발신 중에서 선택할 수 있습니다.

기본 홈 설정하기

OZ 070 전화 섬정하기

OZ 070 전화 설정

프로그램 관리

■ [내 번호 정보]를 누르면 내 번호를 확인할 수 있습니다.

OZ 070 전화 설정 ▶ 단축번호 동작 설정 ▶ 원하는 항목선택

단축번호 동작 섬정

■ [도움말]를 누르면 인터넷 전화 서비스에 대한 설명을 확인 할 수 있으며, 자세한 문의는 LG U<sup>+</sup> 고객센터를 이 용하기시 바랍니다

■ 휴대폰으로 Wi-Fi에 접속하여 OZ 070 전화를 이용할 수 있으며, OZ 070 MyLG070에 가입 후 이용할 수 있습니다. ■ OZ 070 전화 설정을 설정으로 해야만 OZ 070 전화를 사용할 수 있습니다

OZ 070 전화 설정 ▶ OZ 070 설정 --- ▶ [OZ 070 전화 켜기] On/Off

→ [내 번호 정보] ▶ [도움말]

# ▶ [메뉴] ▶ \$ [OZ 070 전화 설정] ▶

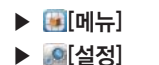

▶ 🔝 [프로그램 관리] ▶

#### 응용프로그램 관리하기

다운로드

# 응용프로그램 관리 ▶ ➡[다운로드됨] ▶ 다운로드 받은 항목선택

다운로드 받은 프로그램을 관리 및 제거할 수 있습니다.

모두

# 응용프로그램 관리 ▶ ₩[모두] ▶ 원하는 항목선택

■ 다운로드 받거나 휴대전화에 설치된 응용 프로그램을 관리 및 제거할 수 있습니다.

SD 카드

# 응용프로그램 관리 ▶ 8 [SD 카드] ▶ 원하는 항목선택

■ SD 카드에 다운로드 받은 프로그램을 관리 및 제거할 수 있습니다.

실행 중

## 

■ 실행중인 응용 프로그램을 중지 및 신고할 수 있습니다.

실행 중인 서비스 관리하기

# 실행 중인 서비스 ▶ 실행 중인 항목선택

■ 현재 실행 중인 서비스를 보기 및 제어할 수 있습니다.

■ 💽 [메뉴] 🕨 🜆 [설정] 🕨 📷 [프로그램 관리] 🕨 응용프로그램 관리 🕨 📷 [실행 중]를 눌러도 관리할 수 있습니다.

207

# 시스템

▶ [메뉴]
▶ [설정]
▶ [시스템] ▶

무선 및 네트워크 설정하기

# 중[무선 및 네트워크] ▶ 원하는 항목선택

| 비행기 모드        | 비행기 모드를 켜기/꼬기 선택<br>비행기 모드를 설정 시 Wi-Fi를 제외한 통신 기능에 관한 설정 상태를 변경할 수 없음                           |
|---------------|-------------------------------------------------------------------------------------------------|
| Wi–Fi         | Wi-Fi 켜기/끄기                                                                                     |
| Wi-Fi 설정      | 개방형 네트워크 알림을 켜기/끄기<br>구매/결제가 필요한 서비스 이용 시 보안 접속을 하도록 설정/해제<br>검색된 Wi-Fi 목록에서 Wi-Fi 네트워크 설정 및 추가 |
| 블루투스          | 블루투스 켜기/끄기                                                                                      |
| 블루투스 설정       | 블루투스가 켜진 상태에서 장치이름 변경, 검색 가능 여부 설정<br>기타 장치를 검색하여 연결 관리 등 블루투스를 사용하기 위한 여러가지 기능 설정              |
| 3G 데이터 접속 설정  | 3G 데이터 접속을 항상 연결하거나 차단, 전원을 켤 때 접속 여부 팝업 유무를 설정                                                 |
| 테더링 및 휴대용 핫스팟 | USB 테더링, 휴대용 Wi-Fi 핫스팟 설정/해제, 휴대용 Wi-Fi 핫스팟 설정 및 도움말 확인                                         |
| VPN 설정        | VPN 추가 및 관리                                                                                     |

■ 3G 데이터 접속 시 통화료가 발생되며, 데이터 사용량이 많을 경우 과도한 요금이 발생될 수 있습니다.

■ W-FI 설정 시 무선 인터넷에 연결하여 별도의 데이터 이용료 없이 휴대전화에서 인터넷을 자유롭게 사용할 수 있습니다.(컨텐츠 다운로드 시 컨텐츠에 따라 괴금될 수 있습니다.)

- 보안이 설정되어 있는 Wi-Fi의 경우에는 비밀번호를 입력해야만 이용이 가능합니다.
- Windows 2000 OS는 USB테더링 기능을 지원하지 않습니다. Windows XP OS 사용자의 경우, 최소한 SP3(서비 스팩3) 버전이상이 설치되어 있어이하며, USB 테더링 기능을 안정적으로 사용하기 위해서는 Windows XP SP3 이상의 버전을 사용하시길 권장합니다. Windows XP SP2 사용시 또는 SP3에서 USB 테더링을 설정해도 USB를 인식하지 못할 때는 http://support.microsoft.com/kb/959765으로 접속하여 '핫픽스 보기 및 다운로드 요청하기' 를 클릭해 다운로드 받아 드라이버를 설치하면 사용할 수 있습니다.

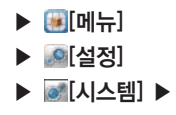

# 소리 설정하기

# ▲[소리] ▶ 원하는 항목선택

■ 휴대전화에서 나는 소리에 관련된 설정을 변경할 수 있습니다.

# 일반

| 무음 모드 | 무음 모드 켜기/끄기, 미디어 및 알람을 제외하고 모두 무음 모드로 전환         |
|-------|--------------------------------------------------|
| 진동    | 항상, 선택 안함, 무음 모드일 때만, 무음 모드가 아닐 때만 등으로 진동 설정     |
| 볼륨    | 벨소리, 미디어, 알람, 알림 등의 볼륨 조절 및 전화벨 소리와 알림을 같은 볼륨 설정 |

# 수신전화

|  | 전화 벨소리 전화 | 화 벨소리 선택 |
|--|-----------|----------|
|--|-----------|----------|

# 알림

| 알림 벨소리 | 알림 벨소리 선택 |
|--------|-----------|

## 반응

| 터치음 듣기   | 다이얼패드 신호음 설정                |
|----------|-----------------------------|
| 선택항목 듣기  | 화면 선택 시 소리 설정               |
| 화면 잠금 소리 | 화면 잠금 및 잠금 해제 시 소리 설정       |
| 햅틱 반응    | 소프트키를 누르거나 특정 UI 사용 시 진동 설정 |
| 긴급 신호음   | 긴급 통화 중 동작 설정               |
|          |                             |

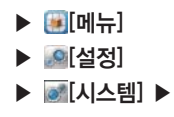

# 디스플레이 설정하기

# [[디스플레이] ▶ 원하는 항목선택

| 조명 밝기    | 조명 밝기 조정                        |
|----------|---------------------------------|
| 자동 화면 회전 | 휴대전화를 가로/세로로 회전 시 자동으로 방향 바꾸기   |
| 애니메이션    | 애니메이션 없음, 일부 애니메이션, 전체 애니메이션 설정 |
| 조명 시간    | 화면 자동 꺼짐 시간 설정                  |

■ 휴대전화에서 화면과 관련된 설정을 변경할 수 있습니다.

위치 및 보안 설정하기

# [위치 및 보안] ▶ 원하는 항목선택

■ 이번 탄새은 이하 CDS 서저 및 증대저하고 이하 저녁 으층은 바뀌하기 이하 남아 서저은 벼겨하 스 이스니다.

| _ | 112.1 | · • · | 72 | 110 | 0.0 | 20 | ㅈ | ㅠㅋㄴㅋㅗ | 0- | 1122 | 0,1 | 917 I |  | 202 | L 0 2 |  |  |
|---|-------|-------|----|-----|-----|----|---|-------|----|------|-----|-------|--|-----|-------|--|--|
|   |       |       |    |     |     |    |   |       |    |      |     |       |  |     |       |  |  |
|   |       |       |    |     |     |    |   |       |    |      |     |       |  |     |       |  |  |

사용자 위치

| 무선 네트워크 사용  | Wi-Fi 또는 모바일 네트워크에서 측정된 위치 사용 여부 설정/해제  |
|-------------|-----------------------------------------|
| GPS 위성 사용   | 도로 수준으로 정확하게 탐색(배터리를 절약하려면 선택 취소) 설정/해제 |
|             | 도로 수준으로 탐색(항공사진이 더해져 배터리 추가로 필요) 설정/해제  |
| GPS XTRA 설정 | 서버 접속 허용, 데이터 획득 주기, 최근 데이터 다운로드를 설정/해제 |

| ► | 🖲[메뉴]   |  |
|---|---------|--|
| ► | 🔊 [설정]  |  |
|   | ◙ [시스템] |  |

# 화면 잠금 해제

| 잠금 설정 | 선택 안함, | 패턴, PIN, | 비밀번호를 설정 |
|-------|--------|----------|----------|
|-------|--------|----------|----------|

# 비밀번호

화면

| 비밀번호 표시 비밀번호 입력 시 화면에 그대로 표시 여부 설정/해제 |  |
|---------------------------------------|--|
|---------------------------------------|--|

# 기기 관리

# 자격증명 저장소

| 보안 자격증명 사용 | 응용프로그램이 보안 인증서 및 다른 자격증명에 엑세스 허용 설정/해제 |
|------------|----------------------------------------|
| SD 카드에서 설치 | SD 카드에서 암호화된 인증서 설치                    |
| 비밀번호 설정    | 자격증명 저장소 비밀번호 설정 및 변경                  |
| 저장소 삭제     | 모든 콘텐츠의 자격증명 저장소 삭제 및 비밀번호 재설정         |

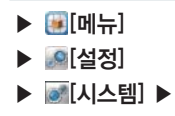

# 응용프로그램 설정하기

# 

| 알 수 없는 소스 | 시판되지 않은 응용프로그램 설치 허용 여부 설정       |
|-----------|----------------------------------|
| 응용프로그램 관리 | 다운로드 받아 설치된 응용프로그램 관리 및 제거       |
| 실행 중인 서비스 | 현재 실행 중인 서비스의 확인, 관리 및 중지        |
| 저장공간 사용량  | 애플리케이션에서 사용한 저장소 보기              |
| 개발        | USB 디버깅, 켜진 상태로 유지, 모의 위치 허용을 설정 |

계정 및 동기화 설정하기

# ◎[계정 및 동기화] ▶ 원하는 항목선택

### 기본 동기화 설정

| 백그라운드 데이터 | 응용프로그램에서 언제든지 데이터를 동기화하고 보내고 받음 설정/해제 |
|-----------|---------------------------------------|
| 자동 동기화    | 응용프로그램에서 데이터를 자동으로 동기화 설정/해제          |

#### 계정 관리

| 주소록 동기화   | 해당 계정의 웹 주소록과 동기화 설정/해제 |
|-----------|-------------------------|
| Gmail 동기화 | 해당 계정의 Gmail과 동기화 설정/해제 |
| 캘린더 동기화   | 해당 계정의 캘린더와 동기화 설정/해제   |
| 계정 삭제     | 선택한 계정을 삭제              |

#### 계정 추가

■ 휴대전화에 여러개의 계정을 등록하여 사용할 수 있습니다.(P98참조)

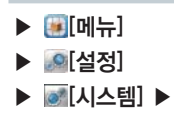

# 개인정보 보호 설정하기

# Ⅲ[개인정보 보호] ▶ 원하는 항목선택

#### 백업 및 복원

| 내 데이터 백업 | 내 설정 및 다른 응용프로그램 Google 서버에 백업 설정      |
|----------|----------------------------------------|
| 자동 복원    | 응용프로그램을 다시 설치하면 백업한 설정이나 다른 데이터를 복원 설정 |

# 개인 데이터

기본값 데이터 재설정 휴대전화의 모든 데이터를 삭제하여 구입시 상태로 초기화

휴대전화 저장공간 설정하기

# □[휴대전화 저장공간] ▶ 원하는 항목선택

SD 카드

| 총 공간         | SD 카드의 총 공간 확인                           |
|--------------|------------------------------------------|
| 사용 가능한 저장공간  | SD 카드의 남은 공간 확인                          |
| SD 카드 마운트 해제 | 휴대전화에서 SD 카드를 안전하게 분리하기 위해 반드시 마운트 해제를 함 |
| SD 카드 지우기    | SD 카드를 초기화                               |

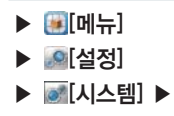

# 휴대전화 내부 저장공간

사용 가능한 저장공간 내부 메모리의 남은 공간 확인

# 언어 및 키보드 설정하기

# [언어 및 키보드] ▶ 원하는 항목선택

## 언어 설정

| 언어 선택  | English, 한국어 설정               |
|--------|-------------------------------|
| 사용자 사전 | 텍스트 입력 시 지원되는 자동완성 단어 추가 및 삭제 |

# 키보드 설정

| SKY 입력기 | 키 누를 때 진동/소리 발생, 키보드 설정(멀티 탭 시간, 키 반복 시간), 단어 추천 설정<br>(추천 단어 표시, 자동 완성), 입력모드 설정(입력모드 개별 저장) |
|---------|-----------------------------------------------------------------------------------------------|
| 한글 키보드  | 키 누를 때 진동 발생, 버튼을 누를 때 소리 발생, 자동 대문자화, 한글키보드 종류, 음<br>성입력 설정, 단어 추천 설정(추천 단어 표시, 자동 완성)       |

■ SKY 입력기 설정 시 입력모드 개별 저장이 체크되면 한글/영어/숫자/기호의 입력모드가 각각 저장됩니다.
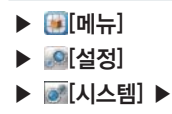

# 음성 입력 & 출력 설정하기

# [음성 입력 & 출력] ▶ 원하는 항목선택

음성 입력

| 0111-1 | 1.1.7.1 | 0101 | 1.100 | ~ | <br>~ |  |
|--------|---------|------|-------|---|-------|--|

음성 인식기 설정 언어 선택, SafeSearch, 불쾌감을 주는 단어 차단 설정

음성 출력

| 텍스트를 음성으로 | 예제 듣기, 항상 내 설정 사용, 기본 설정(기본 엔진, 음성 데이터 설치, 말하는 속도, 언 |
|-----------|------------------------------------------------------|
| 변환        | 어를 설정), 엔진(Pico TTS 설정)                              |

접근성 설정하기

# ♥ [접근성] ▶ 원하는 항목선택

접근성

초기 화면은 비활성화 상태로 나타납니다.

- 마켓에서 사운드 관련 프로그램을 다운로드 받으면 접근성 설정 메뉴가 활성화 됩니다.
- 사운드 관련 프로그램의 종류로는, 예를들어 마켓에서 'Talk'로 검색한 뒤 "Talkback" 컨텐츠를 받으면 접근성 메 뉴에 나타납니다.
- 접근성 항목을 선택 후 다운로드 받은 프로그램을 선택하면 영문모드에서 메뉴 이동 시 사운드로 알려줍니다.
- 한글모드에서는 영어 문구에 해당하는 사항에 대해서만 사운드로 알려줍니다.

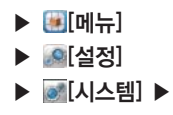

# 날짜 및 시간 설정하기

# ◎[날짜 및 시간] ▶ 원하는 항목선택

| 24시간 형식 사용 | 시간 표기 형식을 24시간 또는 12시간으로 설정 |
|------------|-----------------------------|
| 날짜형식 선택    | 날짜 표기 형식 설정                 |

휴대전화 정보 확인하기

# ● [휴대전화 정보] ▶ 원하는 항목선택

| 상태         | 휴대전화의 배터리, 전화번호 및 네트워크정보, 서비스 상태 등을 확인 |
|------------|----------------------------------------|
| 배터리 사용     | 각 기능의 배터리 소모상태를 확인                     |
| 법률정보       | 오픈소스 라이센스, Google 법적 고지를 확인            |
| 모델 번호      | 휴대전화의 모델명 확인                           |
| Android 버전 | 휴대전화의 Android 버전을 확인                   |
| 소프트웨어 버전   | 휴대전화의 소프트웨어 버전을 확인                     |
| 커널 버전      | 설치된 커널 버전을 확인                          |
| 빌드 번호      | 빌드 번호 확인                               |

# || 부록

휴대전화 정보 기록 User Manual 잠깐! 고장이 아니에요. SKY 제품등록안내 폐휴대전화 및 폐배터리 처리안내 LG U<sup>+</sup> 고객문의처안내 고객서비스센터

선택사항 데이터매니저 PLUS4 사용안내 셀프 업그레이드 안내 SKY Cyber Pluszone이용안내 규격 및 특성

# 선택사항

자사에서 승인되지 않은 악세서리를 사용할 경우 오동작 또는 고장을 발생 시킬 수 있습니다.

# 원형젠더(TRP-230/TRP-240)

■ TRP-230/TRP-240은 차량용 핸즈프리 등을 휴대전화와 연결하는 젠더 입니다.

# 정전용량 터치펜(TID-600)

TID-600은 정전 용량 방식의 터치스크린을 사용하기 위한 입력 보조 장 치 입니다.

# 차량용 어댑터(CLA-100)

차량의 시거잭에 연결하여 휴대전화를 충전하기 위한 Micro-usb 차량용 어댑터입니다.

# 데이터매니저 PLUS4 사용안내

## 데이터매니저 케이블로 PC 데이터매니저 연결하는 방법

SKY 휴대전화에서 지원하는 데이터를 PC에서 편리하게 관리, 편집 할 수 있도록 도와줍니다. 휴대전화에 저장되어 있는 개인정보 및 멀티미디어 데 이터를 SKY 데이터메니저 PLUS4에 속해있는 각각의 전문 관리 프로그램을 통해 쉽게 PC로 가져오거나 필요한 데이터를 휴대전화로 내보낼 수 있으 며, 간편하게 편진할 수 있습니다.

SKY 홈페이지(www.isky.co.kr)에서 다운로드 받아 사용할 수 있습니다. 자세한 사용방법은 SKY 홈페이지의 '고객센터 ▶ 다운로드 센터 ▶ 소프트 웨어 설명 ▶ 데이터매니저 PLUS4 설치방법'에서 확인하시기 바랍니다.

IM-A725L는 데이터매니저 PLUS4에서 스마트폰 전용 계정을 생성하여 연결 해야 합니다.

| SKY Data Mana                                                                                                    | ger의 사용자 계정을 성성합니다.                                                                                                    |
|----------------------------------------------------------------------------------------------------|----------------------------------------------------------------------------------------------------|
| 개철 10 입력:                                                                                                    |                                                                                                    |
| 비방번호 입력:                                                                                                    |                                                                                                    |
| 비밀번호 위인:                                                                                                    |                                                                                                    |
| 비밀번호 힌트:                                                                                                    |                                                                                                    |
|                                                                                                    |                                                                                                    |
| <ul> <li>전 시대도국 개응권 1</li> <li>시대도국 개응권 1</li> <li>이제항 10월 비월번1</li> <li>지만 입력가동합니</li> <li>이제항 방상 시 입력</li> <li>만 활용됩니다.</li> </ul> | 용자 계정은 사용자 정보 보호를 위해 (SKY<br>철도로 등록해 주십시오.<br>초는 4시간 미상 103권 미하의 영문 또는 순<br>[L].<br>형 ID의 레일번호는 정보는 글지한 PC에서                                                |
| 이분 이 지 시:<br>시이트의 사용과<br>이제품 10의 비율번:<br>지만 입력기능합니<br>이제품 유명 사망 입력기능합니<br>인 경울용입니다.<br>이비율연호를 위험을<br>합고해야 하므로                        | 응가 정칭은 사용자 정날 보호를 위해 ISKY<br>정보로 분복해 주십시오.<br>또는 48년 미상 10년만 미하의 영문 또는 순<br>IEL<br>항 미의 미철번호는 정보는 공지함 PC에서<br>4 경우 계정 영상 시 입역한 비밀면호 민드를<br>주의 경계 입력하여 주십시오. |

### 전화번호부 및 단춘번호 편집 메시지 데이터 과리 플래너(잌정 기념잌 다이어리) 편집 및 관리 카메라앨범 편집 및 관리 포토에디터(사진) 편집 및 관리 무비에디터(동영상) 편집 및 관리 스토리메이커(사진, 동영상) 편집 및 관리 메모(노트패드) 데이터 편집 및 관리

- 데이터매니저 PLUS4 연결 시 휴대전화 잠금 설정이 되어 있다면 해제 후 연결해 주세요
- IM-A725L는 PC에서 휴대전화로의 동영상 파일 전송 기능을 지원합니다.
- SKY 홈페이지(www.isky.co.kr)의 '고객센터 ▶ 다운로드 센터 ▶ 최신 소 프트웨어'에서 '데이터매니저 PLUS4' 프로그램을 다운로드 받아 사용할 수 있습니다
- 휴대전화와 데이터 통신 중이거나 휴대전화의 데이터를 편집 중인 경우 강제로 휴대전화의 연결을 해제하면 데이터를 유실할 수 있으므로 주의 하시기 바랍니다
- 데이터매니저 PLUS4는 Windows 7/Windows XP/XP64 Windows Vista/Vista64 에 최적화 되어 있습니다
- IM-A725L는 유료로 받은 소프트웨어를 PC로 전송할 수 없습니다.

### Wi-Fi로 PC 데이터매니저 연결하는 방법

- 1 연결할 PC와 동일한 AP로 Wi-Fi를 접속합니다.
- 2 휴대전화에서 데이터매니저륵 식행합니다
- 3 데이터매니저가 실행되고 획득한 IP와 PORT가 나타납니다
- 4 PC 데이터매니저 실행 ▶ 스마트폰 계정 로그인 ▶ Wi-Fi 방식 선택 후 PC에서 '휴대폰 연결' 버튼을 누릅니다
- 5 입력 창이 뜨며, 휴대폰의 IP와 PORT를 입력한 후 확인 버튼을 누릅니다.

# 셀프 업그레이드 안내

- SKY 홈페이지(www.isky.co.kr)에 접속합니다
- 2 화면 상단의 고객센터 클릭 후 셀프 업그레이드를 클릭합니다. 홈 홈페이지상의 안내 단계에 따라 업그레이드록 진행 합니다.

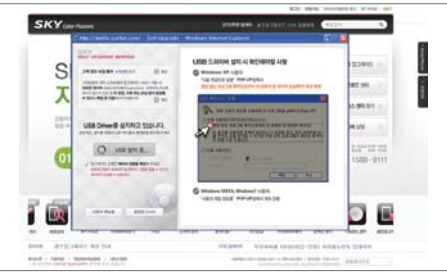

- 셀프 업그레이드 화면은 보다 나온 기숙과 서비스 개발로 일부 변경될 수 있으며, 사용 시 데이터 매니저 프로그램의 사용법과 사용 시 주의 사 항에 유의하여 사용하세요
- 셀프 업그레이드 중에 PC를 끄거나 케이블을 빼지 마시고, 휴대전화의
- 배터리가 방전되지 않도록 충분한 충전상태를 확인하세요.

■ 셀프 업그레이드 중 오류 발생 시 전원을 껐다 켠 후 다시 시도하여 주

시기 바라며 오류 재 발생 시 고객센터(1588-9111)로 문의하세요

(IM-6400 이후 모델)

모드로 진입할 수 있습니다

- 셀프 업그레이드를 지원하는 모델에 한하여 서비스 지원이 가능합니다
- 셀프 업그레이드 실행 시 (→[볼륨상], (━)[홈], (━)[종료]를 눌러 긴급

# SKY Cyber Pluszone이용안내

SKY Cyber Pluszone(http://www.skyservice.co.kr)에 접속합니다.

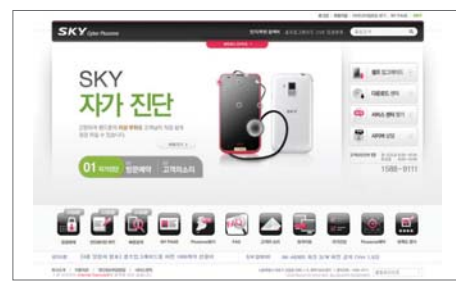

- SKY 자가진단-내 휴대폰 자가진단을 통하여 이상 증상의 원인을 찾고 해결할 수 있도록 도와줍니다. 자가진단은 진단 부분을 클릭하여 찾는 이미지 클릭 방식과 단어로 찾는 탭 방식을 지원합니다.(일부 모델은 이 미지 클릭 방식을 지원하지 않습니다.)
- Pluszone 방문예약-온라인으로 방문 서비스 신청을 하여 대기시간 없이 방문 즉시 수리를 받을 수 있습니다. 회원정보/증상입력, 방문 일시 선택 을 거쳐서 예약을 완료할 수 있습니다.
- 고객의 소리-고객의 소리는 칭찬합니다/제안합니다/불편합니다로 구성 되어 있으며, 고객의 목소리를 직접 듣는 대화 창구입니다.
- 위의 세가지 대표메뉴 외에도 스카이 서비스에 관한 다양한 정보들을 담고 있습니다. 스카이 사용 중 서비스가 필요하실 때에 유용하게 이용하시기 바랍니다.

# 규격 및 특성

| 사용주파수 범위 | KPCS 송신(TX) : 1751.25 ~ 1778.75 MHz<br>수신(RX) : 1841.25 ~ 1868.75 MHz                                                                                             |
|----------|----------------------------------------------------------------------------------------------------|
| 주파수 정밀도  | KPCS : 할당 주파수의 ±150Hz 이내                                                                                                    |
| 외 관      | 표준형 장착 시 : 122.3 X 63.7 X 10.98 mm                                                                                                    |
| 중 량      | 표준형 장착 시 : 119.6g                                                                                                    |
| 송신출력     | KPCS : 295mW(24.7dBm)                                                                                                    |
| 동작온도     | $-20^{\circ}\text{C} \sim +50^{\circ}\text{C}$                                                                                                    |
| 상대습도     | $5\% \sim 95\%$                                                                                                    |
| 블루투스     | Spec Version : BT 2.1 + EDR<br>QD ID : B017522<br>사용주파수 범위 송신(TX) : 2402 ~ 2480 MHz<br>수신(RX) : 2402 ~ 2480 MHz<br>송신출력 : 0.127mW                                 |
| WiFi     | Spec Version : IEEE802,11b/g/n<br>Wireless LAN<br>사용주파수 범위 음산(TX) : 2412 ~ 2472 MHz<br>수산(RX) : 2412 ~ 2472 MHz<br>주파수 정밀도 : 할당 주파수의 ±25ppm 이내<br>송신출력 : 10mW/MHz |

# 휴대전화 정보 기록

| 모델명  |      | IM-A725L |   |   |   |
|------|------|----------|---|---|---|
| 구입일시 |      |          | 년 | 월 | 일 |
| 굿    | 상 호  |          |   |   |   |
| 처    | 전화번호 |          |   |   |   |
| 일련번호 |      |          |   |   |   |
| 전화번호 |      |          |   |   |   |
| 비밀번호 |      |          |   |   |   |

| 1. 기기의 명칭 : 개인휴대통신용 무선설비의기기(IM–A725L) |   |
|---------------------------------------|---|
| 2. 적합성평가를받은자의상호 : (주)팬택               |   |
| 3. 제조자/제조국가 : (주)팬택/한국                |   |
| 4. 인증받은자의식별부호 : SKY                   | P |
| 5. 식별부호 : KCC-CMM-SKY-IM-A725L        | Ь |
|                                       |   |

당해 무선설비는 전파혼선 가능성이 있으므로, 인명안전과 관련된 서비 스는 할 수 없습니다.

C

이 기기는 가정용(B급) 전자파적합기기로서 주로 가정에서 사용하는 것
 을 목적으로 하며, 모든 지역에서 사용할 수 있습니다.

# **User Manual**

Changing the Display Language.

### To change the display language

III in stand by mode, touch IIII[MENU] to access Main Menu mode. I Touch, 실정 I Touch, 시스템 I Touch, 언어 및 키보드 I Select English in the 언어선택 field,

# Functions of the phone keys

|               | Use this key to navigate the menu. (different menus will appear depending on the current menu tree)                                                                             |
|---------------|----------------------------------------------------------------------------------------------------|
|               | Use this key to move to the home screen from any menu function screen.                                                                                                    |
| $\Box$        | Use this key to go back to the previous screen.                                                                                                    |
|               | Use this key to turn the screen on/off, or to end the call/<br>hold it down to turn on the phone or to use the mobile<br>phone options, (silent mode, flight mode, or turn off) |
| $\overline{}$ | Use this key to adjust the volume.                                                                                                    |
| ٩             | Use this key for mobile phone or internet search/hold it down for voice search.                                                                                                 |

### lcons

The following icons are displayed on the upper part of the screen.

- C : Displayed when trying to make a voice call or during the call.
- C : Displayed when there is a missed call.
- Control Control Con
- Displayed during the call using a Bluetooth headset.
- Displayed when the video calls available.
- Displayed when the video calls unavailable.
- Displayed when the videophone is transmitted or received.
- G : Displayed when there are more notifications.
- Warning display when there is an error.
- Displayed when the phone is in roaming.
- Displayed while the phone is downloading the U<sup>+</sup> App Market.
- ? Displayed when the error occures while the phone is downloading the U<sup>+</sup> App Market.
- Displayed when the download of U<sup>+</sup> App Market is completed.
- Displayed when new text/voice or MMS message is received. (This icon will appear upon receiving new text/voice or MMS message, and it disappears when the message is checked.)

Icons displayed during the text input mode

| 7Hz    | Ač                    | ab                    | 123     | *       | C:               |
|--------|-----------------------|-----------------------|---------|---------|------------------|
| Korean | Upper-case<br>English | Lower-case<br>English | Numbers | Symbols | Text<br>emoticon |

Displayed when an email is received.

- Displayed when ECB mode is set.
- Displayed when LG U<sup>+</sup> Mobile Manager is received.
- Displayed when software program is upgraded.
- Displayed when there is application that the update is available.
- Displayed when there is new application.(In case of appearing new application on the SKY server list)
- Displayed when music is played.
- Displayed when you can't receive messages due to lack of memory.
- Displayed when you set up an answering machine.
- Displayed when there is an unchecked Voicemail or autoanswer recorded message.
- ③ : Displayed when the phone is synchronized.
- Displayed while the phone is synchronizing.
- Displayed when the phone fails to be synchronized.
- Displayed when the alarm function is set.
- is Displayed when you adjust the volume during the call.
- ③ : Displayed when the mute is enabled during the call.
- $|\!\!|_{\!\!|_{\!\!|_{\!\!|_{\!\!|}\!\!|}}}$  : Displayed when the phone is set to silent mode (Except Media & Alarm).
- Displayed when the timer is activated.
- I Displayed when the phone is set to silent & vibrated mode. (Except Media & Alarm).
- Displayed when the Bluetooth power is on.
- 3 Displayed when the phone is connected to a Bluetooth device.

- Displayed when Bluetooth is sent.
- 🜇 : Displayed when open Wi-Fi network is available.
- Displayed when TTY Service is on.
- : Displayed when the speakerphone is in use.
- Displayed when you can use the OZ 070 phone service.
- Displayed when OZ 070 phone is off.
- Displayed when you're using the data manager.
- si Displayed when the GPS function is in use.
- Displayed when there is a notification message to check.
- Displayed when USB debugging is connected.
- Displayed when there is not enough disk space.
- Displayed when the external memory card can not be recognized.
- E : Displayed when the external memory card is being prepared.
- Displayed when the phone is connected to a PC through USB.
- T : Displayed when 3G data network is in progress.
- Displayed while the phone is downloading the data.
- 1 : Displayed while the phone is uploading the data.
- Displayed when tethering or hotspot is not proceed.
- Indicates the signal strength of service area when 3G data connection is not available.
- Indicates the signal strength of service area when 3G data connection is available.
- Displayed when the phone is in WCDMA roaming.

- Displayed when the phone is out of service area.
- i Displayed when the phone is set to the flight mode.
- Displayed when you're using the T-DMB.
- - ~ a : Indicates the battery level during charging.
- : Indicates the current time.

### Menu trees

#### Main Menu 🙀

Google function Google account Gmail Talk Calendar Market Voice Search Navigation Maps

### Internet function

Browser Email RSS Reader YouTube News & Weather SNS Manager SKY Twitter SKY me2DAY BlogNote 파일탐색기

### Multimedia function

Camera Gallery T-DMB 224 SKY Music SKY Movie Video Studio PanPanTiles2 StackStack

Convenience function SKY Planner Recorder Calculator SKY Content Transfer Subway E-Dictionary Easy Clock Weather SmartNote Alarm/Clock Converter Surface level NotePad Compass Doc Viewer Data Manager Places

LG U<sup>+</sup> Services OZ 070 Call LG U<sup>+</sup> Customer Center OZ 웹뷰어 OZLife24 U<sup>+</sup> Lite OpenNet 컨텐츠 관리자 Call Convenience Service U<sup>+</sup> App market Around Me? OZ Ticketing

### Settings

SKY Station SKY Backup ViRobot Mobile Bells/Vib. Sounds Display Call mode Application System

### Message 🔛

Message Send Message Message Box Attachments Box Settings

### Dial 🔣

Call Answering a call Call function Auto Answer Video Call Call log Contacts Group Speed dial SKY Friends

Address o Contacts

# ΜΕΜΟ

# ΜΕΜΟ

# 잠깐! 고장이 아니에요.

### ▶ 휴대전화가 뜨거워요.

휴대전화 사용 중에는 많은 전류가 필요하므로 통화 시 열이 발생하여 휴대전화가 뜨거워 질 수 있어요, 휴대전화를 장시간 사용 시(통화/인터 넷/게임 등) 많은 열이 날 수 있으나 제품의 수명과 성능에는 영향이 없 으므로 안심하고 사용하세요.

### ▶ 배터리 사용시간이 사용설명서와 달라요.

구입 시에 비해 사용 시간이 반 정도로 떨어지면 새 배터리를 구입하세 요. 배터리는 소모품이므로 충전/방전을 반복하여 사용하는 경우 사용 시간이 조금씩 단축되기도 합니다. 그리고 배터리에는 재활용이 가능한 금속이 사용되므로 수명이 다 된 배터리는 꼭 분리수거 하세요.

### ▶ 버튼이 흔들려요.

휴대전화 디자인에 따라 원활한 작동을 위한 최소한의 유격(장치의 헐 거운 정도)은 필요합니다. 이러한 설계 유격으로 인해 미세한 흔들림 및 진동이음(진동 시 발생하는 모터구동 소리 외 기타 기구물이 유격으로 인해 떨리는 소리)이 발생할 수도 있어요. 일상생활에서도 접촉이 발생 하면 휴대전화 형태가 손상될 수 있어요.

### ▶ 통화연결/무선인터넷 연결이 잘 되지 않아요.

통화연결 상태는 지역이나 통화연결 순간 전파가 불안정하거나 약한 상 태, 또는 이동통신 사용량이 많을 경우 폭주 현상으로 인해 통화 중 끊 어지거나 통화연결이 잘 되지 않을 수 있어요, 이 경우 다시 통화연결 을 시도하거나 장소를 이동하여 통화연결을 시도해 보세요, 무산인터넷 역시 무선 통신의 특성상 수신이 지연되거나 불가한 경우가 발생할 수 있으니 다른 장소로 이동하여 다시 연결 시도 또는 114 발신 등을 통해 위치를 등록하세요, 무선인터넷 사용 시 이동하는 경우 서비스가 간혹 증단 또는 연결되지 않는 경우도 있을 수 있어요.

### ▶ 카메라 사용 시 사용자 설명서와 다른 부분이 있어요.

-IE M

카메라 화질은 환경에 많은 영향을 받아 촬영 기법 및 주변환경에 따라 다르게 찍힐 수 있어요. 어두운 곳에서 바로 사진을 찍으려면 찍으려는 대상이 잠시 선명하게 보이지 않을 수 있어요. 카메라의 센서가 노출을 자동 조절하는데 다소 시간이 필요하기 때문이에요. 어두운 곳에서 카메 리를 켠 후 약 3~5초 정도 후에 카메라가 완전히 어둠에 적응하고 난 다음에 밝기를 최대로 밝게 조정하여 찍으면 어두운 곳에서도 사진을 찍 을 수 있어요. 사진/동영상 파일의 보기/재생은 사용 모델에 따라 보기/ 재생의 환경이 달라 외부 또는 다른 휴대전화에서 이동한 사진/동영상 파일의 보기/재생이 안될 수도 있어요.

### ▶ 같은 컨텐츠인데 음량 크기가 달라요.

MP3 파일, QZ 스토어 컨텐츠 등은 휴대전화의 특성, 설계 사양 및 사업 자 요구에 따라 최적화되어 있어요. 따라서 동일한 컨텐츠라도 타사 및 자사 다른 모델과 음량, 음색 등에 차이가 있을 수 있어요.

#### ▶ 여러 개의 음원을 재생하면 음원이 잘리는 것 같아요.

휴대전화 사용 시 여러가지 음원을 재생해야 하는 경우 음원에 따라 동 시에 재생 될 수 있고, 이전 발생된 음원은 다음 발생된 음원의 우선순 위에 따른 재생을 위하여 연주 도중 정지 될 수 있습니다. 이는 휴대전 화의 고장이 아니고 다음 음원의 중요도 및 특성에 따라 재생시켜 주는 동작입니다.

#### 휴대전화가 작동하지 않아요.

휴대전화 사용 중 버튼/화면이 멈춰 작동하지 않는 경우 배터리를 분리 하여 다시 끼워 전원을 다시 켜보세요. 이때 저장된 데이터가 손실될 수 있으니 사전에 미리 데이터메니저 PLUS4를 통해 안전한 곳에 백업을 받아 두시기 바랍니다.

# SKY 제품등록 안내

제품 등록을 하시려면

### 신규회원

 www.isky.co.kr에 접속합니다.
 회원가입 중 제품 등록을 진행 합니다. 기존 www.skteletech.com 회원

1 www.isky.co.kr에 접속합니다

- 2 기존 회원 ID/PW로 로그인
- 3. 통합회원 인증 진행 후 재로그인
- 상단 우측 My Page 내 제품등록 버트 클릭

### 제품 등록을 하시면

- 사이트에서 사용하실 수 있는 200포인트를 드립니다. (모바일 컨텐츠, 사 진 인화, 액세서리 구매 등에 사용가능)
- 모델별 데이터매니저. 소프트웨어 등을 다운로드 받아 사용하실 수 있습니다.
   뉴스레터를 통해 SKY의 최신 소식(이벤트, SKY 리더) 및 신상품 정보를 얻을 수 있습니다.

# 폐휴대전화 및 폐배터리 처리안내

수거된 폐휴대전화 및 폐배터리는 다시 자원으로 활용되고, 잔재물은 친환 경적으로 처리됩니다.

### 2005년부터 휴대전화 생산자책임재활용제도 실시

사용하시다가 버리는 폐휴대전화 및 폐배터리를 이제부터는 당사에서 책임 지고 환경친화적으로 처리하겠습니다.

## 폐휴대전화 및 폐배터리 올바른 분리 배출방법

서비스센터 또는 지정점으로 가져오시기 바랍니다.

# LG U<sup>+</sup> 고객 문의처 안내

부가 서비스 관련 문의, 신규 가입, 변경, 해지, 요금, 기타 각종 부가 서비스 관련 문의는 LG U<sup>+</sup> 고객센터(휴대전화에서 국번 없이 114 또는 1544-0010) 로 문의하시기 바랍니다.

**고객센터(요금, 국제로밍, OZ)** 1544-0010(유료)

휴대전화에서 114(무료)

인터넷 www.lguplus.com

## 고객서비스센터

서비스 센터 전화번호와 자세한 위치(지도포함) 정보는 SKY 홈페이지의 접속 을 통해 확인할 수 있습니다. SKY 홈페이지(www.jsky.co.kr)에 접속하여 '고 객센터'의 '서비스 센터'를 클릭하면 됩니다.

고객 상담 센터

전화상담 (지역에 관계없이) 1588-9111

### 사이버상담

SKY 홈페이지(www.isky.co.kr)에 접속하여 '고객센터'의 '온라인 상 담'에 등록하세요.

# 제 품 보 증 서

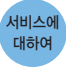

· 당사에서는 품목별 소비자 분쟁 해결기준에 따라 아래와 같이 제품에 대한 보증을 실시합니다.

제품 고장발생 시 구입처 또는 대리점 이용이 안될 경우 1588-9111로 전화를 주시거나 가까운 서비스 센터 또는 지정점에서 서비스를 받으십시오.

· 보상여부 및 내용 통보는 요구 일로부터 7일 이내에, 피해보상은 통보일로부터 14일 이내에 해결해 드립니다.

### 제품구입시 휴대전화, 충전기, 데이터매니저 케이블 제품 보증기간은 1년, 배터리는 6개월 입니다.

| 모델명   | IM-A725L |   |   | 일련번호   |   |
|-------|----------|---|---|--------|---|
| 구입일   | 년        | 월 | 일 | 구입 대리점 | T |
| 구입 금액 |          |   |   | 연락처    |   |

※ 제품 구입 시 제품보증서의 소정란 에 기재 후 영수증과 함께 보관해 두시면 보다 충실한 서비스를 받으 실 수 있습니다.

#### 무상서비스

구입 후 년(제품 보증기간) 이내에 제품이 고장 날 경우에만 무상서비스를 받을 수 있습니다. ※ 일반 제품을 영업용도로 전환하여 사용할 경우의 보증기간은 반으로 단축 적용됩니다. \* 중요한 수리 : 정상 사용을 위하여 제품 분해 및 부품 교체가 필요한 수리

| 소비자 피해유형                                                                                                    |                                             |                          | 보상 내용                |                     |  |
|----------------------------------------------------------------------------------------------------|---------------------------------------------|--------------------------|----------------------|---------------------|--|
|                                                                                                    |                                             |                          | 보증기간 이내              | 보증기간 이후             |  |
| 정상적인 사용<br>상태에서 발생<br>한 성능, 기능성<br>의 하지로 고장<br>발생 시 고장성<br>불량에 한함고<br>장성 불량에 한<br>하여, 마케팅성,<br>서비스성, 과실<br>성은 제외함) | 구입 후 10일 이내 중요한 수리*가 필요한 경우                 |                          | 제품교환<br>(교환 불가능시 환급) |                     |  |
|                                                                                                    | 구입 후 1개월 이내 중요한 수리*가 필요한 경우                 |                          | 제품교환 또는 무상수리         | 해당 없음               |  |
|                                                                                                    | 교환된 제품이 1개월 이내에 중요한 수리*가 필요한 경우             |                          | 하그                   |                     |  |
|                                                                                                    | 교환 불가능 시                                    |                          |                      |                     |  |
|                                                                                                    | 수리<br>가능                                    | 동일 하자로 2회까지 고장 발생 시      | 무상수리                 | 유상수리                |  |
|                                                                                                    |                                             | 동일 하자로 3회째 고장 발생 시       |                      | 유상수리                |  |
|                                                                                                    |                                             | 서로 다른 하자로 5회째 고장 발생 시    |                      | 유상수리                |  |
|                                                                                                    | 소비자가 수리 의뢰한 제품을 사업자가 분실한 경우                 |                          | 제품교환<br>(교환 불가능시 환급) | 정액 감가상각한            |  |
|                                                                                                    | 부품보유기간 이내 수리용 부품을 보유하고 있지 않아<br>수리가 불가능한 경우 |                          |                      | 금액에 10%를<br>가산하여 환급 |  |
|                                                                                                    | 수리용 부품은 있으나 수리 불기능 시                        |                          |                      | 정액 감가상각 후 환급        |  |
| ※ 제품의 성능<br>되지 않습니                                                                                                 | , 기능<br>다                                   | 상 하자 수리가 아닌 초기화, 업그레이드 등 | 단순 점검은 교환, 환불        | 관련 수리횟수에 반영         |  |

#### 유상서비스

#### 고장이 아닌 경우

 ·고장이 아닌 경우 서비스를 요청하면 요금을 지급해야 하므로 반드시 사용설명서를 읽어 주세요.

### 그 밖의 경우

· 천재지변(화재, 염해, 수해 등)에 의한 고장 발생 시

· 소모성 부품의 수명이 다한 경우 (배터리, 진동자, 안테 나, 이어폰마이크, 충전기 접속 단자 및 각종 부착물)

#### 소비자 과실로 고장 난 경우

- 소비자의 취급 부주의(침수, 충격 등)에 의한 고장 발생 시
   소비자가 함부로 수리 개조하여 고장 발생 시
- ·당사 기사 및 지정 협력사 기사가 아닌 사람이 수리하여 고장 발생 시
- ·당사에서 제공하지 않은 별매품 구입 사용으로 고장 발생 시
- ·기타 부주의로 인한 고장, 손상 발생 시

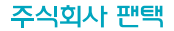

이 보증서는 대한민국에서만 적용이 되며, 해외에서는 적용을 받으실 수 없습니다.

※ 환급 : 구입가 환급(구입증빙서류 제출)

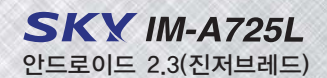

# sky Vega

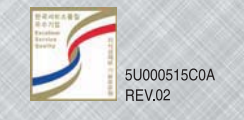